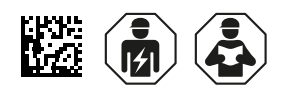

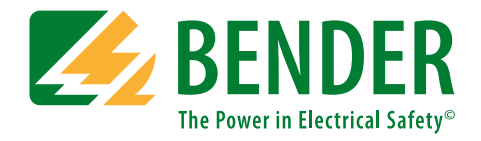

# **COMTRAXX® CP700**

Condition Monitor for the connection of Bender BMS devices and universal measuring devices to TCP/IP networks Software version: V2.xx

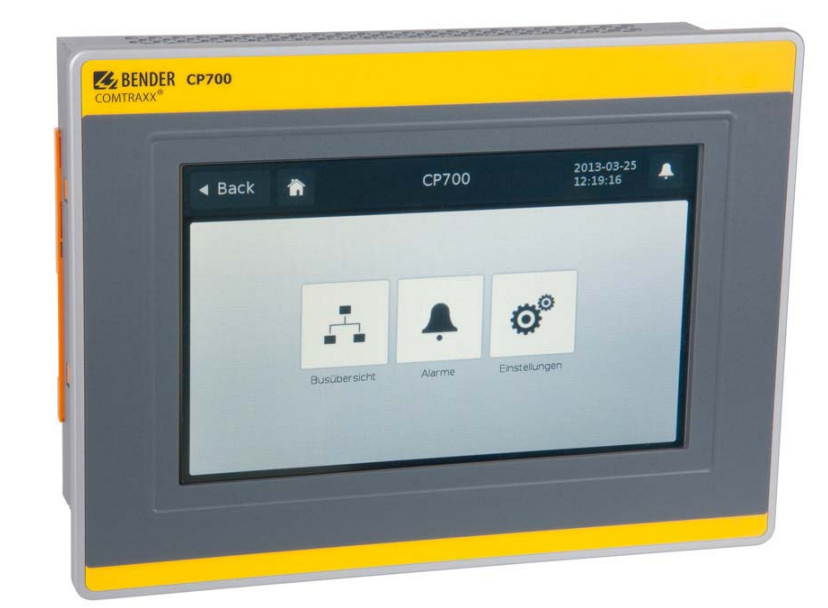

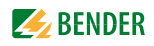

# **Table of Contents**

| 1. | Makir  | ng effective use of this document                      | . 9 |
|----|--------|--------------------------------------------------------|-----|
|    | 1.1    | How to use this manual                                 | 9   |
|    | 1.2    | Quick start                                            | 9   |
| 2. | Safet  | y instructions                                         | 11  |
|    | 2.1    | Work activities on electrical installations            | 11  |
|    | 2.2    | Intended use                                           | 11  |
|    | 2.3    | Address setting and termination                        | 12  |
|    | 2.4    | Delivery conditions, guarantee, warranty and liability | 12  |
| 3. | Produ  | uct description                                        | 13  |
|    | 3.1    | Scope of supply                                        | 13  |
|    | 3.2    | Device features                                        | 13  |
|    | 3.3    | Possible applications                                  | 13  |
|    | 3.4    | Description of function                                | 14  |
|    | 3.4.1  | Interfaces                                             | 14  |
|    | 3.4.2  | Process image                                          | 14  |
|    | 3.4.3  | CP700-compatible devices                               | 14  |
|    | 3.4.4  | Functions available via touch screen                   | 15  |
|    | 3.4.5  | Functions available via the web user interface         | 15  |
|    | 3.5    | Software products used                                 | 16  |
| 4. | Instal | lation, connection and commissioning                   | 17  |
|    | 4.1    | Preliminary considerations                             | 17  |
|    | 4.2    | Installing the device                                  | 17  |
|    | 4.2.1  | Essential information on mounting                      | 17  |
|    | 4.2.2  | Type of installation                                   | 18  |
|    | 4.2.3  | Practice                                               | 18  |
|    | 4.3    | Connection of the device                               | 20  |
|    | 4.3.1  | Overview of the bus device interfaces                  | 20  |
|    | 4.3.2  | DC 24 V power supply                                   | 21  |
|    | 4.3.3  | Earthing                                               | 21  |
|    | 4.3.4  | BMS bus, Modbus/RTU                                    | 22  |
|    | 4.4    | Commissioning                                          | 23  |

| 5. | . Display and operating elements                 |                                                                  | 25   |
|----|--------------------------------------------------|------------------------------------------------------------------|------|
|    | 5.1 Operating elements at the rear of the device |                                                                  | . 25 |
|    | 5.1.1                                            | Status LEDs                                                      | . 26 |
|    | 5.1.2                                            | Battery                                                          | . 26 |
|    | 5.1.3                                            | CompactFlash card                                                | . 26 |
|    | 5.2                                              | Touchscreen                                                      | . 27 |
|    | 5.3                                              | Operation via touch screen                                       | . 28 |
|    | 5.3.1                                            | Main menu                                                        | . 28 |
|    | 5.3.2                                            | "Settings" menu                                                  | . 29 |
|    | 5.3.2.1                                          | "Interface" menu                                                 | . 29 |
|    | 5.3.2.2                                          | "Language" menu                                                  | . 31 |
|    | 5.3.3                                            | "Alarms" menu                                                    | . 32 |
|    | 5.3.4                                            | "Bus overview" menu                                              | . 32 |
|    | 5.3.5                                            | Displaying the device info for CP700                             | . 33 |
|    | 5.3.6                                            | Using the functions for Bender PEM universal measuring devices   | . 33 |
|    |                                                  |                                                                  |      |
| 6. | Web u                                            | ser interface of the CP700                                       | 35   |
|    | 6.1                                              | Menu structure of the web user interface                         | . 35 |
|    | 6.2                                              | Browser configuration                                            | . 37 |
|    | 6.3                                              | Initial operation of the web user interface:                     | . 37 |
|    | 6.4                                              | Start page and operating language                                | . 38 |
|    | 6.4.1                                            | Opening the start page                                           | . 38 |
|    | 6.4.2                                            | Changing the language                                            | . 38 |
|    | 6.5                                              | Menu bar                                                         | . 39 |
|    | 6.6                                              | Bus overview and device information                              | . 40 |
|    | 6.6.1                                            | Creating a password protection for CP700                         | . 40 |
|    | 6.6.2                                            | Buttons for the list of bus devices                              | . 42 |
|    | 6.6.3                                            | CP700 on the internal BMS bus                                    | . 43 |
|    | 6.6.4                                            | Querying device information                                      | . 43 |
|    | 6.6.5                                            | Displaying the help text                                         | . 44 |
|    | 6.6.6                                            | Loading the menu of a bus device                                 | . 45 |
|    | 6.6.7                                            | Displaying the settings of a bus device                          | . 45 |
|    | 6.6.8                                            | Creation and further processing of a bus device Back-up/Report   | . 46 |
|    | 6.6.8.1                                          | Creating a backup                                                | . 46 |
|    | 6.6.8.2                                          | Show the backup                                                  | . 47 |
|    | 6.6.8.3                                          | Creating a new backup with a comparison of the device parameters | . 47 |
|    | 6.6.8.4                                          | Using a backup for parameter setting                             | . 48 |
|    | 6.6.9                                            | History memory                                                   | . 50 |
|    | 6.6.9.1                                          | Displaying the history memory                                    | . 50 |
|    | 6.6.9.2                                          | Evaluating the history memory                                    | . 51 |

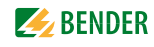

| 6.6.9.3 | Exporting the history memory                                                   | 52 |  |
|---------|--------------------------------------------------------------------------------|----|--|
| 6.6.9.4 | Delete the history memory                                                      | 52 |  |
| 6.6.9.5 | Displaying the history memory of BMS devices                                   |    |  |
| 6.6.10  | Data logger                                                                    | 53 |  |
| 6.6.10  | .1 Data logger setting                                                         | 53 |  |
| 6.6.10  | .2 Displaying the data logger                                                  | 53 |  |
| 6.6.10  | .3 Evaluating the data logger                                                  | 54 |  |
| 6.6.10  | .4 Apply the filter to the graphical representation                            | 58 |  |
| 6.6.10  | .5 Exporting the data logger                                                   | 58 |  |
| 6.6.10  | .6 Deleting the data logger                                                    | 59 |  |
| 6.6.10  | .7 Displaying the data logger of BMS devices                                   | 59 |  |
| 6.7     | Parameter setting for bus devices                                              | 60 |  |
| 6.7.1   | Operating elements for parameter setting                                       | 60 |  |
| 6.7.2   | Setting the parameters for RCMS460-L                                           | 61 |  |
| 6.7.3   | Parameter setting of the CP700 using the "Settings" menu                       | 62 |  |
| 6.8     | Entering individual texts                                                      | 65 |  |
| 6.8.1   | Enter individual texts for an RCMS460-L                                        | 65 |  |
| 6.8.2   | Displaying, filtering, exporting and importing individual texts                | 67 |  |
| 6.8.2.1 | Displaying individual texts                                                    | 67 |  |
| 6.8.2.2 | P Filtering entries                                                            | 67 |  |
| 6.8.2.3 | 8 Exporting individual texts                                                   | 68 |  |
| 6.8.3   | Editing and importing individual texts                                         | 69 |  |
| 6.9     | E-mail notification in the event of an alarm                                   | 71 |  |
| 6.9.1   | Create templates: To whom and when is an e-mail to be sent                     | 71 |  |
| 6.9.2   | Select devices and channels that are to trigger an e-mail notification         | 74 |  |
| 6.9.3   | Displaying an e-mail overview                                                  | 75 |  |
| 6.10    | Using the device failure monitoring function                                   | 76 |  |
| 6.10.1  | Activating/deactivating device failure monitoring function in the bus overview | 77 |  |
| 6.10.2  | Displaying overview device failure monitoring and adding devices               | 78 |  |
| 6.11    | Alarms                                                                         | 80 |  |
| 6.12    | Tools                                                                          | 81 |  |
| 6.12.1  | BMS recording                                                                  | 82 |  |
| 6.12.2  | BMS analyser                                                                   | 83 |  |
| 6.12.3  | BMS Log files                                                                  | 86 |  |
| 6.12.4  | Network parameters                                                             | 86 |  |
| 6.12.5  | Socket state                                                                   | 87 |  |
| 6.12.6  | Software update                                                                | 88 |  |
| 6.12.7  | Software options and licensing                                                 | 90 |  |
| 6.12.7  | .1 Identifying activated software options                                      | 90 |  |

| 6.12.7.2  | Acquiring licences for additional software options and loading the<br>file | e licence |
|-----------|----------------------------------------------------------------------------|-----------|
| 6.12.7.3  | Activate acquired software options                                         |           |
| 6.12.8 M  | odbus register                                                             |           |
| 6.12.8.1  | Modbus representation of device information                                |           |
| 6.12.8.2  | Modbus representation of a BMS channel                                     |           |
| 6.12.9 M  | odbus control commands for BMS devices                                     |           |
| 6.12.10ln | dividual texts, device failure monitoring, e-mail configuration            |           |
| 6.13 Vi   | sualisation                                                                |           |
| 6.13.1 Cr | eate visualisation                                                         |           |
| 6.13.1.1  | Creating a new view page                                                   |           |
| 6.13.1.2  | Adding a link to view pages                                                | 101       |
| 6.13.1.3  | Adding new elements                                                        | 102       |
| 6.13.1.4  | Adding a new text line                                                     | 104       |
| 6.13.1.5  | Adding a new data logger                                                   | 105       |
| 6.13.2 Sa | ve, export, import and exit configuration                                  | 106       |
| 6.13.2.1  | Save and exit configuration                                                | 106       |
| 6.13.2.2  | Export configuration                                                       | 106       |
| 6.13.2.3  | Import configuration                                                       | 106       |
| 6.13.3 Us | sing the visualisation function                                            | 107       |
| 6.13.4 Op | pen the operating manual as PDF file                                       | 109       |
| 6.13.5 Sy | stem visualisation                                                         | 110       |
| 6.13.5.1  | Start system visualisation                                                 | 110       |
| 6.13.5.2  | Check the activation of the application memory                             | 110       |
| 6.13.5.3  | Add new device to system visualisation                                     | 111       |
| 6.13.5.4  | Change or delete the device                                                | 111       |
| 6.13.5.5  | Export system visualisation                                                | 112       |
| 6.13.5.6  | Import system visualisation                                                | 112       |
| 6.13.5.7  | Sort system visualisation                                                  | 112       |
| 6.13.5.8  | Use system visualisation                                                   | 113       |
| 6.14 Ma   | anage Modbus devices                                                       | 114       |
| 6.14.1 Ac | dding a new Modbus device                                                  | 114       |
| 6.14.2 De | elete Modbus device                                                        | 115       |
| 6.14.3 Ed | liting a Modbus device                                                     | 115       |
| 6.14.4 Cr | eating, editing or deleting templates                                      | 115       |
| 6.14.4.1  | Add new template                                                           | 116       |
| 6.14.4.2  | Delete template                                                            | 116       |
| 6.14.4.3  | Change template                                                            | 116       |
| 6.15 M    | anage virtual devices                                                      | 117       |
| 6.15.1 Ac | dding a new virtual device                                                 | 117       |
| 6.15.2 De | eleting a virtual device                                                   | 118       |

|    | 6.15.3  | Changing a virtual device                             | 118   |
|----|---------|-------------------------------------------------------|-------|
|    | 6.15.4  | Setting the channels of a virtual device              | 119   |
|    |         |                                                       |       |
| 7. | Data    | access using the Modbus/TCP protocol                  | 121   |
|    | 7.1     | Exception code                                        | 121   |
|    | 7.2     | Modbus requests                                       | 121   |
|    | 7.3     | Modbus responses                                      | 122   |
|    | 7.4     | Structure of an exception code                        | 122   |
|    | 7.5     | Modbus address structure for BMS devices              | 122   |
| 8. | Proce   | ess image in the memory of the CP700                  | 123   |
|    | 81      | Data request                                          | 123   |
|    | 811     | Modbus function code                                  | 123   |
|    | 812     | How are memory areas organised?                       | 123   |
|    | 8.7     | Memory scheme of the process image                    | 123   |
|    | 8.2.1   | BMS device address assignment within the Modbus       | 124   |
|    | 822     | Memory scheme of an individual BMS device             | 124   |
|    | 823     | Device type                                           | 126   |
|    | 8.2.4   | Timestamp                                             | 126   |
|    | 8.2.5   | C = Common alarm and D = Device lost (device failure) | 126   |
|    | 8.2.6   | Channels 1 to 32 with analogue and/or digital values  | 126   |
|    | 8.2.6.1 | Float = Floating point value of the BMS channels      | 127   |
|    | 8.2.6.2 | 2 A&T = Alarm type and test type (internal)           | 127   |
|    | 8.2.6.3 | 3 R&U = Range and unit                                | 128   |
|    | 8.2.6.4 | 4 Channel description                                 | 129   |
|    | 8.2.6.5 | 5 Channel 33 to 64                                    | 130   |
|    | 8.3     | Reference data records of the process image           | 131   |
|    | 8.3.1   | Address assignment of the reference data record       | 131   |
|    | 8.3.2   | Reference value on channel 1                          | 131   |
|    | 8.3.3   | Reference value on channel 2                          | 132   |
|    | 8.3.4   | Explanation of how to access floating point values    | 132   |
|    | 8.4     | Channel descriptions for the process image            | 133   |
|    | 8.5     | Modbus control commands for BMS devices               | 138   |
| ۵  | Moni    | tor for Power quality                                 | 141   |
| ٦. | 0.1     |                                                       | 1 / 1 |
|    | 9.1     | Displaying alarms/measured values                     | 141   |
|    | 9.2     | rriggering alarm messages in the case of events       | 142   |
|    | 9.2.1   | iviaking settings for events                          | 142   |
|    | 9.2.1.1 | Creating template for events                          | 142   |
|    | 9.2.1.4 | Activate template for events                          | 143   |

|    | 9.2.2   | Acknowledging alarm messages for events                        | 143 |
|----|---------|----------------------------------------------------------------|-----|
|    | 9.2.3   | Acknowledging alarm messages for events                        | 143 |
|    | 9.3     | Displaying a PEM's voltages/currents                           | 144 |
|    | 9.4     | Displaying the phasor diagram of a PEM                         | 145 |
|    | 9.5     | Displaying harmonics by means of PEM                           | 146 |
|    | 9.6     | Waveform recorder of a PEM575 universal measuring device       | 148 |
|    | 9.6.1   | Using the waveform recorder                                    | 148 |
|    | 9.6.2   | Setting the waveform recorder                                  | 152 |
|    | 9.6.3   | Setting the trigger event for the waveform recorder            | 153 |
|    | 9.6.3.1 | Setting the trigger event undervoltage/overvoltage (SAG/SWELL) | 153 |
|    | 9.6.3.2 | Setting the trigger event transients                           | 154 |
|    | 9.7     | Displaying the power diagram of a PEM                          | 155 |
|    | 9.7.1   | Set the options                                                | 156 |
|    | 9.8     | Data recorders and high-speed data recorders                   | 157 |
| 10 | ). Tech | nical data                                                     | 159 |
|    | 10.1    | Data in tabular form                                           | 159 |
|    | 10.2    | Dimension diagram                                              | 161 |
|    | 10.3    | Control panel cut-out                                          | 161 |
|    | 10.4    | Standards, approvals, certifications                           | 162 |
|    | 10.5    | Ordering information                                           | 162 |
|    | 10.6    | Disposal                                                       | 162 |
| 11 | . Trou  | bleshooting                                                    | 163 |
|    | 11.1    | Damage in transit                                              | 163 |
|    | 11.2    | Malfunctions                                                   | 163 |
|    | 11.2.1  | What should be checked?                                        | 163 |
|    | 11.2.2  | Fault messages with error code                                 | 164 |
|    | 11.2.3  | Frequently asked questions                                     | 164 |
|    | 11.2.4  | Where do you get help?                                         | 164 |
|    | 11.2.5  | Battery change                                                 | 165 |
| IN | DEX     |                                                                | 167 |

## 1. Making effective use of this document

## 1.1 How to use this manual

This operating manual will concern qualified experts in electrical engineering and communication technology!

To make it easier for you to understand and revisit certain sections of text and instructions in the manual, we have used symbols to identify important instructions and information. The meaning of these symbols is explained below:

|         | The signal word indicates that there is a <b>high</b> risk danger that <b>will</b> result in <b>elec-</b><br><b>trocution</b> or <b>serious injury</b> if not avoided. |
|---------|----------------------------------------------------------------------------------------------------|
| WARNING | This signal word means that there is a <b>medium</b> risk of danger that can lead to<br><b>death</b> or <b>serious injury,</b> if not avoided.                         |
|         | This signal word indicates a <b>low level risk</b> that can result in minor or <b>moderate</b><br><b>injury</b> or <b>damage to property</b> if not avoided.           |
| (j      | This symbol denotes information intended to assist the user to make <b>optimum use of the product</b> .                                                                |

## 1.2 Quick start

#### **Connection of the CP700**

If you are familiar with the installation and connection of electrical devices as well as networking, particularly with Ethernet, you can start right away with the wiring diagram on "Connection of the device" on page 20.

#### Using the web user interface

You can easily access the CP700 using a standard web browser. For details refer to page 35.

#### Using the Modbus/TCP functions

Information about this complex field can be found as of page 121.

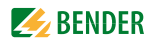

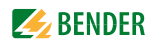

## 2. Safety instructions

## 2.1 Work activities on electrical installations

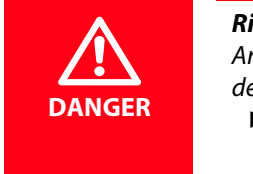

Risk of fatal injury from electric shock

Any work on electrical installations which is not carried out properly can lead to death and injury!

- Only skilled persons are permitted to carry out the work necessary to install, commission and run a device or system.
- Compliance with applicable regulations governing work on electrical installations, and with the regulations derived from and associated with them, is mandatory. EN 50110 is of particular importance in this regard.
- If the device is being used in a location outside the Federal Republic of Germany, the applicable local standards and regulations must be complied with. European standard EN 50110 can be used as a guide.

## 2.2 Intended use

The Condition Monitor CP700 connects the following devices to Ethernet TCP/IP networks:

- Devices on the Bender internal serial BMS bus
- Bender universal measuring devices PEM... to Modbus/RTU or Modbus/TCP.

The CP700 converts alarms, measured values and statuses into Modbus/TCP protocols and HTTP. That allows connection to Modbus/TCP networks as well as visualisation and evaluation using standard web browsers with Silverlight<sup>TM</sup> plugin.

The CP700 has been designed, developed and produced for normal use in the industrial sector. The CP700 has not been designed for use bearing high risks and dangers, which can result in death, injury, serious physical harm or any other loss unless exceptionally high safety measures are ensured. In particular, its application for the monitoring of nuclear reactions in nuclear power stations, monitoring of flight control systems, for air traffic control, control of means of mass transport, medical life support systems, and weapon system control involve these risks.

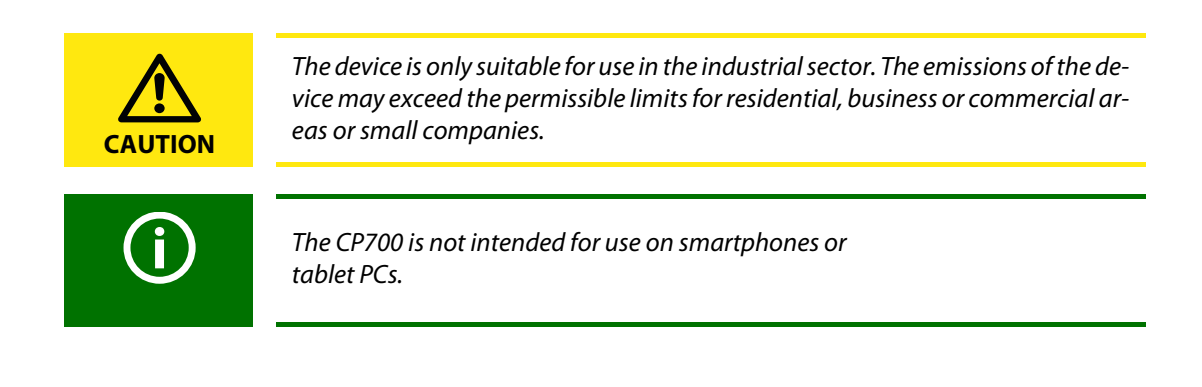

## 2.3 Address setting and termination

In order to ensure proper functioning of the Condition Monitor CP700, correct address assignment and termination of the connected bus systems according to their specification is of utmost importance.

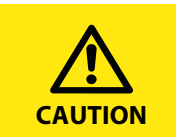

Assigning addresses that are already used by existing devices on the bus systems concerned may cause serious malfunctions.

• Ensure correct address setting and termination of the CP700.

## 2.4 Delivery conditions, guarantee, warranty and liability

The conditions of sale and delivery set out by Bender apply. Conditions of sale and delivery can be obtained from Bender in printed or electronic format.

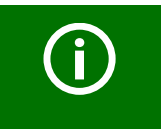

The five year guarantee "5forU" does not include parts subject to wear, such as the touch screen and the battery.

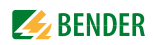

## 3. Product description

## 3.1 Scope of supply

You will receive:

- The CP700
- This operating manual as pdf file in the device memory, accessible via the web user interface under "Tools" > "Manual"
- A short operating instruction
- A pluggable screw clamp for the voltage supply
- Two RS-485 cables for the connection to the BMS bus and the Modbus/RTU, 2 m
- Two terminating resistors each for BMS bus and Modbus/RTU (bus termination set)
- Four mounting brackets for panel mounting

### 3.2 Device features

- Condition Monitor for Bender BMS devices and universal measuring devices
- 7" TFT WVGA Colour Display
- Analogue resistive touch screen
- Small mounting depth
- Fanless operation
- Integrated gateway to Ethernet (TCP/IP), 10/100/1000 Mbit/s
- Remote access via LAN, WAN or Internet
- Support of devices connected to the internal bus via Modbus/RTU or Modbus/TCP
- Access to all devices connected to the BMS bus using the web server
- Can be operated on Modbus/RTU
- History memory for 1000 entries
- 12 data loggers, freely configurable with 1000 entries each

### 3.3 Possible applications

- Clearly presented information about the status of devices and systems via 7" touch screen
- Specific system overview according to individual system description
- Display und visualisation of device and system statuses via web browser
- Selective e-mail notification to various user groups in the event of alarms
- Support of professional visualisation programs
- Observing and analysing of compatible Bender products (universal measuring devices, RCMS, Isometer, EDS systems)
- Parameter setting for devices, storing, documentation and restoring of parameters in a clear and practice-oriented manner
- Remote diagnosis, remote maintenance

## 3.4 Description of function

#### 3.4.1 Interfaces

The CP700 communicates with the associated devices via three different interfaces:

- BMS bus (RS-485) for Bender systems such as EDS46x/49x, RCMS46x/49x and MEDICS. The CP700 can be operated as master or slave. With the CP700 in master mode, requests can be answered faster. The CP700 can only be operated on the internal BMS bus.
- Modbus/RTU (RS-485) CP700 in master mode for Bender universal measuring devices PEM..3 and also PEM..5 with reduced functionality (\*).
- Modbus/TCP Ethernet) for Bender universal measuring devices PEM..5

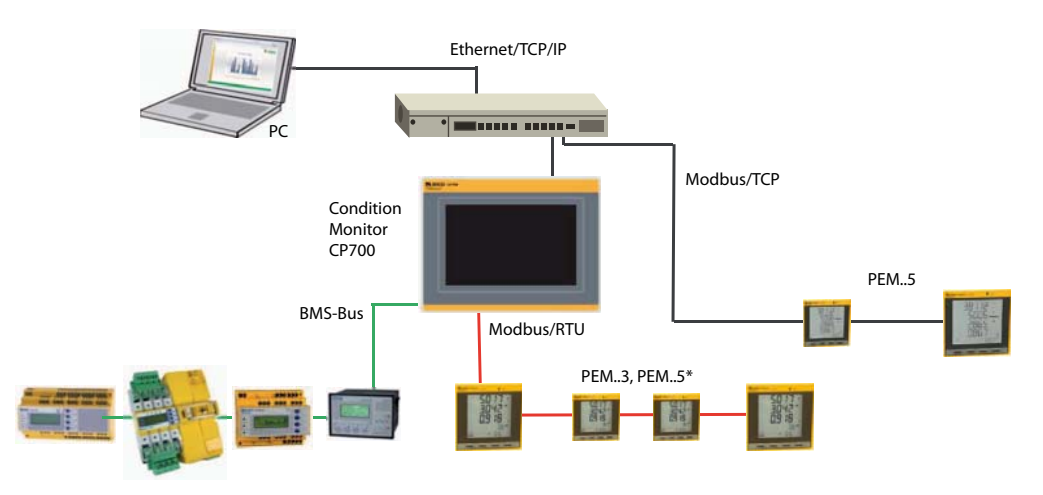

The CP700 can usually be integrated into existing LAN structures, but can also be operated on a single PC via Ethernet/TCP/IP. The CP700 can also be used as master for Bender BMS devices and/or universal measuring devices without being connected to a PC.

#### 3.4.2 Process image

Using the information from communication with the assigned devices, the CP700 creates and saves a process image. This process image contains all alarms, status information and measured values of the associated devices.

The CP700 combines the information of three different interfaces and makes it available for:

- indication on the integrated touch screen
- the operation of a PC via the web user interface
- the transmission to external visualisation programs or PLCs via Modbus/TCP.

The CP700 provides a uniform user interface for the devices associated via different interfaces (max. 247 devices). In order to be able to identify each individual device, one individual address is available for each device on this interface. BMS and Modbus/RTU devices receive the appropriate address for their interface. A virtual address is assigned to Modbus/TCP devices.

#### 3.4.3 CP700-compatible devices

For an up-to-date list of the Bender BMS devices compatible with CP700 and the universal measuring devices PEM.... refer to:

http://www.bender-de.com/en/products/system-components/cp700-compatible-devices.html

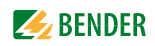

#### 3.4.4 Functions available via touch screen

- Display of current alarm messages including help texts
- Bus overview of the assigned devices. Indication of alarm and measured values. Indication of the interfaces of the devices in use. In case of universal measuring devices, also the indication of the harmonics in tabular form or as a chart. Waveform recorder and graphical representation of measuring values (bar graph, phasor diagram, power triangle).
- Interface settings with password protection
- Operating language, selectable

#### 3.4.5 Functions available via the web user interface

The device utilises an integrated web server which can be used to display data in a convenient way on any PC by means of a web browser and Silverlight<sup>TM</sup> plug-in.

In addition, it provides a Modbus/TCP server which converts data of the associated devices for a Modbus client. Also, the CP700 contains an FTP server for file access. Functions available via the web user interface are:

- Bus overview of the associated devices (max. 247 devices).
  - Indication of alarm and measured values.
  - Indication of the interfaces of the devices in use.
  - In case of universal measuring devices, also the indication of the harmonics in tabular form or as a chart. Waveform recorder and graphical representation of measuring values (bar graph, phasor diagram, power triangle).
  - Parameter setting
  - Device failure monitoring
  - The "Backup/Report" function saves measured values and settings. Saved settings from previous configurations can be compared with the current settings made on the CP700. The saved settings can be reloaded into the CP700.
  - Assignment of individual texts for devices, measuring points (channels) and alarms.
  - E-mail notifications to different user groups according to a time controlled schedule in the event of alarms and system faults. The sender's e-mail address can be entered.
  - Display of virtual devices. A virtual "measuring point" is obtained by evaluating "real" measured values of devices connected to the CP700 logically or numerically.
- Manage Modbus devices
  - Adding/deleting devices to/from the bus overview.
  - Creating a template with selected measured values
- Visualisation
  - Fast and simple visualisation without any programming. Measured values or alarms can be displayed in front of a graphic (system diagram, room plan).
  - Displaying an overview page. Click to jump to another view. Return to the overview page.
- From an external application (e.g. visualisation software) commands can be sent to BMS devices. The "Modbus control commands" menu provides Modbus control commands for selected BMS commands. These commands can be copied to the clipboard of the PC and then included in the programming for external application.
- A graphical representation for the CP700 data logger and compatible Bender devices is available. The time axis can be varied to view different periods.

- System visualisation: Displaying several gateways (COM460IP, CP700) on one website. Displaying common alarms of the devices. Clicking on a device being displayed will open its web user interface.
- Displaying the CP700 operating manual

## 3.5 Software products used

- MIT license (http://opensource.org/licenses/mit-license.php)
  - jQuery-Scrollbar
  - jQuery Timer Plugin
  - jQuery NiceScroll Plugin
  - jsmn JSON parser (http://zserge.bitbucket.org/jsmn.html)
- FJCore and jqPlot under the MIT license (http://www.opensource.org/licenses/mit-license.php)
- AES256 implementation:
  - Copyright (c) 2007-2009 Ilya O. Levin, ?http://www.literatecode.com
  - Other contributors: Hal Finney(modified to AES128)
- Silk icons. This work is licensed under a Creative Commons Attribution 2.5 License. [http://creativecommons.org/licenses/by/2.5/]
- GPLv2 license (http://www.gnu.org/licenses/old-licenses/gpl-2.0.html): mongoose web server (https://code.google.com/p/mongoose/)
- GPL 3 (http://code.google.com/p/rootaufs/)
- (C) 2008 Kishore Nallan for DesignShack (http://www.kishorelive.com) kishore.nc@... (jquery Keyboard (modified))

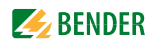

## 4. Installation, connection and commissioning

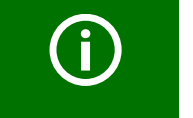

If you are familiar with the configuration of computer networks, you can carry out the connection of the CP700 yourself. **Otherwise please contact your EDP administrator!** 

## 4.1 Preliminary considerations

- 1. Have all the questions as regards the installation been answered by the technician responsible for the installation?
- Do you know the BMS address to be set? Can CP700 be operated as the master (BMS address 1)? If apart from the CP700, an alarm indicator and test combination MK800 is connected to the internal bus, the CP700 must not have address 1 (Master).

You will find more detailed information on the BMS topic, in particular about the wiring of bus devices, in the separate document "BMS bus". You can download the document from the download area of the website www.bender.de.

- 3. Does the computer network comprise a DHCP server? Otherwise, the network data such as the IP address and netmask allocated by the person responsible for the electrical installation have to be set manually.
- 4. Ask for the IP address of the NTP server, which is required for automatic time setting.
- 5. Are suitable PC hardware and software available for commissioning? Minimum system requirements: 1.6-GHz prozessor/512 MB RAM/Windows XP/Vista/7/web browser with Microsoft Silverlight<sup>TM</sup> (version 5.0 or higher). System requirements (recommended): Dual-Core processor/1024 MB RAM/ Windows XP/Vista/7/web browser with Microsoft Silverlight<sup>TM</sup> (version 5.0 and higher)

For initial connection, the basic configuration of the CP700 is to be undertaken outside the installation, depending on the specific situation.

## 4.2 Installing the device

#### 4.2.1 Essential information on mounting

- Mounting is to be carried out with suitable equipment and tools according to the documentation.
- The device must only be installed by appropriately qualified personnel in de-energised state. Disconnect the switchboard cabinet from the power supply and protect the system against accidental switch-on.
- The general safety conditions as well as the prevailing national accident prevention regulations are adhered to. Electrical installation is to be carried out according to all applicable local laws (e.g. wire cross section, protection, PE connection).
- The climatic conditions must be complied with. The device is only permitted to be used in enclosed rooms. The device must not be exposed to direct sunlight.

- The device must be installed on a flat surface. While tightening the screws, irregularities may damage the display.
- The ventilation holes must not be covered.
- When installing the device, the permissible mounting positions are to be observed.
- Take into consideration that the wall or the sheet metal of the switchboard cabinet can hold four times the total weight of the device.
- When connecting the cables it is essential to note the bending radius.
- The device should be positioned in such a way that it is visible for the user and that reflexions on the screen are avoided as far as possible.

#### 4.2.2 Type of installation

The CP700 is preferably installed into consoles and control panel doors using the mounting brackets supplied with the device. Strength of the material to be clamped: minimum 2 mm, maximum 6 mm.

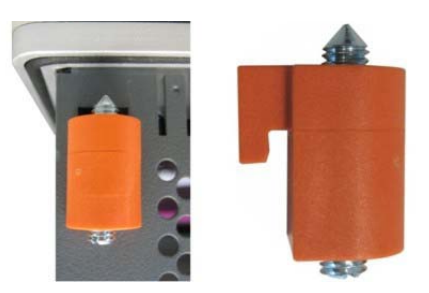

#### 4.2.3 Practice

- 1. Insert the device frontally into the prepared, plane and smooth installation cut-out. The dimensions for the installation cut-outs can be found on page 161.
- 2. Attach the mounting brackets to the CP700. For this purpose, insert all mounting brackets into the slots (marked with orange circles) at the CP700 and slide them down.

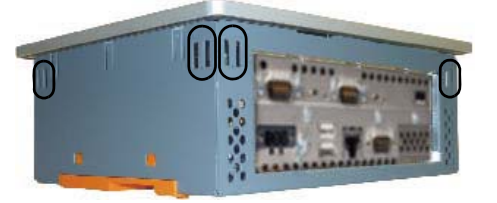

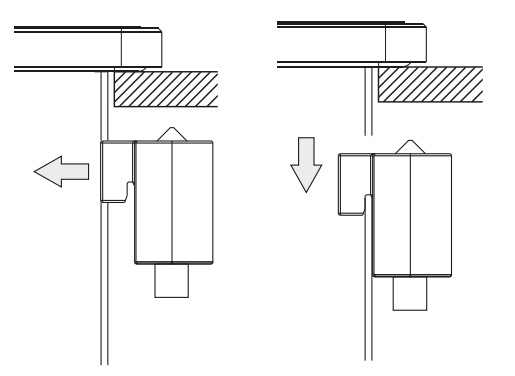

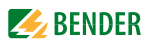

3. Fix the mounting brackets to the wall resp. to the sheet metal of the switchboard cabinet by tightening the screws using a large flat-tip screwdriver. A tightening torque of approx. 0.5 Nm is recommended.

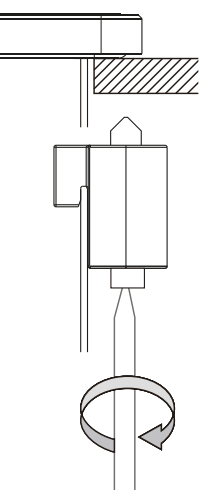

## 4.3 Connection of the device

#### 4.3.1 Overview of the bus device interfaces

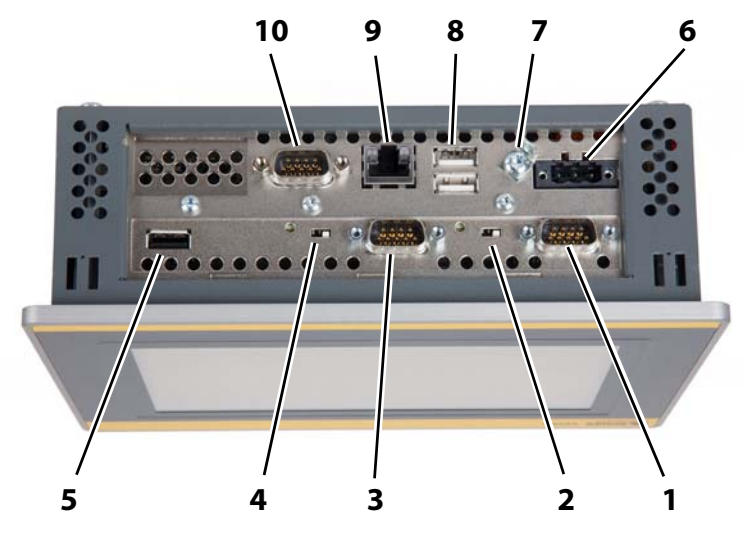

#### Key

- 1 Modbus/RTU interface. (cable included in the scope of delivery)
- 2 Switch for terminating resistor/bus bias voltage for Modbus/RTU interface.
- 3 BMS bus (Bender measuring device interface, cable included in the scope of delivery)
- 4 Switch for BMS bus termination/bus bias voltage.
- 5 USB interface, is not used
- 6 Connection to the supply voltage, "see chapter "DC 24 V power supply" on page 21
- 7 Functional earth, see chapter "Earthing" on page 21
- 8 USB interfaces, are not used
- **9** Ethernet 10/100/1000, RJ45 socket for connection to a personal computer or to the local network (hub, switch, router)
- **10** RS-232 interface, is not used

#### Details on the items 2 and 4:

"Terminating resistor/bus bias voltage" switch for Modbus/RTU interface:

| Communication<br>mode | Switch position | Terminating resistor/<br>bus bias voltage | LED |
|-----------------------|-----------------|-------------------------------------------|-----|
| MASTER                | left            | activated                                 | on  |

"Terminating resistor/bus bias voltage" switch for BMS interface.

| Communication<br>mode | Switch position | Terminating resistor/<br>bus bias voltage | LED |  |
|-----------------------|-----------------|-------------------------------------------|-----|--|
| MASTER                | left            | activated                                 | on  |  |
| Slave                 | right           | deactivated                               | off |  |

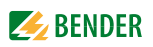

#### 4.3.2 DC 24 V power supply

The 3-pole plug required for the connection of the power supply is included in the scope of delivery.

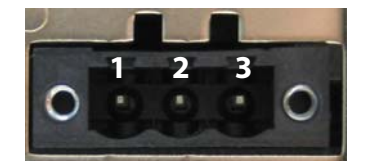

The pin assignment is shown in the following table or is printed on the enclosure. The supply voltage is internally protected by a permanently soldered fuse (10 A, fast-acting), so that in case of overload (replacement of the fuse required) or wrong connection of the supply voltage the device will not be damaged. If the fuse is damaged due to a fault, the device has to be returned to Bender for repair.

| Pin | Description      |
|-----|------------------|
| 1   | +                |
| 2   | Functional earth |
| 3   | -                |

Recommended power supply units:

| Material<br>number/Type                                  | Manu-<br>facturer | Description                                                                                                    |
|----------------------------------------------------------|-------------------|----------------------------------------------------------------------------------------------------|
| 0PS1025.2                                                | B&R               | DC 24 V power supply unit, 2.5 A,<br>input AC 100240 V,<br>DIN rail mounting/wall mounting<br>WxHxD: 72 x 90 x 61 mm |
| 0PS1020.0                                                | B&R               | DC 24 V power supply unit, 2 A,<br>input AC 100240 V,<br>DIN rail mounting<br>WxHxD: 45 x 99 x 107 mm                |
| 1SVR427044R0200/<br>CP-D 24/2.5<br>EAN:<br>4016779661188 | ABB               | Power supply unit<br>In: AC 100240 V Out: DC 24 V/2.5 A,<br>DIN rail mounting<br>WxHxD: 71 x 91 x 57.5 mm            |

#### 4.3.3 Earthing

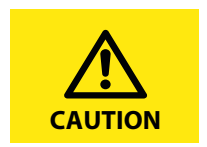

Connect the functional earth (Pin 2) to the earth connection (e.g. switchboard cabinet) using a cable as short as possible. Use the largest possible conductor cross section that is permitted for the supply plug.

In addition, the earthing connection on the rear of the device has to be connected as follows.

An earthing connection (1) is located at the rear of the CP700 for connection to a central earthing point in the switchboard cabinet or the system where the device is to be installed. The largest possible wire cross section (minimum 2.5 mm<sup>2</sup>) should be used.

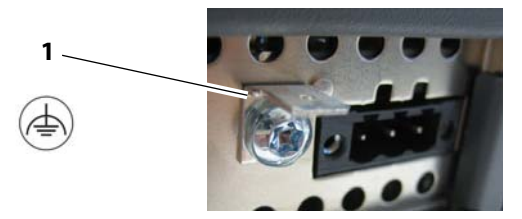

#### 4.3.4 BMS bus, Modbus/RTU

Two connecting cables (RS-485 cable) are included in the scope of delivery. The double cable ends facilitate the connection of the device if it is arranged in the middle of the bus. Both cables have the same pin assignment.

| Plug connector | Loose cable<br>ends | Core colour | Connection to the BMS bus | Connection to<br>Modbus |
|----------------|---------------------|-------------|---------------------------|-------------------------|
| Pridao 4 0     | A1                  | white       |                           | D+                      |
| Bridge 49      | A2                  | yellow      | A                         |                         |
| Pridao 1 6     | B1                  | brown       | D                         |                         |
| Bridge 16      | B2                  | green       | D                         | -U-                     |
| Not connected  | shield              | black       | shield                    | shield                  |

Wiring examples

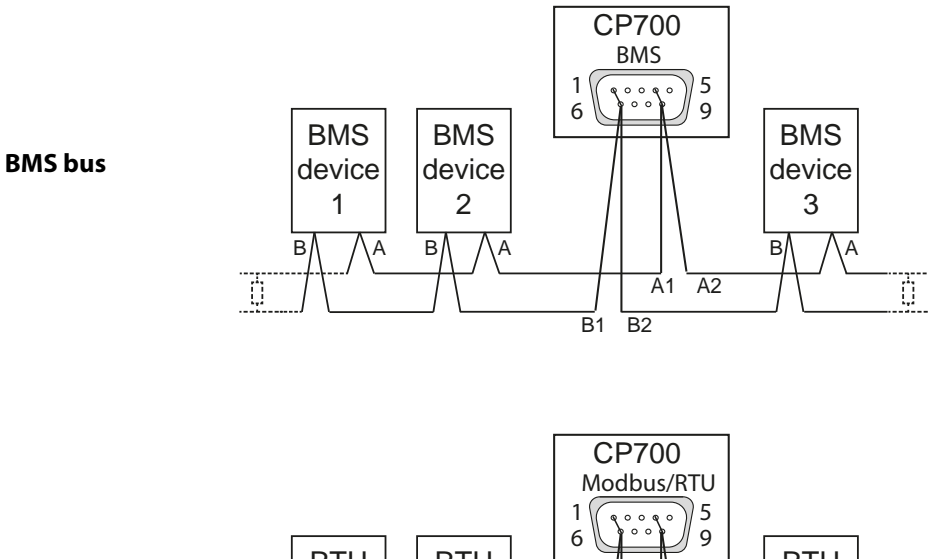

#### Modbus/RTU

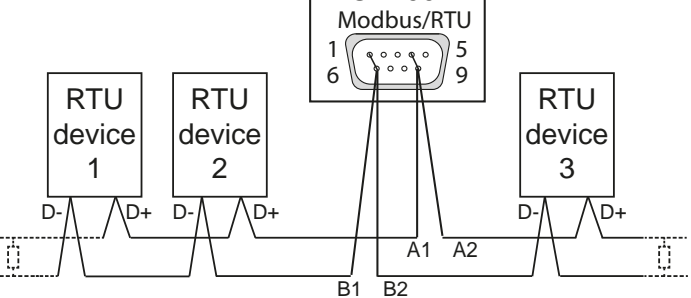

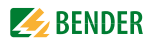

## 4.4 Commissioning

 Switch the supply voltage on. - The "Settings" > "Interface" menu appears on the touch screen (for details and factory settings refer to page 29). Click on "Login" enter the settings.

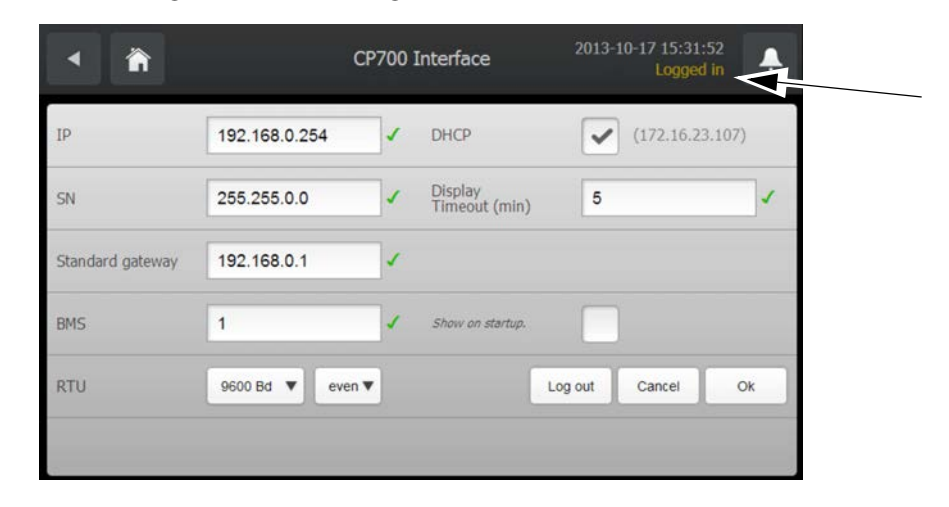

2. Set the IP address.

If the connected computer network contains a DHCP server, activate the "DHCP" button. An IP address is automatically assigned and displayed.

If the computer network does not include a DHCP server, the IP address, network mask (SN) and standard gateway must be specified by the EDP administrator. An IP address has been permanently assigned to the device. Therefore, deactivate the "DHCP" button.

- 3. Set the BMS bus address for the CP700.
- 4. Set the baud rate and parity for the Modbus/RTU.
- 5. Set the display timeout. If no entry is made via the touchscreen of the CP700 for a predefined time (e.g. five minutes), the screen is blanked.
  - The touch screen will be activated again when
  - a new alarm occurs
  - the number of alarms changes
  - the screen is touched
- 6. Deactivate the "Show at startup" button. The "Settings" > "Interface" menu will no longer be displayed during startup.
- 7. Confirm the changed settings with "OK". Tap on "Log out" when no more settings are to be changed (not logged in).

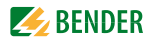

## 5. Display and operating elements

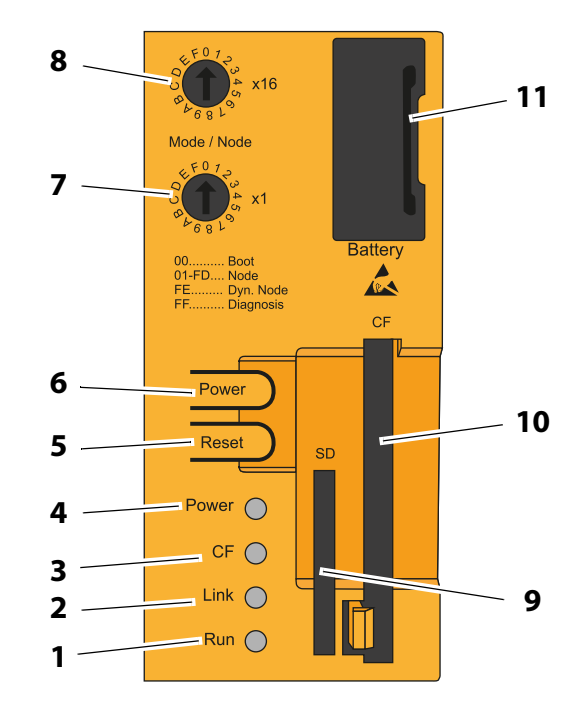

## 5.1 Operating elements at the rear of the device

#### Key

- 1 LED "Run"
- 2 LED "Link"
- 3 LED "CF"
- 4 LED "Power".
- 5 "Reset" button,

operation is not required. CP700 starts as soon as supply voltage is applied. When the "Reset" button is pressed, a hardware reset will be initiated. The device restarts (cold start). A system reset may result in data loss!

6 "Power" button", operation not required. CP700 starts as soon as supply voltage is applied.
 The function of the "Power" button is identical to that of a mains switch of current desktop personal computers:
 Pressing the button for a short timewill switch the device on resp. will shut the operating system down and switch the device off.

Pressing the button for a long timewill switch the device off without shutting down the operating system (Risk of data loss!)

- 7 "Mode/Node x16" switch, has no function
- 8 "Mode/Node x1" switch, has no function
- 9 SD memory card slot, has no function. Must not be used!
- 10 CompactFlash Slot. Must not be removed.
- 11 Battery, see chapter "Battery" on page 26

#### 5.1.1 Status LEDs

For the status LEDs (Power, CF, Link, Run), the following time frame is being used:Box width:250 msInterval:500 ms; Hence, 2 boxes correspond to one interval

| LED   | Color       | Status   | Meaning                                                                                                    | LED indicator |
|-------|-------------|----------|----------------------------------------------------------------------------------------------------|---------------|
| Power | Green       | On       | Supply voltage OK                                                                                                    |               |
|       |             | Blinking | The device has booted, the battery status is "BAD".                                                                                                    |               |
|       |             |          | Information:<br>For more information, see see " Battery" on page 33.                                                                                   |               |
|       | Red         | On       | The system is in standby mode (S5: soft-off mode or S4: hiber-<br>nate mode - suspend-to-disk)                                                         |               |
|       |             | Blinking | The MTCX is running, the battery status is "BAD". The system<br>is in standby mode (S5: soft-off mode or S4: hibernate mode -<br>suspend-to-disk)      |               |
|       | Red / green | Blinking | Faulty or incomplete BIOS, MTCX or I/O FPGA update, battery status OK, power supply OK                                                                 |               |
|       |             |          | Faulty or incomplete BIOS, MTCX or I/O FPGA update, battery<br>status OK, standby mode (S5: soft-off mode or S4: hibernate<br>mode - suspend-to-disk)  |               |
|       |             |          | Faulty or incomplete BIOS, MTCX or I/O FPGA update, battery status BAD, power supply OK                                                                |               |
|       |             |          | Faulty or incomplete BIOS, MTCX or I/O FPGA update, battery<br>status BAD, standby mode (S5: soft-off mode or S4: hibernate<br>mode - suspend-to-disk) |               |
|       |             |          | Information:<br>An update must be performed again.                                                                                                    |               |
| CF    | Yellow      | On       | Indicates IDE drive access (CF)                                                                                                    |               |
| Link  | Yellow      | On       | Indicates an active SDL connection on the panel plug.                                                                                                  |               |
|       |             | Blinking | An active SDL connection has been interrupted by a loss of<br>power in the display unit.                                                               |               |
|       |             |          | Information:<br>Check the power supply / power connector of the<br>connected display unit.                                                             |               |
| Run   | Green       | Blinking | Automation Runtime booting<br>Handled by Automation Runtime (ARemb and ARwin).                                                                         |               |
|       | Green       | On       | Application running<br>Handled by Automation Runtime (ARemb and ARwin).                                                                                |               |
|       | Red         | On       | Application in service mode<br>Handled by Automation Runtime (ARemb and ARwin).                                                                        |               |

#### 5.1.2 Battery

The lithium battery (3 V, 950 mAh) buffers the internal real-time clock (RTC) and is located behind the black cover. The duration of the battery is at least four years (at 50 °C, 8.5  $\mu$ A current requirements of the supplied components and a self-discharge of 40 %). The battery is subject to wear and should be replaced regularly (at least following the specified life span) (see chapter "Battery change" on page 165).

#### 5.1.3 CompactFlash card

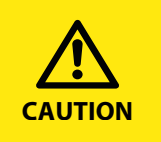

Do not remove the CompactFlash card in order to ensure that **all** device properties are available! If a replacement of the CompactFlash card becomes necessary, you have to disconnect the device from the power supply.

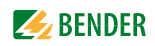

## 5.2 Touchscreen

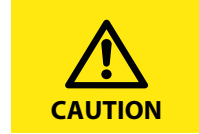

Do not apply excessive force to the screen. Do not use a ballpoint pen, a pencil or other sharp objects to operate the touch screen. This may damage or destroy the touch screen.

The integrated 7 inch touch screen is used at the same time for indication and operation. This is a resistive touch screen which responds to pressure.

For operation solely use finger or a touch pen. When sliding your finger over the display (e.g. when scrolling through the language selection), apply the necessary pressure to the display.

## 5.3 Operation via touch screen

After the initial power-up, the CP700 enters the "Settings" > "Interface" menu. By tapping the " a button you will access the main menu. If no entry has been made via the touch screen for several minutes and the touch screen has switched to standby mode, the CP700 will automatically switch to the main menu.

#### 5.3.1 Main menu

The CP700 is equipped with a touch screen. That allows intuitive operation using your finger or a special touch screen stylus.

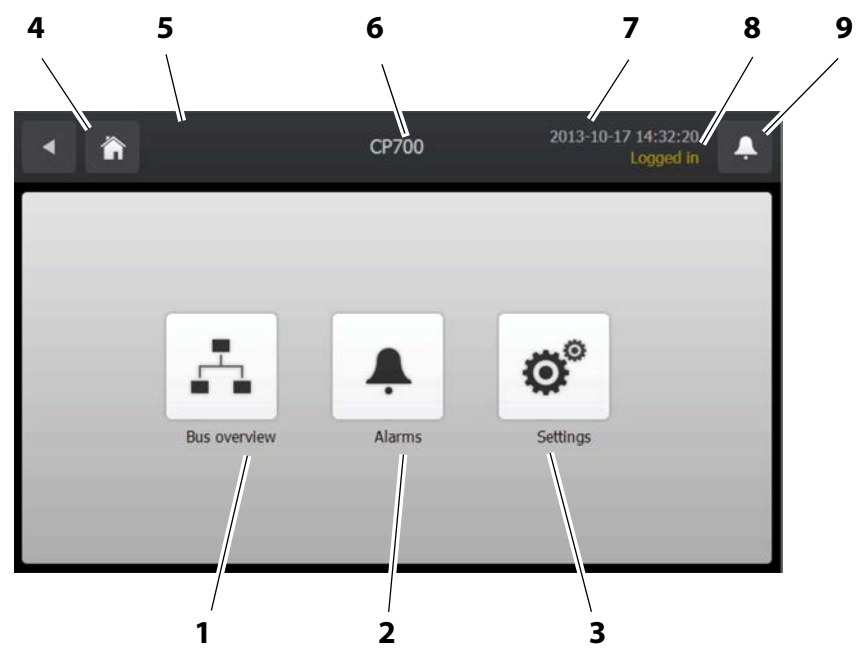

#### Key

- 1 "Bus overview" button. Shows a list of the bus devices for selection, querying and parameterisation. BMS-bus device, Modbus/RTU devices, Modbus/TCP devices and virtual devices are displayed in the same list.
- 2 "Alarms" button. Shows a table of the pending alarms.
  - The background of the button
  - is red when an alarm exists
  - is white when no alarm exists.
- 3 "Settings" button. Allows the setting of the interface and the operation language of the device.
- 4 "Back" button. One operating step back.
- 5 " The seturn to the main menu.
- 6 Device type or an individually entered text in the web user interface.
- 7 Date and time display.
- 8 Display "Logged in". Settings in the "Interface" menu can only be carried out after "Login". This login applies to the operation of the touch screen only.
- 9 "Alarms" button. Shows a table of the pending alarms. The same function as "2", but accessible from each submenu.

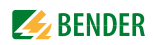

#### 5.3.2 "Settings" menu

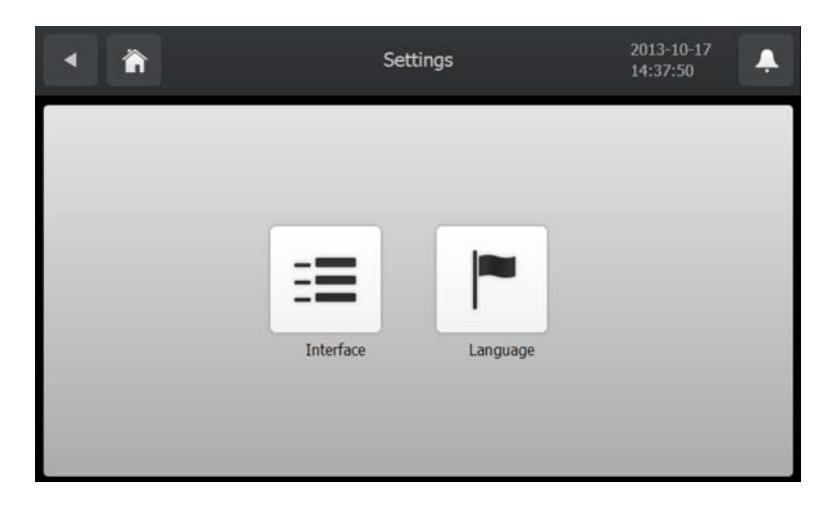

Select:

| Interface | Interface parameter setting                       |
|-----------|---------------------------------------------------|
| Language  | Selection of the operation language for the CP700 |

#### 5.3.2.1 "Interface" menu

**Display settings** 

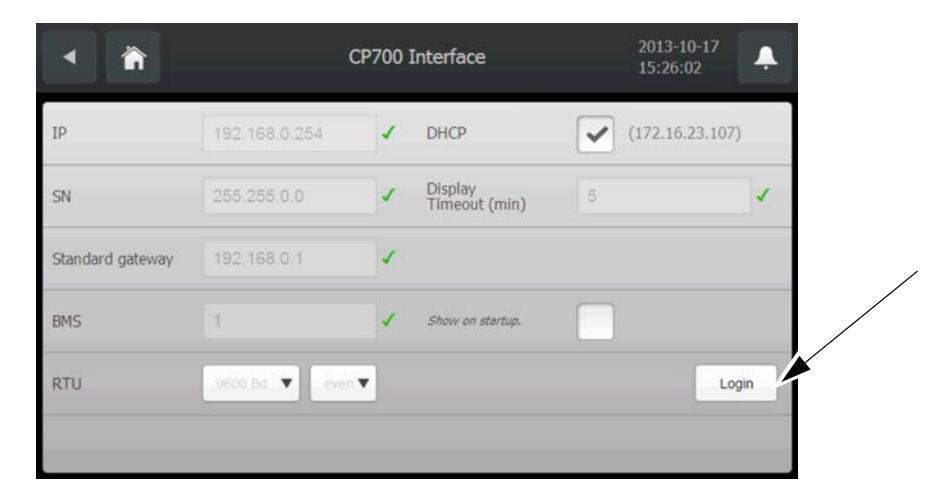

The existing settings will be displayed.

If you have not logged in, you cannot change the settings. Therefore the buttons for the setting values are not active (greyed out).

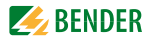

#### **Changing settings**

The settings can only be changed in the "Logged in" mode. Tap on the "Login" button. A password can be set in the "Bus overview > "Settings" > "Password" menu via the web user interface. The password consists of a 3-digit number. If a password has been set and activated (status "on"), the following entry field will appear:

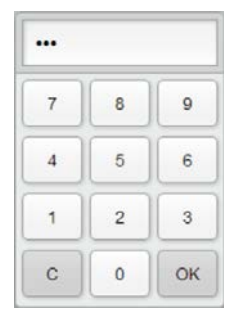

Enter the password. Then tap on "OK". The status "Logged in" is displayed.

If no password has been set, the status "logged in" will be displayed immediately.

| <ul> <li>▲</li> <li>▲</li> </ul> | CP               | 700 | Interface                | 2013-1                                                                                                    | 10-17 15:31:5<br>Logged i |      |
|----------------------------------|------------------|-----|--------------------------|----------------------------------------------------------------------------------------------------|---------------------------|------|
| IP                               | 192.168.0.254    |     | DHCP                     | <ul> <li>Image: A start of the start of the start of</li></ul> | (172.16.23.               | 107) |
| SN                               | 255.255.0.0      | •   | Display<br>Timeout (min) | 5                                                                                                    |                           | ~    |
| Standard gateway                 | 192.168.0.1      | 1   |                          |                                                                                                    |                           |      |
| BMS                              | 1                | 1   | Show on startup.         |                                                                                                    |                           |      |
| RTU                              | 9600 Bd ▼ even ▼ | ]   | L                        | og out                                                                                                    | Cancel                    | Ok   |

Tap on the entry to be changed. An entry field appears. Enter the new value and Tap on "Close".

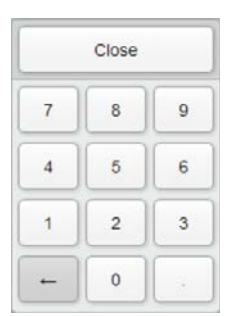

CP700 will check the settings:

| <b>~</b> | identifies a permissible setting value                                           |
|----------|----------------------------------------------------------------------------------|
|          | identifies an impermissible setting value or a setting value that makes no sense |

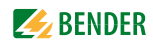

Parameter settings and factory settings

|                          | Factory setting | Description                                                                                                    |
|--------------------------|-----------------|----------------------------------------------------------------------------------------------------|
| IP                       | 192.168.0.254   | Set the IP address of CP700                                                                                                 |
| SN                       | 255.255.0.0     | Set the subnet mask of CP700                                                                                                |
| Standard<br>gateway      | 192.168.0.1     | Set the IP address of the gateway                                                                                           |
| BMS                      | 2               | Set the BMS address of CP700: 199 (internal BMS bus)                                                                        |
| Modbus/RTU               | 9600 Bd, even   | Modbus/RTU: Select baudrate and parity                                                                                      |
| DHCP                     | >               | Activate/deactivate automatic IP address assignment using the DHCP server                                                   |
| Display<br>timeout (min) | 1               | If no entry is made via the touchscreen of the CP700 for a prede-<br>fined time (e.g. five minutes), the screen is blanked. |
| Show on<br>startup       | >               | Activate/deactivate the display of the "Settings" > "Interface" menu when starting the device.                              |

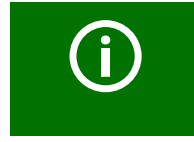

The CP700 can also be set via the web user interface (see "Parameter setting of the CP700 using the "Settings" menu" on page 62).

#### 5.3.2.2 "Language" menu

Select the preferred language by tapping on the respective button in the language column. Changes take effect immediately.

| <ul> <li>▲</li> <li>▲</li></ul> |          | Language | 2013-10-17 15:43:47<br>Logged in | Ļ |
|----------------------------------------------------------------------------------------------------|----------|----------|----------------------------------|---|
|                                                                                                    | English  |          |                                  | - |
|                                                                                                    | Cesky    |          |                                  |   |
|                                                                                                    | Deutsch  |          |                                  |   |
| -                                                                                                    | Español  |          |                                  |   |
|                                                                                                    | Suomi    |          |                                  |   |
|                                                                                                    | Français |          |                                  |   |

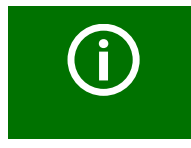

The scroll bar on the right of the touch screen shows that more languages are listed below. Move the presently displayed content upwards to display other languages.

#### 5.3.3 "Alarms" menu

Indication of alarm messages. Tap on "i" for a help text about this alarm.

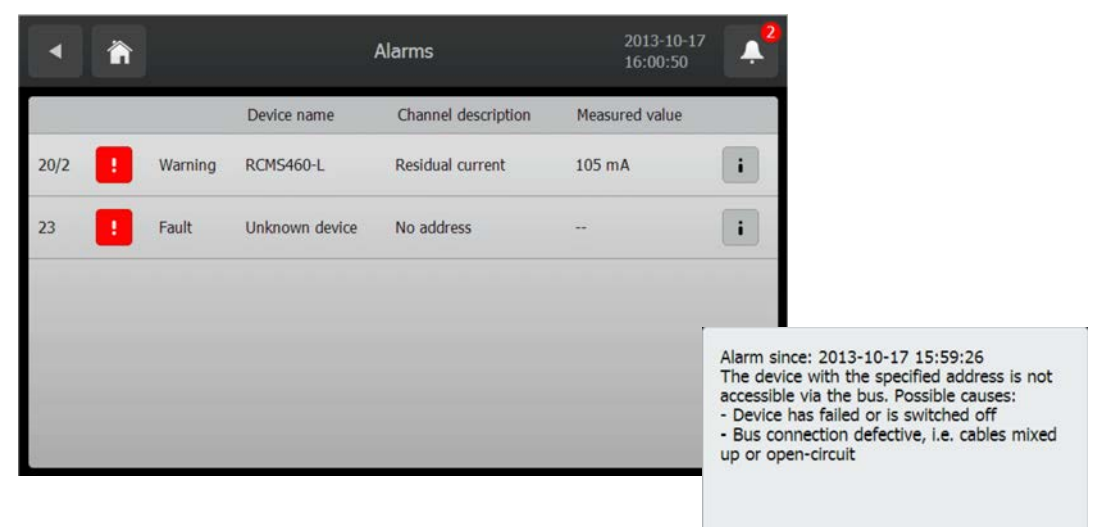

#### 5.3.4 "Bus overview" menu

The bus overview lists all devices connected to the CP700 as well as all virtual devices. Here, it does not make a difference whether these devices are connected via BMS bus, Modbus/TCP or Modbus/RTU.

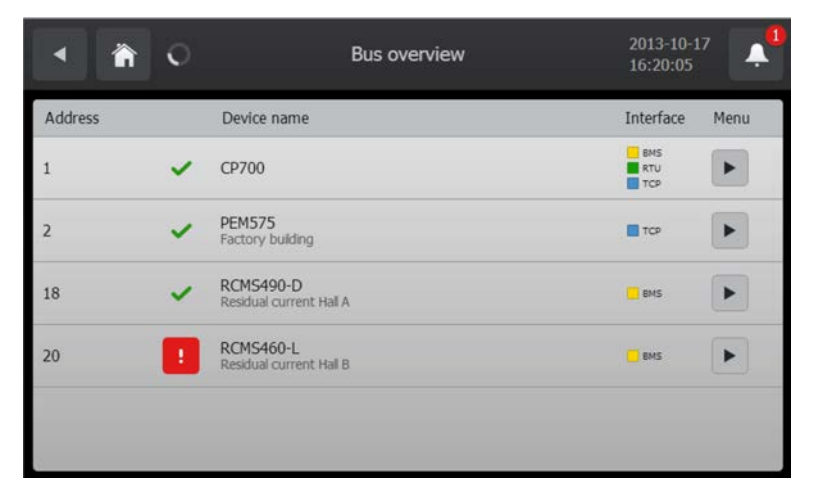

|                                                                                                    | Description                                                                                                    |
|----------------------------------------------------------------------------------------------------|----------------------------------------------------------------------------------------------------|
| Address                                                                                                    | Device address                                                                                                    |
| Indicates for this device: "No alarm" or "Alarm"                                                                 |                                                                                                    |
| Device name         Device name. If previously entered in the web user interface, also an individu be displayed. |                                                                                                    |
| Interface Interface of the device that is used for communication with CP700, virtual de                          |                                                                                                    |
| Menu                                                                                                    | Button to display all available menus of the device.<br>Example: Display alarm/meas. values and device info of the CP700. |
| 0                                                                                                    | The display is being updated. An update is performed every 35 seconds.                                                    |

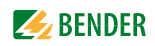

#### 5.3.5 Displaying the device info for CP700

Select "Bus overview" > "CP700 > "> "Device info".

This menu displays information about the device and the software. Please have this information to hand if you should need to contact us for assistance by telephone.

| < <a> </a>       | [1]CP700<br>Device info | 2013-10-17<br>16:35:50 |
|------------------|-------------------------|------------------------|
| Device name      | СР700                   |                        |
| Ib               | 172.16.23.107           |                        |
| BMS              | 1                       |                        |
| MAC              | 00:60:65:18:9d:09       |                        |
| RAM              | 1000 MB                 |                        |
| RAM free         | 562 MB                  |                        |
| Memory           | 500 MB                  |                        |
| Full             | 3%                      |                        |
| Software options | A, B, C, D              |                        |
| Load             | 1%                      |                        |

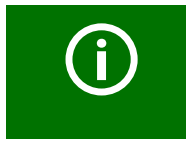

The scroll bar on the right of the touch screen shows that more information is given below. Move the presently displayed content upwards to display the rest of the information.

#### 5.3.6 Using the functions for Bender PEM... universal measuring devices

Select "Bus overview" > "PEM575 > "Device info". For a description of these functions refer to chapter "Monitor for Power quality" on page 141.

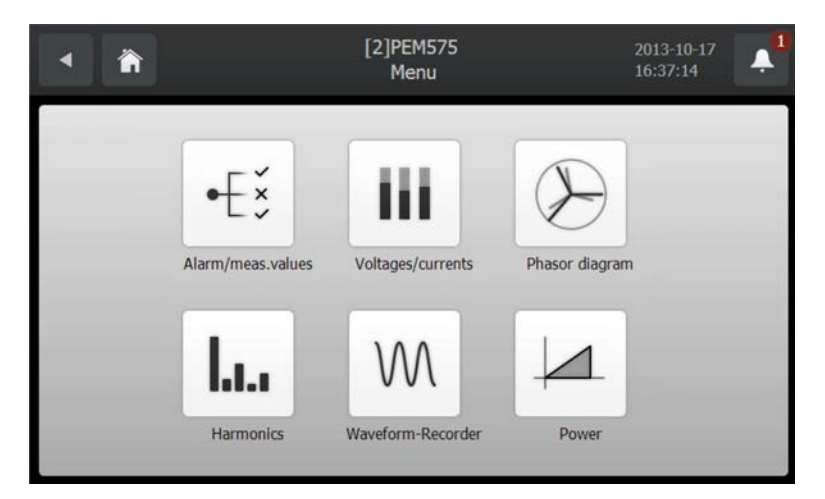

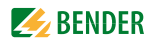

## 6. Web user interface of the CP700

## 6.1 Menu structure of the web user interface

The table below provides an overview of the menus. The menus are easy to use by means of a browser. The listing is arranged according to the menu-bar shown below.

| Home Bus overview | Alarms | Tools | Info | Login | <b>0</b> 2 <b>CP700</b> |
|-------------------|--------|-------|------|-------|-------------------------|
| 215               |        |       |      | _     |                         |

| Menu bar     | Submenu:                               | Description                                                                                                    | Page   |
|--------------|----------------------------------------|----------------------------------------------------------------------------------------------------|--------|
| Start        | Deutsch<br>English<br>Other languages  | Indication and selection of the operating language                                                                             | 38     |
| Bus overview | List of bus devices for<br>- Selection | <ul> <li>Presentation of the bus structure with the exist-<br/>ing interfaces (BMS, Modbus/RTU, Modbus/TCP)</li> </ul>         | 42     |
|              | - Query<br>- Parameter setting         | <ul> <li>Colour coding of the bus devices according their<br/>alarm or operating state</li> </ul>                              | 42     |
|              |                                        | <ul> <li>Presentation of additional data of the bus device<br/>selected via the "Device info" button</li> </ul>                | 43     |
|              |                                        | <ul> <li>Menu presentation of a selected bus device</li> <li>Parameter setting of the bus device selected</li> </ul>           | 45     |
|              |                                        | <ul> <li>Create, export or import a back-up/report includ-<br/>ing all parameters of the respective device</li> </ul>          | 60     |
|              |                                        | <ul> <li>Enter individual texts for devices and channels</li> <li>Configure e-mail notification for alarm condition</li> </ul> | 46     |
|              |                                        | <ul> <li>Activate/deactivate monitoring function for<br/>device failure</li> </ul>                                             | 65     |
|              |                                        | <ul> <li>History memory and data logger</li> </ul>                                                                             | 71, 74 |
|              |                                        |                                                                                                    | 77     |
|              |                                        |                                                                                                    | 50, 53 |
| Alarms       | Alarm window                           | Presentation of all pending alarms and data of devices sending an alarm.                                                       | 80     |
| Tools        | BMS recording                          | Manual recording of the BMS bus activity, saving the record to a storage media outside the CP700.                              | 82     |
|              | BMS analyser                           | Evaluation of the BMS recording                                                                                                | 83     |
|              | BMS log files                          | Selection and indication of the recorded BMS-log files in the browser window*                                                  | 86     |
|              | Network parameters                     | Displaying and changing network parameters*                                                                                    | 86     |
|              | Socket state                           | Indication of the socket status in the browser win-<br>dow*                                                                    | 86     |

|               | Software update                            | Update of the system software of CP700*                                                                                                    | 88  |
|---------------|--------------------------------------------|----------------------------------------------------------------------------------------------------|-----|
|               | Software options                           | Indication of the range of functions of the corre-<br>sponding option and the licensing of additional<br>options.                                                                                                    | 90  |
|               | Modbus register                            | Modbus register presentation of the connected<br>BMS devices and PEM Bender universal measuring<br>devices                                                                                                    | 93  |
|               | Modbus control commands                    | Commands can be sent to BMS devices and Bender<br>PEM universal measuring devices from an external<br>application (e.g. visualisation software). The "Mod-<br>bus control commands" menu provides Modbus<br>control commands for selected BMS commands.<br>These commands can be copied to the clipboard of<br>the PC and then included in the programming for<br>external application. | 95  |
|               | Manage Modbus devices                      | This function is used to make settings for Bender<br>devices of the PEM series connected via Modbus/<br>RTU or Modbus/TCP and to save them in a template.                                                                                                    | 114 |
|               | Individual texts                           | Overview of all individual texts in the web user<br>interface pre-defined for devices and measuring<br>points (channels). Individual texts can be:<br>- exported to CSV format,<br>- processed externally (e.g. in Excel®)<br>- and imported.                                                                                                    | 67  |
|               | Device failure monitoring                  | Overview of all devices for which device failure monitoring has been activated.                                                                                                    | 78  |
|               | E-mail overview                            | Overview of all devices and channels for which an e-mail notification has been configured in the event of an alarm.                                                                                                    | 75  |
|               | E-mail configuration                       | Setting e-mail templates: days of the week, time of day, e-mail addressee and texts.                                                                                                    | 71  |
|               | Visualisation                              | Fast and simple visualisation without any program-<br>ming.                                                                                                    | 97  |
|               | Manual                                     | Function, connection, operation etc.*                                                                                                    | 109 |
|               | System visualisation                       | Several gateways (COM460IP, CP700) on one web-<br>site. Displaying common alarms of the devices.                                                                                                    | 110 |
|               | Manage virtual devices                     | Set/modify/delete virtual devices                                                                                                    | 117 |
| Info          | Software D405 V2.5x<br>Software D278 V2.5x | This menu displays information about the device<br>and the software. Please have this information to<br>hand if you need to contact us for assistance by tel-<br>ephone.                                                                                                    | 89  |
| Visualisation |                                            | Carrying out visualisation                                                                                                    | 107 |

\* Deactivate the pop-up-blocker function to use these functions, see chapter "6.2 ".

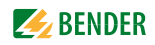

## 6.2 Browser configuration

The latest version of the Windows<sup>©</sup> Internet Explorer is recommended.

In order to fully benefit from all functions of the web user interface Silverlight<sup>TM</sup> has to be installed on the computer being used and Java Script has to be activated too. In addition, the pop-up blocker has to be deactivated so that all functions are available to you.

| Silverlight    | Microsoft Silverlight (version 5.0 or higher) must be installed.                                                                                  |
|----------------|----------------------------------------------------------------------------------------------------|
| JavaScript     | Should be activated; required for backup/report, software update etc.                                                                             |
| Pop-up blocker | Should be deactivated for the IP address of the CP700; otherwise there would be no access to the manual , software updates, network settings etc. |
| ActiveX        | Not required.                                                                                                    |

### 6.3 Initial operation of the web user interface:

- 1. Select the screen resolution as follows: Width  $\ge$  1000 pixels, height  $\ge$  900 pixels, example: 1600 x 1200
- 2. Start the Internet browser
- 3. Read the IP address from the "Settings" > "Interface" menu using the touch screen and enter the address into your Internet browser.
- 4. Select the user language for the web user interface. Click the language you want to use resp. click the appropriate flag.
- 5. Click on "Bus overview" to get a graphical representation of all BMS bus devices. If everything works properly, a list of all accessible BMS devices should appear after a few seconds. In the most unfavourable case, it can take up to 7.5 minutes to list all the accessible devices on the internal BMS bus (CP700 = MASTER).

If, nevertheless, malfunctions occur at the bus devices, please check if you use the current software version for the respective device (also see "CP700-compatible devices" on page 14).
## 6.4 Start page and operating language

### 6.4.1 Opening the start page

- 1. Open an Internet browser.
- 2. Enter the IP address of the CP700 into the address line (Example: http://162.18.22.18/). The start screen will appear:

| Home Bus overview | Alarms Tools I | nfo                                                                                            | Login 0 2 CP700                                              |
|-------------------|----------------|------------------------------------------------------------------------------------------------|--------------------------------------------------------------|
| ▷ ● 001     CP700 | > Bus overvi   |                                                                                                | <b>BENDER</b><br>The Power in Electrical Safety <sup>®</sup> |
|                   | ₩<br>Ví1<br>⊦  | Bienvenue<br>Welcome Velko<br>ejte Willkom<br>os geldiniz Welkom<br>Bem-vindo<br>Vitamy Välkom | Bienvenido<br>mmen<br>Tervetuloa<br>欢迎<br>mmen               |
| 42                |                | ©201                                                                                           | 3 Bender GmbH & Co. KG. All Rights Reserved.                 |

### 6.4.2 Changing the language

If a German Windows operating system is installed on the PC, the web user interface will start up in German language.

- Click " Home".
- 2. Click the required language resp. on the typical national flag, to select the operating language for the graphical user interface.

| Home Bus overview Alarms Tools Info | Login () 2 CP700 |
|-------------------------------------|------------------|
|                                     |                  |
| Bienvenue                           | Deutsch          |
| Viteite Willkommen                  | English          |
| Hos geldiniz Welkom                 | français         |
| Bem-vindo 欢迎                        | español          |
| <sup>Witamy</sup> Välkommen         | rtaliano         |

Fig. 6.1: Language selection

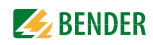

## 6.5 Menu bar

The user interface can largely be controlled per mouse click.

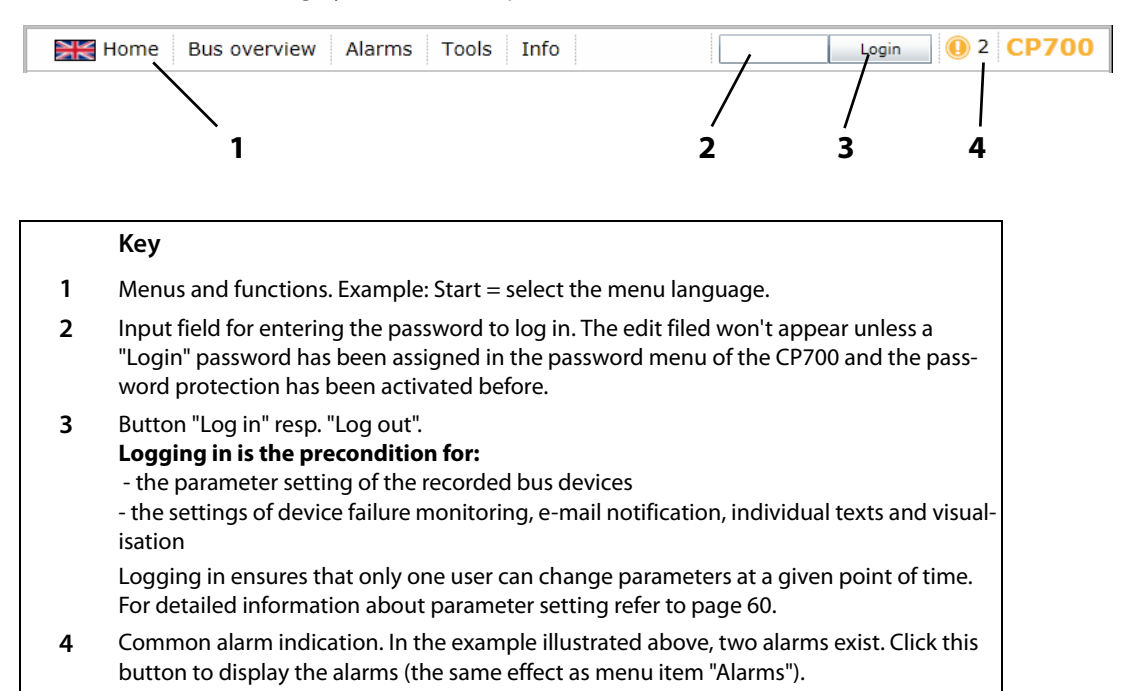

#### Bus overview and device information 6.6

#### Creating a password protection for CP700 6.6.1

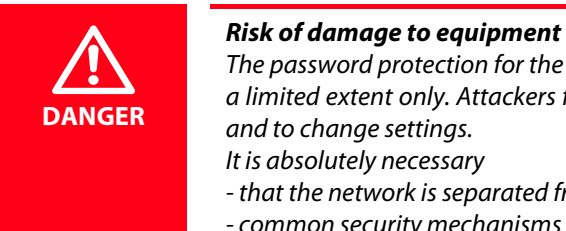

Risk of damage to equipment due to unauthorized access The password protection for the CP700 protects against unauthorised access to a limited extent only. Attackers from the Internet may still be able to read data

- that the network is separated from the Internet

- common security mechanisms are applied (firewall, VPN access)

The device allows a staggered password protection. The necessary settings are carried out via the web user interface. Select "Bus overview" > "CP700" > "Load menu" resp. "Reload menu" > "Settings" > "Password".

| ✓ Settings > Server                              | Password<br>for | Protec-<br>tion<br>ex<br>factory | Password<br>ex factory | Function of the password types<br>Character pool for passwords                                                                     |
|--------------------------------------------------|-----------------|----------------------------------|------------------------|----------------------------------------------------------------------------------------------------|
| Interface<br>Modbus<br>Display<br>History/Logger | Device          | off                              | 000                    | Access to the "Settings" > "Interface" menu of<br>the CP700.<br>Login via the touch screen of the CP700<br>Password: 000999        |
| Clock<br>Password<br>Device<br>Server            | Server          | off                              | default                | Access to the web server of the CP700 by log-<br>ging on to the web server;<br>Password: az, 09, minus sign, underscore            |
| Login<br>FTP                                     | Login           | off                              | default                | Access to the parameterisation functions by log-<br>ging on to the web user interface;<br>Password: az, 09, minus sign, underscore |
|                                                  | FTP             | off                              | default                | Access to the FTP server of the CP700;<br>Password: az, 09, minus sign, underscore                                                 |

If you log in with the password types "Server" and "FTP", you have to enter the username "user" first!

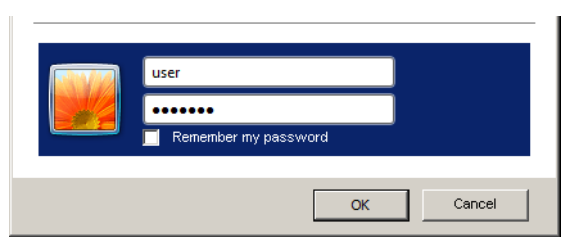

Fig. 6.2: The standard user "user" logs on to the web server or FTP server with "default" or by entering his password.

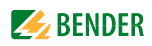

#### Example:

The parameterisation function of the CP700 is to be protected by a new password. According to the table above, a login password has to be assigned. The password protection must also be activated!

1. Select "Bus overview" > "CP700" > "Load menu" resp. "Reload menu" > "Settings" > "Password" > "Login".

In the first line, the appropriate edit field appears after which the maximum number of characters currently used is displayed. Double-click the current password and overwrite it with your new password. After entering the first character, the colour of the edit field changes.

| Password | 001   CP700                |                          |
|----------|----------------------------|--------------------------|
| Device   | Login                      |                          |
| Server   | 1. Password: test test1234 | (8 10) Characters        |
| Login    | 2. Status: on on 💌         |                          |
| FTP      | Save                       |                          |
|          | Data fro                   | m: 6/11/2014 10:43:20 AM |

- 2. Click the button in the status line and select "on" in order to activate the password protection.
- 3. Press "Save". The result of the changes will appear in the "Parameterisation overview" window.

|                    | 001   CP700<br>Parameterisation overview                                         | v              |          |   |
|--------------------|----------------------------------------------------------------------------------|----------------|----------|---|
| Login->Status: on  |                                                                                  | ✓ Done         | 🖌 Verify | - |
| Login->Password: t |                                                                                  | √ Done         | 🖌 Verify |   |
| Login->Password: s |                                                                                  | 🖌 Done         | 🖌 Verify |   |
| .ogin->Password: t |                                                                                  | 🖌 Done         | 🖌 Verify |   |
| Login->Password: 1 |                                                                                  | √ Done         | 🖌 Verify |   |
| Login->Password: 2 |                                                                                  | √ Done         | 🖌 Verify |   |
| .ogin->Password: 3 |                                                                                  | √ Done         | 🖌 Verify |   |
| _ogin->Password: 4 |                                                                                  | 🖌 Done         | 🖌 Verify |   |
| _ogin->Password:   |                                                                                  | 🖌 Done         | 🖌 Verify |   |
| ogin->Password:    |                                                                                  | 🖌 Done         | 🖌 Verify |   |
|                    |                                                                                  |                |          |   |
| 0%                 |                                                                                  | 1              | 00%      |   |
|                    | Parameterisation completed<br>Verification completed!!<br>No side effects found! | \$<br>\$<br>\$ |          |   |

4. Click the "Log out" button in the menu bar.

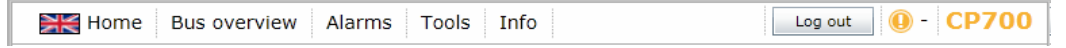

As of now, parameter setting of the CP700 can only be carried out after logging in with the new login password.

5. For logging on again, enter the password

| Home Bus overview Alarms Tools Info | Login () 2 CP700 |
|-------------------------------------|------------------|
|-------------------------------------|------------------|

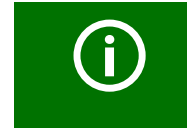

Click "Login" prior to parameterisation even if password protection is deactivated! Logging in ensures that only one user can change parameters at a given point of time.

#### 6.6.2 Buttons for the list of bus devices

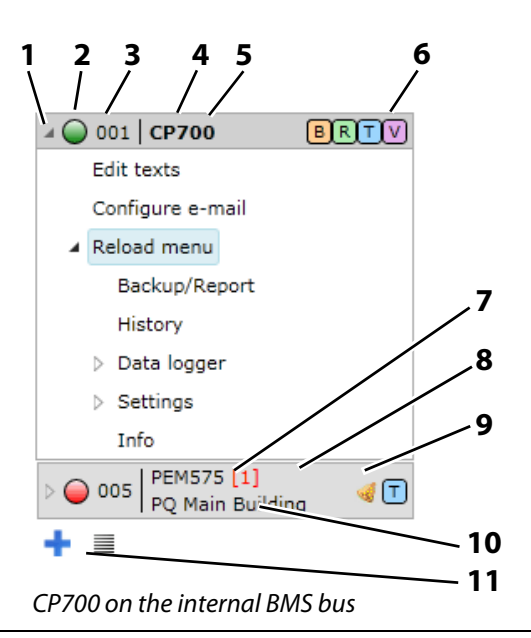

#### Key

- 1 Button to open or close the list of bus devices and the device menu. Instead of using the triangular buttons it is also possible to double-click or click the button of the bus device resp. on the sub menus.
- 2 Alarm status of the device
  - Green Operating message
    - Red Alarm message
    - Grey Bus device has not responded for several minutes. The grey symbol will only appear if the device failure monitoring function has been activated before. As soon as the device failure monitoring function is deactivated, the device will disappear from the list.
- 3 Internal BMS bus address
- 4 Type of BMS device

Click this button to open the device window indicating the measured values and alarms. For details refer to chapter "6.6.4 Querying device information"

- 5 Indication of the CP700 the web server of which was used to set up a connection (font "bold" and dark background)
- 6 Interface of the device that is used for communication with CP700:
  - B BMS bus
  - R Modbus/RTU
  - T Modbus/TCP
  - VD Virtual device
- 7 Number of alarms of this BMS device
- 8 Dark background identifies the selected bus device or menu item
- **9** Buttons for editing individual texts, configuring e-mails and activating device failure monitoring function. You have to log in to activate the buttons. For details refer to chapter "6.5 Menu bar"
- 10 Individual text "PQ Main Building"

| 11 | + | Add Modbus devices or virtual devices.          |
|----|---|-------------------------------------------------|
|    |   | Note: BMS devices are automatically recognised. |
|    |   | Close all opened menus of the bus overview      |

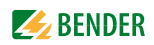

#### 6.6.3 CP700 on the internal BMS bus

The device is operated on the internal bus. Only the internal addresses and bus devices are displayed.

#### 6.6.4 Querying device information

- 1. Click on "Bus overview" in the menu bar to open the menu of the same name.
- 2. After uploading all devices, select the respective device from the list. The device window will open displaying the measured values and alarms.

| Home Bus overvie                                                                          | w                                | Ala | arm                     | าร | Тос   | ols  | Info                                                                             |                                                                                        | Log                                                                                                    | gin 🧕 🌔                                             | 2                 | CP700 |
|-------------------------------------------------------------------------------------------|----------------------------------|-----|-------------------------|----|-------|------|----------------------------------------------------------------------------------|----------------------------------------------------------------------------------------|----------------------------------------------------------------------------------------------------|-----------------------------------------------------|-------------------|-------|
| > ○ 001   CP700     ■ ■       > ○ 005   PEM575       > ○ 005   PQ Main Building       + ■ | <ul> <li>Bus overview</li> </ul> |     | No.<br>1<br>2<br>3<br>4 |    | Alarm | Test | © 005 PE<br>PQ<br>Channel description<br>Frequency<br>U(1-N)<br>U(2-N)<br>U(3-N) | M575<br>Main Building<br>Measured value<br>49,99 Hz<br>227,69 V<br>226,9 V<br>227,56 V | <ul> <li>✓ T</li> <li>Device name:<br/>Last contact :</li> <li>Number of alarms<br/>Address:</li> <li>✓ Hide inactive charactive</li> </ul> | PEM575<br>11.06.2014<br>13:52<br>:0<br>5<br>sannels | ∧ ① Device info Ŭ |       |
|                                                                                           |                                  |     |                         |    |       |      |                                                                                  |                                                                                        |                                                                                                    |                                                     |                   |       |

3. Enlarging and reducing the bus overview and device info: The display area can be enlarged to the full width of the window by clicking on the "bus overview" resp. "device info" button. Another click the button reduces the respective display area.

Presentation of basic data on the selected device:

| No.                    | Channel number resp. consecutive number of measured values resp. alarms                                               |
|------------------------|----------------------------------------------------------------------------------------------------|
| red<br>Yellow<br>green | Alarm status of the channel<br>Red = alarm, warning, device error<br>Yellow = prewarning<br>Green = operating message |
| Alarm                  | Possible alarm messages: "Alarm", "Fault", "Prewarning" or "Warning"                                                  |
| Test                   | "Internal test" or "External test"                                                                                    |
| Description            | Description of the alarm or operating message                                                                         |
| Measured value         | Measured values transmitted from the bus                                                                              |

Additional data presented after clicking the "Device info" button:

| Device type      | Example: isoMED427P                                                                         |
|------------------|---------------------------------------------------------------------------------------------|
| Last contact     | Last BMS-bus connection: Date and time                                                      |
| Number of alarms | Number of alarms                                                                            |
| External address | External BMS address. will only be indicated when the CP700 is operated on the external bus |
| Internal address | Internal BMS address                                                                        |

Activate "Hide inactive channels" to display active channels only.

## 6.6.5 Displaying the help text

If help texts exist, they will be marked by a blue "i" icon

- 1. Move the mouse pointer to the blue "i" icon in the "Measured value" column.
- 2. Keep the mouse pointer there (without clicking). The help text will be displayed.

|     |   |       |      | O20 RCMS460-L<br>Residual curr               | ent Hall B |       | в                                                                          |                                                     |                       |
|-----|---|-------|------|----------------------------------------------|------------|-------|----------------------------------------------------------------------------|-----------------------------------------------------|-----------------------|
| No. |   | Alarm | Test | Channel description                          | Measured v | value | Device name:                                                               | RCM5460-L                                           | >                     |
| 1   | 0 |       |      | Channel disabled<br>7N1 K1 Supply of HVC1    |            |       | Number of alarms:                                                          | 10/18/2013<br>11:43:49 AM<br>D                      | De                    |
| 2   | 0 |       |      | Residual current<br>7N1 K2 Door storage room | < 1 mA     | 0     | Address:                                                                   | 20<br>the monitore                                  | sd                    |
| 3   | 0 |       |      | Residual current<br>CT annexe                | < 1 mA     | 0     | circuit exceeds the pre<br>because some of the c<br>an unintended circuit. | set limit value<br>urrent is flowi<br>This can have | e,<br>ing on<br>e the |
| 4   | 0 |       |      | Channel disabled<br>7N1 K4 EDP Paternoster   |            | 0     | following causes, for e<br>- Insulation fault in the                       | xample:<br>e power suppl                            | y line                |
| 5   | 0 |       |      | Channel disabled<br>7N1 K5 Place 9           |            | 0     | or a load<br>- Defective load                                              |                                                     |                       |

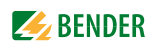

#### 6.6.6 Loading the menu of a bus device

A PEM575 is used in the example below to illustrate the selection of a device menu

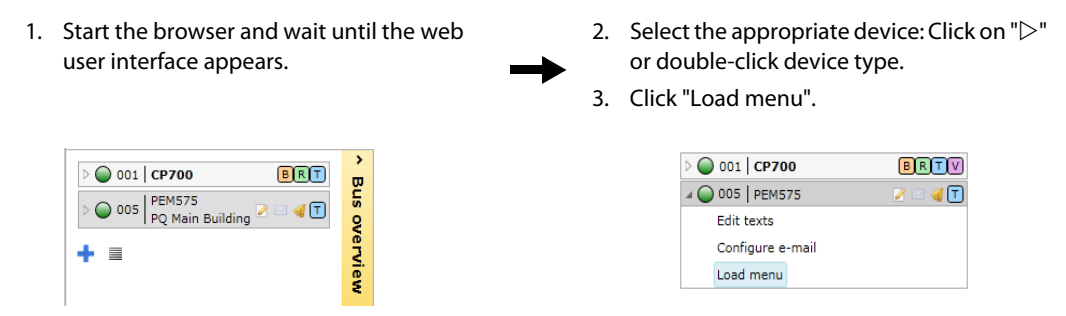

The menu of the bus device is loaded completely. The menu presentation of the bus device in the browser largely corresponds to the menu structure of the bus device in the device display.

#### 6.6.7 Displaying the settings of a bus device

After loading the menu of the bus device, the "Settings" menu is available. In the example below, the settings of an RCMS460-L are queried in the "General" menu.

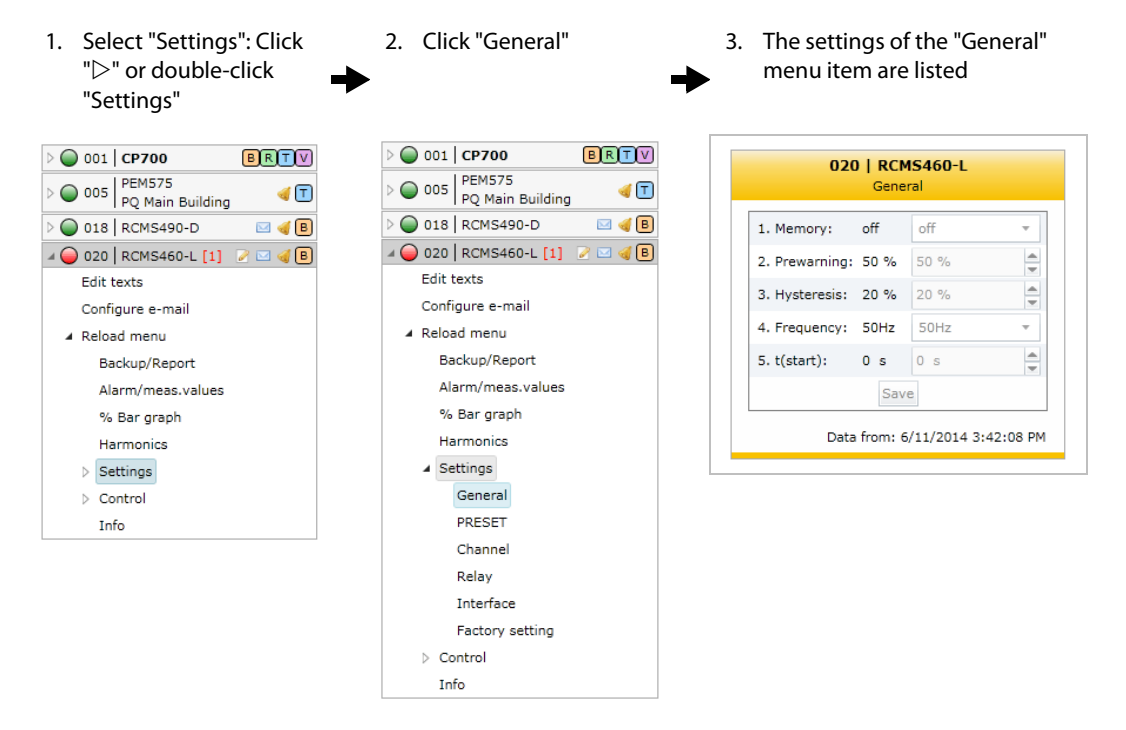

#### 6.6.8 Creation and further processing of a bus device Back-up/Report

To store settings and measured values of a bus device, select the "Back-up/Report" menu item. In addition, the contents of the "Info" menu are recorded. The HTML file can be displayed and evaluated using a standard browser. In order to display all the elements of a back-up file, JavaScript must be activated. By creating a backup you can avoid data loss (e.g. by accidentally deleting settings). The backup can also be imported to another device of the same type. This can be necessary when a device is to be replaced or when several devices with similar tasks are to be configured.

#### 6.6.8.1 Creating a backup

- Example CP700: Select "Bus overview" > "PEM575" > "Load menu" resp. "Reload menu" > "Backup/Report" > "Create backup".
- 2. Enter a text for backup identification.
- 3. Activate the appropriate check box "Device-specific settings":

| 001   CP700<br>Device-specific settings                                             |  |  |  |  |  |  |  |
|-------------------------------------------------------------------------------------|--|--|--|--|--|--|--|
| Select all device-specific settings and data that are to be included in the backup. |  |  |  |  |  |  |  |
| ✓ Parameter (1)                                                                     |  |  |  |  |  |  |  |
| ✓ Visualisation (1)                                                                 |  |  |  |  |  |  |  |
| Measured values 🝈                                                                   |  |  |  |  |  |  |  |
| Comparison 🔞                                                                        |  |  |  |  |  |  |  |
|                                                                                     |  |  |  |  |  |  |  |
| Back Next                                                                           |  |  |  |  |  |  |  |

Parameter Measured values Comparison Add the device settings to the backup. Add the current measured values to the backup. Load a stored backup to compare the parameters of an existing backup with the parameters of a new backup to be created.

Click the "Next" button.

4. Activate the appropriate check boxes "System specific settings":

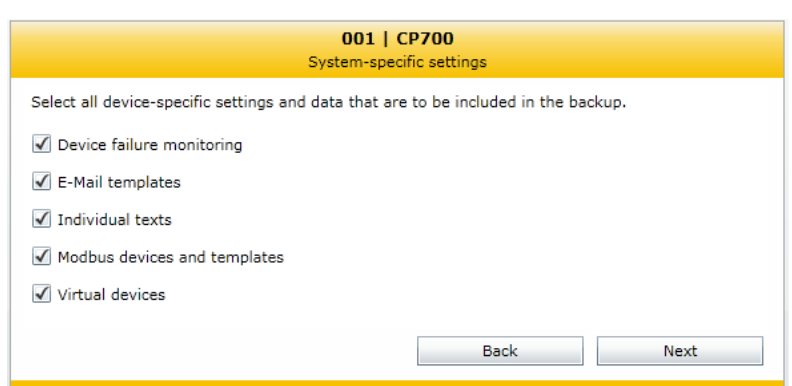

Activated system settings will be added to the backup.

Click the "Next" button. – Data is collected.

5. Click on "Complete". Confirm the subsequent security warning with OK. You can accept the file name appearing in the subsequent window appearing or specify an individual name. After storing the file the backup is completed.

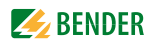

#### 6.6.8.2 Show the backup

- 1. Double-click the backup file in the storage location to open the file. As a result, the browser will show a list field that corresponds to the device menu.
- 2. You can enlarge or reduce the individual menu items using the "+" and "-" buttons. Use "+All" resp. "-All" to enlarge or reduce all menu items simultaneously.
- 3. Click the sub menu item you want to display. The associated parameters and its values will be listed.

#### 6.6.8.3 Creating a new backup with a comparison of the device parameters

- Example RCMS460-L: Select "Bus overview" > "RCMS460-L" > "Load menu" resp. "Reload menu" > "Backup/Report" > "Create backup".
- 2. Activate the respective selection box:

| 020   RCMS460-L<br>Device-specific settings                                         |  |  |  |  |  |  |
|-------------------------------------------------------------------------------------|--|--|--|--|--|--|
| Select all device-specific settings and data that are to be included in the backup. |  |  |  |  |  |  |
| 🖌 Parameter 🝈                                                                       |  |  |  |  |  |  |
| ✓ Measured values (1)                                                               |  |  |  |  |  |  |
| Comparison 🕦 Upload                                                                 |  |  |  |  |  |  |
|                                                                                     |  |  |  |  |  |  |
| Back Next                                                                           |  |  |  |  |  |  |

Parameter Measured values Comparison Add the device settings to the backup.

Add the current measured values to the backup.

Load a stored backup to compare the parameters of an existing backup with the parameters of a new backup to be created.

- Click the "Upload" button to load the previous backup to which the current parameters are to be compared.
- Click the "Next" button. Data is collected
- 3. Click on "Complete". Confirm the subsequent safety query with OK. You can accept the file name appearing in the subsequent window appearing or specify an individual name. After storing the file the backup is completed.
- Double-click the backup in the storage location to open the file. In the new backup, the parameters and statuses to be compared are displayed side by side. Deviating measured values will appear in red.

| Men<br>i Al:<br>Se | u<br>arm/i<br>etting<br>Gen | meas.values<br>s<br>eral                          | alues |      |  |  |  |  |
|--------------------|-----------------------------|---------------------------------------------------|-------|------|--|--|--|--|
|                    | No.                         | Channel description Parameter Previous parameters |       |      |  |  |  |  |
|                    | 1                           | Memory                                            | off   | off  |  |  |  |  |
|                    | 2                           | 2 Prewarning 60 % 55 %                            |       |      |  |  |  |  |
|                    | 3                           | Hysteresis                                        | 20 %  | 20 % |  |  |  |  |
|                    | 4                           | Frequency                                         | 50Hz  | 50Hz |  |  |  |  |
|                    | 5                           | t(start)                                          | 0 s   | 0 s  |  |  |  |  |

#### 6.6.8.4 Using a backup for parameter setting

The parameter settings stored in a backup can be transferred to a bus device of the same type using the function "Compare/Import".

On the one hand the backup file can be used to set the parameters of a bus device, on the other hand, the parameters of a device used to replace an existing device can be set in a convenient manner.

# PEM... only: If addresses are assigned twice, it is not possible to access the device!

The backup files of PEM... also contain the address data of the original device. After transmitting the backup file to another device, the address is also set in this device. If two devices with the same address exist on the bus, it will be no longer possible to access these devices via the web user interface. Correct the addresses directly at the device.

- 1. Login to the menu bar.
- Select "Bus overview" > "PEM575" > "Load menu" resp. "Reload menu" > "Backup/Report" > "Create backup".
- 3. Click the "Open backup" button to open the report file containing the parameter settings. Click the "Next" button.
- 4. Activate the appropriate check box "Device-specific settings":

ParameterAdd the device settings to the backup.Measured valuesAdd the current measured values to the backup.Only activated settings will be transmitted from the backup file to the CP700Click the "Next" button.

5. CP700 only: Activate the appropriate check boxes "System-specific settings": device failure monitoring, e-Mail templates, individual texts, Modbus devices and templates, virtual devices. Only activated settings will be transmitted from the backup file to the CP700.

Click the "Next" button.

6. The "Comparative overview" window will then open. By means of the "Excel" or "PDF" button. The table can be exported for documentation purposes.

|      | 001   CP700<br>Comparative overview             |           |                       |                       |                                                          |  |  |  |  |
|------|-------------------------------------------------|-----------|-----------------------|-----------------------|----------------------------------------------------------|--|--|--|--|
| Exce | 🖻 Excel 🧧 Pdf                                   |           |                       |                       |                                                          |  |  |  |  |
| No.  | Menu                                            | Parameter | Setting value, report | Setting value, device | Transfer the setting value from the report to the device |  |  |  |  |
| 1    | Clock                                           | Time      | 3 min                 | 38 min                | Parameter deactivated!                                   |  |  |  |  |
| 2    | Modbus                                          | Control   | off                   | on                    | $\checkmark$                                             |  |  |  |  |
| 3    | Modbus                                          | Baud rate | 9600                  | 57600                 |                                                          |  |  |  |  |
| 4    | Modbus                                          | parity    | even                  | none                  | $\checkmark$                                             |  |  |  |  |
|      | Deselect all Transfer selected values to device |           |                       |                       |                                                          |  |  |  |  |

In the "Comparative overview" window only the differing parameter settings are displayed.

 Select the parameters to be transferred, by specifying the parameter individually or via the respective check box.

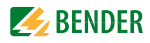

- In case of longer lists, select via the "Select all" button or cancel the selection with the "Deselect all" button or use the filter.
- Click on "Transfer selected values to device" to start the parameter transfer to the bus devices. The "Parameterisation overview" window will show the process of transmission.
- 7. Click on "Complete". The backup has now successfully been loaded onto the device.

#### 6.6.9 History memory

The history memory stores up to 1000 entries (prewarnings, alarms, tests) occurred on the BMS bus. A maximum of 50 open alarm messages can be pending at the same time. The history memory can be stored failsafe in the EEPROM.

If the history memory is full, the oldest entry will be deleted in each case in the event of an alarm, to create space for the new entry.

#### 6.6.9.1 Displaying the history memory

Select "Bus overview" > "CP700" > "Load menu" resp. "Reload menu" > "History". The history memory will be displayed:

|     |         |         |        |        | 00                  | 01   CP700    |                      |      |              |              |     |
|-----|---------|---------|--------|--------|---------------------|---------------|----------------------|------|--------------|--------------|-----|
|     |         |         |        |        |                     | History       |                      |      |              |              |     |
| 8   | Excel 📮 | Pdf     |        |        |                     |               |                      |      |              | 🗶 Reset filt | ter |
| No. | Address | Channel | min.   | max.   | Channel description | Test          | Start                | Ack. | End          |              | •   |
| 211 | 11      | 2       | 50 mA  | 202 mA | Residual current    |               | 10/2/2013 2:40:37 PM |      | 10/2/2013 4: | 14:11 PM     |     |
| 210 | 11      | 12      | 100 mA | 100 mA | Residual current    | Test internal | 10/2/2013 2:40:00 PM |      | 10/2/2013 2: | 40:13 PM     |     |
| 209 | 11      | 11      | 100 mA | 100 mA | Residual current    | Test internal | 10/2/2013 2:40:00 PM |      | 10/2/2013 2: | 40:12 PM     |     |
| 208 | 11      | 10      | 100 mA | 100 mA | Residual current    | Test internal | 10/2/2013 2:40:00 PM |      | 10/2/2013 2: | 40:12 PM     |     |
| 207 | 11      | 9       | 100 mA | 100 mA | Residual current    | Test internal | 10/2/2013 2:39:59 PM |      | 10/2/2013 2: | 40:12 PM     |     |
| 206 | 11      | 8       | 100 mA | 100 mA | Residual current    | Test internal | 10/2/2013 2:39:59 PM |      | 10/2/2013 2: | 40:12 PM     |     |
| 205 | 11      | 7       | 100 mA | 100 mA | Residual current    | Test internal | 10/2/2013 2:39:59 PM |      | 10/2/2013 2: | 40:12 PM     |     |
| 204 | 11      | 6       | 100 mA | 100 mA | Residual current    | Test internal | 10/2/2013 2:39:58 PM |      | 10/2/2013 2: | 40:12 PM     |     |
| 203 | 11      | 5       | 100 mA | 100 mA | Residual current    | Test internal | 10/2/2013 2:39:58 PM |      | 10/2/2013 2: | 40:12 PM     |     |
| 202 | 11      | 4       | 100 mA | 100 mA | Residual current    | Test internal | 10/2/2013 2:39:57 PM |      | 10/2/2013 2: | 40:12 PM     |     |
| 201 | 11      | 3       | 100 mA | 100 mA | Residual current    | Test internal | 10/2/2013 2:39:57 PM |      | 10/2/2013 2: | 40:12 PM     |     |
| 200 | 11      | 2       | 100 mA | 100 mA | Residual current    | Test internal | 10/2/2013 2:39:57 PM |      | 10/2/2013 2: | 40:11 PM     |     |
| 199 | 11      | 1       | 300 mA | 300 mA | Residual current    | Test internal | 10/2/2013 2:39:56 PM |      | 10/2/2013 2: | 40:36 PM     |     |
| 198 | 12      | 11      | > 36 A | > 37 A | Residual current    |               | 10/2/2013 2:39:49 PM |      | 10/8/2013 2: | 51:25 PM     |     |
| 197 | 11      | 2       | 200 mA | 201 mA | Residual current    |               | 10/2/2013 2:39:40 PM |      | 10/2/2013 2: | 39:46 PM     |     |
| 196 | 12      | 11      | > 37 A | > 37 A | Residual current    |               | 10/2/2013 1:30:49 PM |      | 10/2/2013 2: | 35:28 PM     |     |
| 195 | 11      | 12      | 100 mA | 100 mA | Residual current    | Test internal | 10/2/2013 1:29:42 PM |      | 10/2/2013 1: | 29:52 PM     |     |
| 194 | 11      | 11      | 100 mA | 100 mA | Residual current    | Test internal | 10/2/2013 1:29:42 PM |      | 10/2/2013 1: | 29:52 PM     |     |
| 193 | 11      | 10      | 100 mA | 100 mA | Residual current    | Test internal | 10/2/2013 1:29:42 PM |      | 10/2/2013 1: | 29:52 PM     |     |
| 192 | 11      | 9       | 100 mA | 100 mA | Residual current    | Test internal | 10/2/2013 1:29:41 PM |      | 10/2/2013 1: | 29:51 PM     |     |
| 191 | 11      | 8       | 100 mA | 100 mA | Residual current    | Test internal | 10/2/2013 1:29:41 PM |      | 10/2/2013 1: | 29:51 PM     |     |
| 190 | 11      | 7       | 100 mA | 100 mA | Residual current    | Test internal | 10/2/2013 1:29:40 PM |      | 10/2/2013 1: | 29:51 PM     |     |
| 189 | 11      | 6       | 100 mA | 100 mA | Residual current    | Test internal | 10/2/2013 1:29:40 PM |      | 10/2/2013 1: | 29:51 PM     |     |
| 188 | 11      | 5       | 100 mA | 100 mA | Residual current    | Test internal | 10/2/2013 1:29:40 PM |      | 10/2/2013 1: | 29:50 PM     | -   |
|     |         |         |        |        |                     |               |                      |      | 11/12/2      | 013 8:55:52  | AM  |

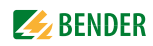

#### 6.6.9.2 Evaluating the history memory

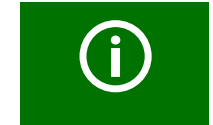

Sorting or filtering criteria saved in the history memory will be deleted after leaving the "History" menu.

#### **Sorting entries**

Click the column heading. Each time you click the column heading, you can choose whether you want to sort in ascending or descending order.

#### **Filtering entries**

- 1. Move the mouse without clicking close to the required column heading.
- 2. Click the "▼" symbol.
- Enter your own filter criteria (1) or activate/deactivate filter criteria proposed in the list (2).
   You can link up to four filter criteria using "Or" resp. "And".
   All entries of the history memory, including numerical values are treated like text by the filters.

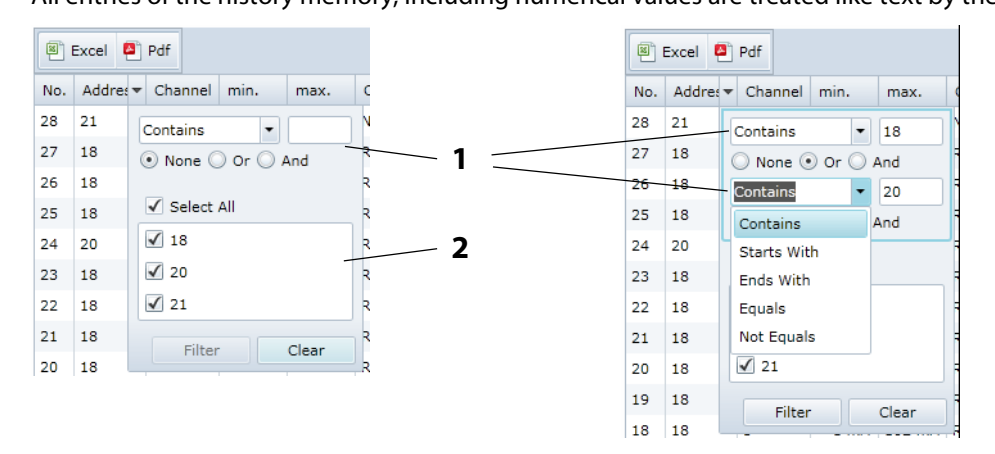

4. Click the "Filter" button. The "**T**" symbol will appear next to the column heading. The filter is set.

It allows the setting of several filter criteria which are to be fulfilled at the same time. In addition, the entries can be sorted.

#### **Clearing filters**

- If a filter is no longer required, click the "T" symbol and then on the "Clear" button.
- Click on "Reset filters" to reset all filters

#### 6.6.9.3 Exporting the history memory

The current representation of the history memory (if required, sorted and/or filtered) will be exported.

🖲 Excel 📮 Pdf

| Excel | Exports to an Excel file. That allows further processing of data. |
|-------|-------------------------------------------------------------------|
| Pdf   | Exports to a pdf file (e.g. forwarding by e-mail etc.).           |

#### 6.6.9.4 Delete the history memory

- 1. Login to the menu bar.
- 2. Select "Bus overview" > "CP700" > "Load menu" resp. "Reload menu" > "Settings" > "History/ logger" > "History" > "1. Delete".
- 3. Click the "Delete" button. This entry must be confirmed once again.

Also refer to the description in table "History" on page 63.

#### 6.6.9.5 Displaying the history memory of BMS devices

If a BMS device features a history memory, its entries can also be sorted and/or filtered as well as exported (Example: RCMS490-D).

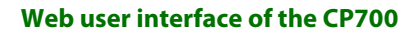

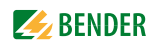

#### 6.6.10 Data logger

Up to 1000 entries can be recorded for each of the 12 data loggers.

#### 6.6.10.1 Data logger setting

A new measured value will be saved when the conditions set in the "Bus overview" > "CP700" > "Load menu" resp. "Reload menu" > "Settings" > "History/logger" > "Data logger" menu are fulfilled (refer to the description of settings in the table "Data logger" on page 63). You also make settings for overwriting and deleting measured values here.

| 001   CP700<br>Data logger |     |                     |  |  |  |  |
|----------------------------|-----|---------------------|--|--|--|--|
| Data logger 1              |     | •                   |  |  |  |  |
| 1. Status:                 | on  | on 💌                |  |  |  |  |
| 2. System:                 | 1   | 1                   |  |  |  |  |
| 3. Address:                | 11  | 11                  |  |  |  |  |
| 4. Channel:                | 2   | 2                   |  |  |  |  |
| 5. Modific.:               | 2 % | 2 %                 |  |  |  |  |
| 6. Trigger:                | off | off 🔹               |  |  |  |  |
| 7. Modific.:               | off | off                 |  |  |  |  |
| 8. Overwrite:              | yes | yes 🔻               |  |  |  |  |
| 9. Delete:                 |     | Delete              |  |  |  |  |
| Save                       |     |                     |  |  |  |  |
|                            | 11/ | 12/2013 11:54:49 AM |  |  |  |  |

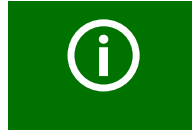

An existing data logger will be deleted when one of the settings "System", "Address" or "Channel" is changed.

#### 6.6.10.2 Displaying the data logger

Select "Bus overview" > "CP700" > "Load menu" resp. "Reload menu" > "Data logger" > "Data logger..".

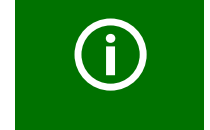

If measured values recently changed are not displayed, select "Load menu" resp. "Reload menu".

#### The selected data logger will be displayed:

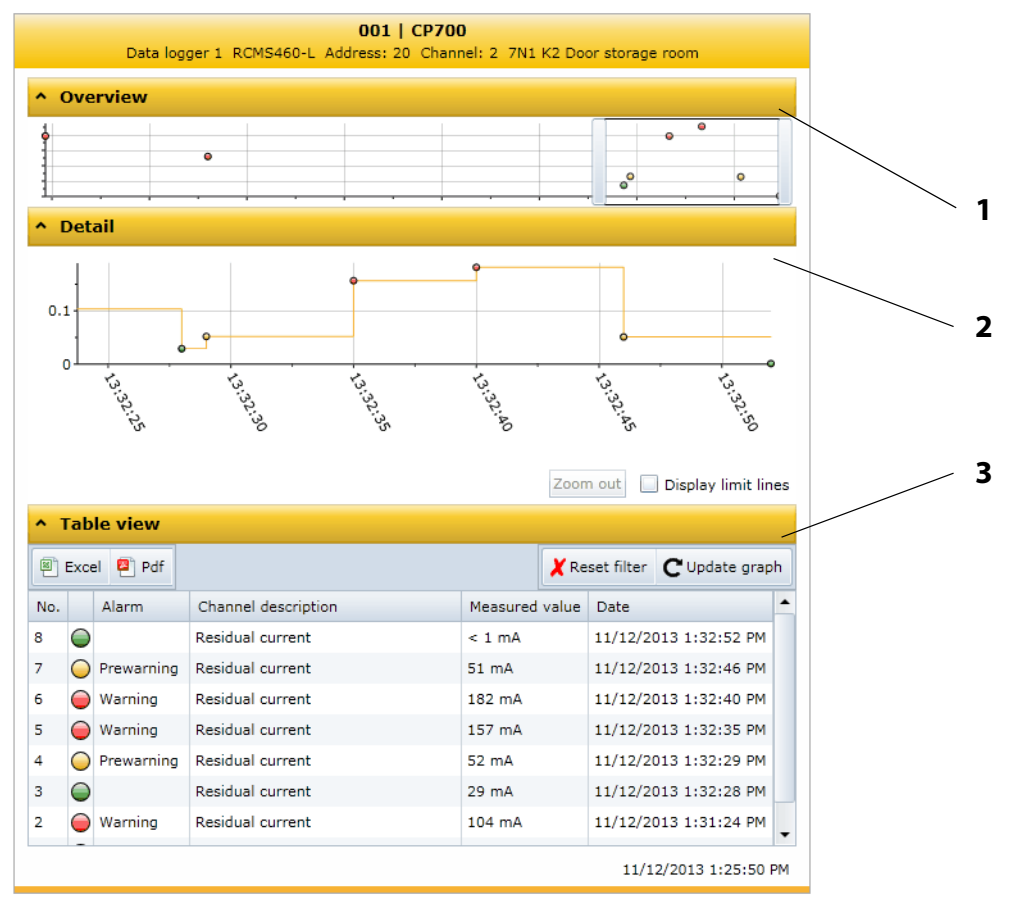

| 1 | Overview of the graphical representation (Option D only).             |  |  |  |  |
|---|-----------------------------------------------------------------------|--|--|--|--|
| 2 | 2 Details of the graphical representation (Option D only).            |  |  |  |  |
| 3 | Table view. Entries can be sorted and/or filtered as well as exported |  |  |  |  |

Each of the three representations can be reduced by clicking the associated orange bar. This provides more space for other representations. Clicking the orange bar again will maximise the representation again.

#### 6.6.10.3 Evaluating the data logger

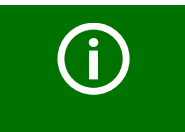

All settings made for sorting or filtering the table view and settings for the graphical representation will be deleted as soon as the "Data logger..." menu is exited.

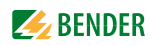

#### Using the overview

Determine the section to be zoomed in by moving the grey slider on the time axis to get a close-up view of your document.

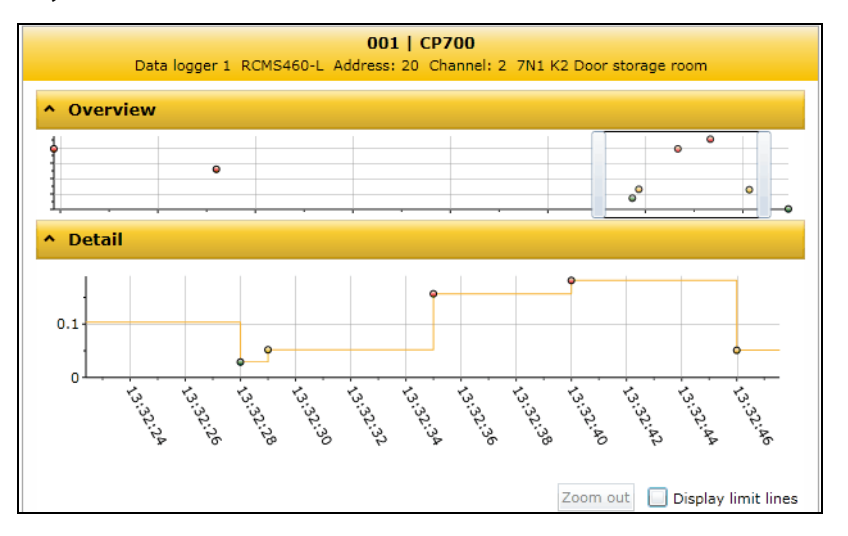

#### View details

In the "Details" mode you can zoom in the section to be viewed until the required zoom setting is reached:

- 1. Click the beginning of the presentation to be viewed while holding down the mouse key.
- 2. Drag the mouse pointer to the end of the section to be viewed (dotted line) and release it.

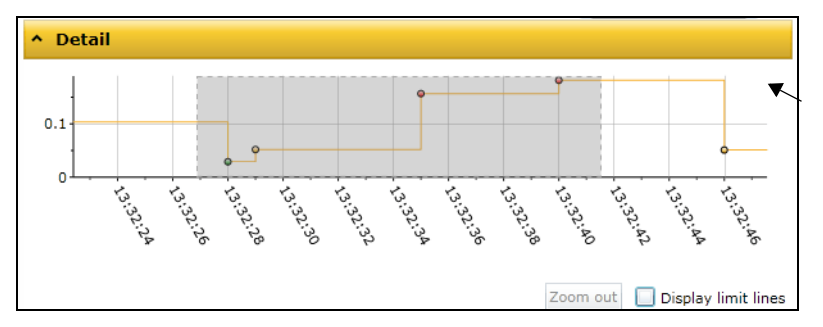

A close-up view of the selected section will appear immediately.

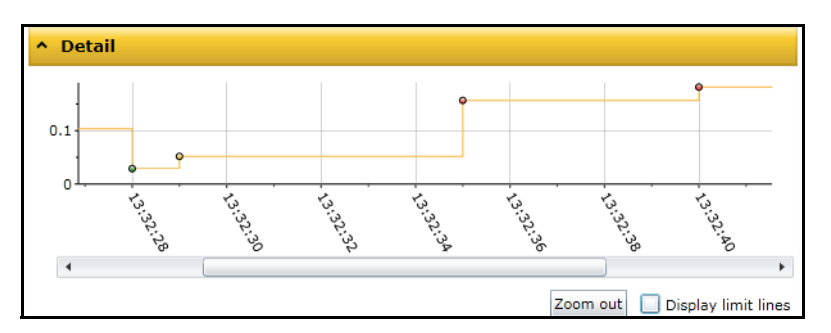

- If you want to zoom in the current representation even more, repeat the previous procedure as described in step 1 and 2.
- Select "Zoom out" to restore the original representation.

• Activate "Display limit lines" to display the limit lines (red) of the graphics. Enter the appropriate limit values.

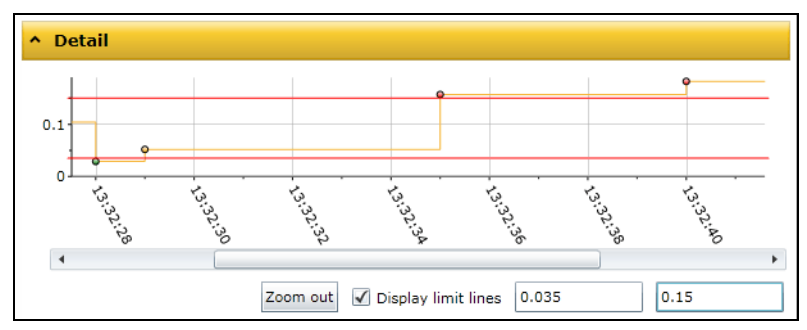

#### Sorting entries of the table view

Click the column heading. Each time you click the column heading, you can choose whether you want to sort in ascending or descending order.

| ^ 1                             | Гab        | le view    |                     |                |                        |  |  |
|---------------------------------|------------|------------|---------------------|----------------|------------------------|--|--|
| Excel Pdf     Keset filter C Up |            |            |                     |                |                        |  |  |
| No.                             |            | Alarm      | Channel description | Measured value | Date                   |  |  |
| 13                              | $\bigcirc$ | Warning 🔨  | Residual current    | 157 mA         | 7/10/2013 4:03:11 PM   |  |  |
| 7                               | $\bigcirc$ | Warning    | Residual current    | 104 mA         | 7/10/2013 4:02:01 PM   |  |  |
| 6                               | $\bigcirc$ | Warning    | Residual current    | 157 mA         | 7/10/2013 4:01:52 PM   |  |  |
| 5                               | $\bigcirc$ | Warning    | Residual current    | 209 mA         | 7/10/2013 4:01:45 PM   |  |  |
| 3                               | $\bigcirc$ | Warning    | Residual current    | 157 mA         | 7/10/2013 4:01:33 PM   |  |  |
| 10                              | $\bigcirc$ | Prewarning | Residual current    | 85 mA          | 7/10/2013 4:02:23 PM   |  |  |
| 8                               | 0          | Prewarning | Residual current    | 52 mA          | 7/10/2013 4:02:10 PM 🗸 |  |  |

#### **Filtering entries**

- 1. Move the mouse without clicking close to the required column heading.
- 2. Click the "**▼**" symbol.
- 3. Enter your own filter criteria (1) or activate/deactivate filter criteria proposed in the list (2). You can link up to four filter criteria using "Or" resp. "And".

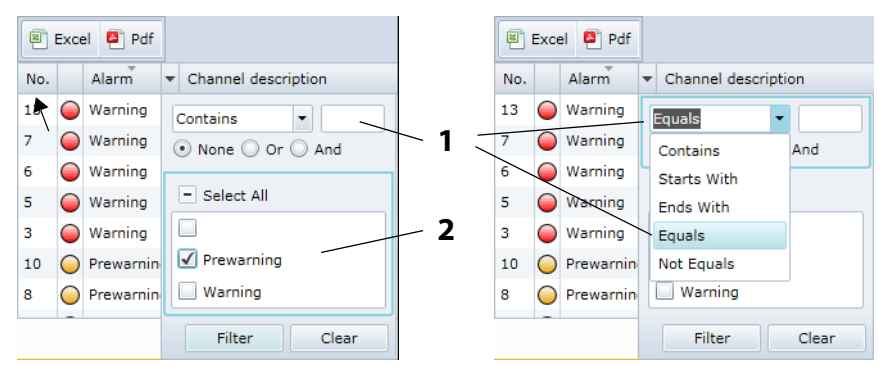

4. Click the "Filter" button. The "**T**" symbol will appear next to the column heading. The filter is set.

It allows the setting of several filter criteria which are to be fulfilled at the same time. In addition, the entries can be sorted.

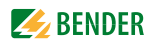

#### Information on the use of the filter

Different filters are available for the entries of the data logger (numerical values, text, date/time).

| Example: Text                                                                                                    | Example: Numerical values           |
|----------------------------------------------------------------------------------------------------|-------------------------------------|
| No.       Alarm       Channel description         13       Warning       Contains         7       Warning       Contains         6       Warning       Contains         5       Warning       Starts With         3       Warning       Equals         10       Prewarnin       Verming         8       Prewarnin       Verming         Filter | Measured val.     Date       < 1 mA |

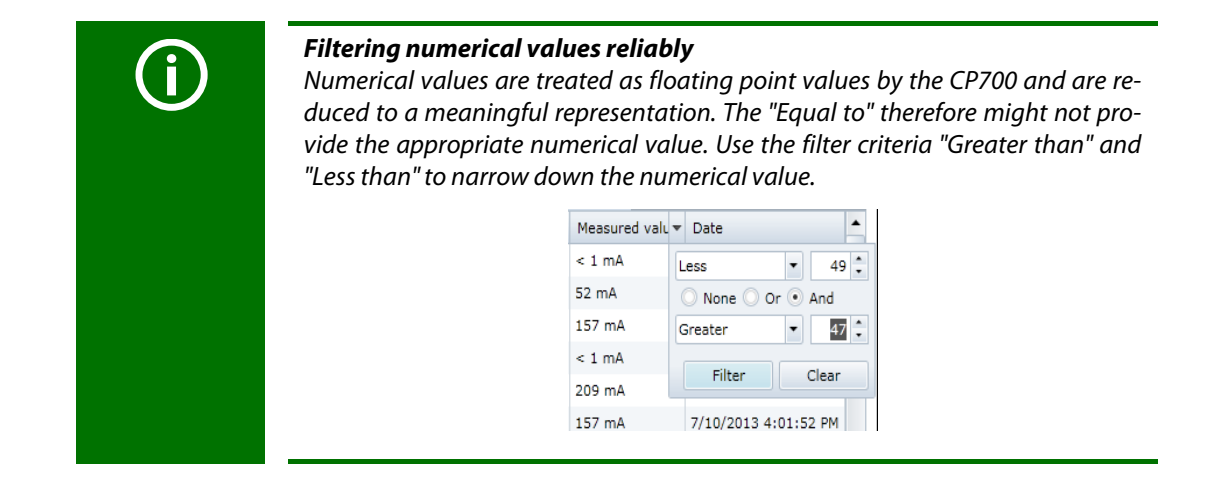

#### **Clearing filters**

- If a filter is no longer required, Click the "T" symbol and then on the "Clear" button.
- Click on "Reset filters" to reset all filters

#### 6.6.10.4 Apply the filter to the graphical representation

Click on "Update graph" to apply the filter to the graphical representation.

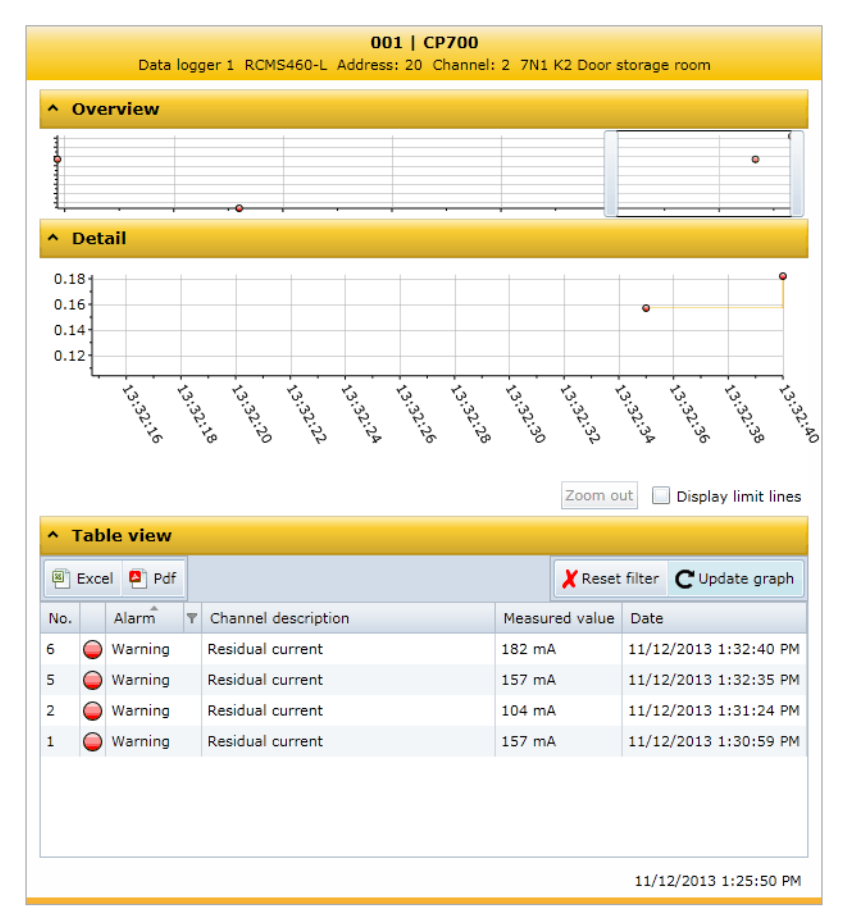

#### 6.6.10.5 Exporting the data logger

The current representation of the data logger (where applicable sorted and/or filtered) will be exported.

🖲 Excel 📮 Pdf

| Excel | Exports to an Excel file. That allows further processing of data. |
|-------|-------------------------------------------------------------------|
| Pdf   | Exports to a pdf file (e.g. forwarding by e-mail etc.).           |

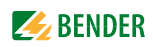

#### 6.6.10.6 Deleting the data logger

- 1. Login to the menu bar.
- Select "Bus overview" > "CP700" > "Load menu" resp. "Reload menu" > "Settings" > "History/logger" > "Data logger".
- 3. Select one data logger or all data loggers (1...12).
- 4. Click the "9. Delete". This entry must be confirmed once again.

Also refer to the description in table "Data logger" on page 63.

#### 6.6.10.7 Displaying the data logger of BMS devices

If a BMS device features a data logger its entries can also be sorted and/or filtered as well as exported (Example: RCMS490-D).

# 6.7 Parameter setting for bus devices

The CP700 is compatible with Bender BMS devices and universal measuring devices PEM... (also see "CP700-compatible devices" on page 14).

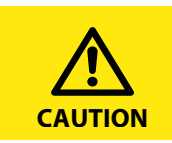

Incorrect parameter setting on bus devices may result in malfunctions! Therefore, the CP700 is to be protected by passwords against unauthorized access!

In the factory setting, password protection is deactivated. This facilitates the **first** parameter setting during commissioning.

#### 6.7.1 Operating elements for parameter setting

| 1 1 Range: 1 - 254 | Edit field to change the values using the " $\blacktriangle$ " or<br>" $\blacktriangledown$ " buttons Slide the cursor over the edit field<br>to view the value range |
|--------------------|----------------------------------------------------------------------------------------------------|
| off 🔹              | Drop down list to select modes and functions.<br>Click the button to open the list                                                                                    |
| Save               | Corresponding function of the button                                                                                                    |

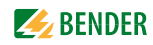

#### 6.7.2 Setting the parameters for RCMS460-L

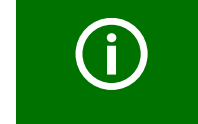

Click "Login" prior to parameterisation even if password protection is deactivated! Logging in ensures that only one user can change parameters at a given point of time.

If a user has already logged on via the CP700, the next user will be informed about it.

#### **Example:**

The percentage prewarning level of the RCMS460-L is to be set to 55% of the alarm value.

- 1. Login to the menu bar for setting the parameters. Login The "General" window will then show additional input fields.
- 2. Select "Bus overview" > "RCMS460-L" > Load menu" resp. "Reload menu" > "Settings" > "General".
- 3. Select "2. Prewarning", to increase the response value "▲" from 50 to 55%. The colour of the edit field changes when a change has been made. The percentage prewarning threshold has been changed.

| 020            | Gener   | <b>IS460-L</b><br><sup>ral</sup> |       |                |
|----------------|---------|----------------------------------|-------|----------------|
| 1. Memory:     | off     | off                              | •     |                |
| 2. Prewarning: | 50 %    | 55 %                             |       |                |
| 3. Hysteresis: | 20 %    | 20 %                             | Rang  | ge: 10 % - 100 |
| 4. Frequency:  | 50Hz    | 50Hz                             | •     |                |
| 5. t(start):   | 0 s     | 0 s                              |       |                |
|                | Save    | е                                |       |                |
| Data           | from: 6 | /11/2014 4:56:3                  | 37 PM |                |

- 4. Press "Save". The result of the changes will appear in the "Parameterisation overview" window. Side effects displayed, displayed where appropriate, provide information about indirect impact of parameter setting on other device functions.
- 5. Click the "Log out" button in the menu bar, if no other settings are to be changed. Further parameter setting is only possible after logging on again.

### 6.7.3 Parameter setting of the CP700 using the "Settings" menu

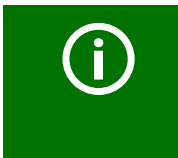

*If the device is incorrectly connected, parameter setting is not possible! If the plug of the BMS connecting cable is not plugged in, the CP700 will not be presented on the web user interface. Therefore, ensure that the BMS connecting cable is connected to the CP700.* 

Once the CP700 is installed, parameterised via the device display and connected to the web server of the gateway, additional settings or changes can be carried out comfortably using the browser. For this purpose, the CP700 provides its own menu.

- 1. Login to the menu bar.
- 2. Select "Bus overview" > "CP700" > "Load menu" resp. "Reload menu" > "Settings".

| Menu level 2 | Menu level 3        | Menu level 4 | Factory setting | Description                                                                                                    |
|--------------|---------------------|--------------|-----------------|----------------------------------------------------------------------------------------------------|
| Server       | IP                  | 1. IP        | 192.168.0.254   | Set the IP address of the CP700                                                                                                    |
|              |                     | 2. SN        | 255.255.0.0     | Set the subnet mask of CP700                                                                                                    |
|              | Standard<br>gateway | 1. IP        | 192.168.0.1     | Set the IP address of the gateway                                                                                                    |
|              | DHCP                | 1. DHCP      | on              | Activate/deactivate automatic IP address assignment using the DHCP server                                                                                                    |
|              |                     | 2. T(off)    | 30 s            | CP700 contacts the DHCP server for maxi-<br>mum 30s to obtain an IP address;<br>the communication time is adjustable in<br>steps of five seconds<br>for approx. 560s;<br>if no DHCP server can be reached, CP700 will<br>use the currently set IP address |
| Interface    | 1. Address          |              | 2               | Set the BMS address of CP700: 199<br>Setting has an effect on the internal bus                                                                                                    |
|              | 2. Interval         |              | 2 s             | Set the cycle time 13s for the sequence:<br>- Querying alarms in the BMS bus<br>- Querying new bus devices<br>- Offering the BMS master function                                                                                                    |
| Modbus       | 1. Control          |              | off             | Switch on or switch off the control via Mod-<br>bus                                                                                                    |
|              | 2. Baud rate        |              | 9600            | Select the baudrate for the Modbus                                                                                                    |
|              | 3. Parity           |              | even            | Select parity for the Modbus                                                                                                    |
| Display      | 1. Timeout          |              | 5 min           | If no entry is made via the touchscreen for a<br>predefined time, the touch screen will be<br>blanked (energy-saving mode). If the touch<br>screen of the CP700 is touched, it will switch<br>on again.                                                   |

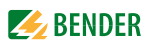

| Menu level 2       | Menu level 3 | Menu level 4                      | Factory setting                         | Description                                                                                                    |
|--------------------|--------------|-----------------------------------|-----------------------------------------|----------------------------------------------------------------------------------------------------|
| History/<br>Logger | History      | 1. Delete                         |                                         | Delete the history memory. The entry must be confirmed once again.                                                                                                    |
|                    | Data logger  |                                   | Data logger 1                           | Click the "▼" symbol and select the data log-<br>ger to be set.<br>1, 2, single data logger<br>112 all 12 data loggers                                                                                                    |
|                    |              | 1. Status                         | off                                     | Activate or deactivate the data logger                                                                                                    |
|                    |              | Address and ch                    | nannel of the de                        | vice to be monitored:                                                                                                    |
|                    |              | 2. System                         | 1                                       | External BMS bus address                                                                                                    |
|                    |              | 3. Address                        | 2                                       | Internal BMS bus address                                                                                                    |
|                    |              | 4. Channel                        | 1                                       | Channel of the BMS device                                                                                                    |
|                    |              | A new entry wi<br>modification) a | ill be saved when<br>are fulfilled (AND | n all three conditions (modification, trigger,<br>o operator):                                                                                                    |
|                    |              | 5.Modific.                        | 2%                                      | A new measured value will be saved if it dif-<br>fers from the previous measured value by the<br>percentage value defined here.                                                                                                    |
|                    |              | 6. Trigger                        | off                                     | A new entry will be saved after xx hours resp.<br>7 days.                                                                                                    |
|                    |              | 7. Modific                        | off                                     | A new measured value is saved if it differs<br>from the previous measured value by the<br>absolute value defined here.                                                                                                    |
|                    |              | 8. Overwrite                      | yes                                     | <ul> <li>yes: If the memory is full (1000 entries per data logger), the oldest entry will be deleted to create space for the new entry (ring buffer).</li> <li>no: Data logger records 1000 measured values then stops.</li> </ul> |
|                    |              | 9. Delete                         |                                         | Delete data logger. The entry must be confirmed once again.                                                                                                    |
|                    | Interface    | 1.Interface                       | off                                     | Recording of the BMS-bus traffic, adjustable<br>for 17 days or deactivation of the log func-<br>tion                                                                                                    |
| Clock              | 1. Format    |                                   | d.m.y                                   | Date format                                                                                                    |
|                    | 2. Date      |                                   | 01.01.2010                              | Date                                                                                                    |
|                    | 3. Time      |                                   | 00:00                                   | Time                                                                                                    |
|                    | 4. CEST      | _                                 | off                                     | Select Central European Summer Time:<br>off = Function switched off<br>DST = Automatic switchover, USA, CDN<br>CEST = Automat. switchover, Central Europe<br>on = set time zone + 1 h                                              |
|                    | 5. NTP       |                                   | off                                     | Activate/deactivate the NTP server query for time synchronisation;                                                                                                    |
|                    | 6. IP        |                                   | 192.168.0.123                           | Set the IP address for the NTP server                                                                                                    |
|                    | 7. UTC       |                                   | +1                                      | Time zone setting (-12+13):<br>UTC + 1h = CET<br>UTC + 2h =<br>UTC + 3h =                                                                                                    |

| Menu level 2 | Menu level 3 | Menu level 4 | Factory setting | Description                                                                                 |
|--------------|--------------|--------------|-----------------|---------------------------------------------------------------------------------------------|
| Password     | Device       | 1. Password  | 000             | Enter/change password: 0999                                                                 |
|              |              | 2. Status    | off             | Enable/disable password protection for<br>Parameter setting via the buttons of the<br>CP700 |
|              | Server       | 1. Password  | default         | Enter/change password with a maximum of 10 characters: az, 09, minus sign, under-score      |
|              |              | 2. Status    | off             | Enable/disable password protection for<br>access to the CP700 web server                    |
|              | Login        | 1. Password  | default         | Enter/change password with a maximum of 10 characters: az, 09, minus sign, under-score      |
|              |              | 2. Status    | off             | Enable/disable password protection for the <b>Parameter setting via web user interface</b>  |
|              | FTP          | 1. Password  | default         | Enter/change password with a maximum of 10 characters: az, 09, minus sign, under-score      |
|              |              | 2. Status    | off             | Enable/disable password protection for FTP access to CP700                                  |

The setting of the password protection is described on page 40, the parameter setting of a bus device by the example of an RCMS460-D starting on page 60.

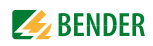

## 6.8 Entering individual texts

Individual texts allow unique identification of devices and measuring points (channels). The texts appear on the webuser interface, in exported files (backups) or in the visualisation.

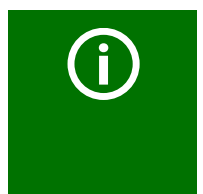

#### Economising on texts in larger BMS systems!

If an individual text is assigned to each channel of a device, the limit of 1200 texts can be reached in larger BMS systems. Therefore it is recommended to use texts that apply to the whole device. These will be counted as one text entry, although they are displayed for all device channels.

#### 6.8.1 Enter individual texts for an RCMS460-L

Example: Individual texts are to be assigned to an RCMS460-L and to its channels.

- 1. Login to the menu bar.
- 2. Click the "Edit texts" field of the "RCMS460-L" bus device. This is optionally available in the bus overview or in the device information.

or

| 001 CP700                              | ><br>0 |
|----------------------------------------|--------|
| ▷ ● 005 PEM575<br>PQ Main Building ◀ 🔳 | vo sn  |
| > 018   RCMS490-D                      | /en    |
| > 🝚 020   RCMS460-L [1] 📝 🖂            | riev   |
| + ■                                    | -      |

|     |   |                         |      | 🔵 020   RCMS460-L [                          | 1] 🖉 🖂 🖪      |    |                   |            |        |
|-----|---|-------------------------|------|----------------------------------------------|---------------|----|-------------------|------------|--------|
| No. |   | Alarm                   | Test | Channel description                          | Me Edit texts | Je | Device name:      | RCMS460-L  | >      |
| 1   | 0 |                         |      | Channel disabled<br>7N1 K1 Supply of HVC1    |               | 0  | Number of alarms  | 8:38:21 AM | De     |
| 2   | 0 | Warning<br>Alarm UVB109 |      | Residual current<br>7N1 K2 Door storage room | 105 mA        | 0  | Address:          | 20         | vice i |
| 3   | 0 |                         |      | Residual current<br>CT annexe                | < 1 mA        | 0  | Hide inactive cha | nnels      | nfo    |
| 4   | 0 |                         |      | Channel disabled<br>7N1 K4 EDP Paternoster   |               | 0  |                   |            |        |

3. Complete all fields which are to be applied for the whole "RCMS460-L" device. It is possible to leave fields unused.

| 020   RCMS460-L<br>Edit device specific texts     |                                |                      |  |  |  |
|---------------------------------------------------|--------------------------------|----------------------|--|--|--|
| Device name                                       | Residual current Hall B        | (024 100) Characters |  |  |  |
| Device failure                                    | Failure UVB109 -7N1 -5F6       | (026 100) Characters |  |  |  |
| Device error                                      | Device error Error UVB109 -7N1 |                      |  |  |  |
|                                                   | Channels                       |                      |  |  |  |
| Alarm(for all channels)                           | Alarm UVB109                   | (013 100) Characters |  |  |  |
| Prewarning(for all channels)                      | Prewarning UVB109              | (018 100) Characters |  |  |  |
| Open/close all 1 2 3 4 5 6 7 8 9 10 11 12<br>Save |                                |                      |  |  |  |

- 4. Proceed as follows to enter texts which are to be used for several channels:
  - Click in turn the respective channels to open its input form. Clicking a channel again will close the input form.
  - In case of longer lists, use the "Open/close all" button
  - Complete all fields which are intended for each of the selected channels. (Example: channel 3). It is possible to leave fields unused.

| 020   RCM5460-L<br>Residual current Hall B<br>Edit device specific texts |                          |                      |  |  |  |
|--------------------------------------------------------------------------|--------------------------|----------------------|--|--|--|
| Device name                                                              | Residual current Hall B  | (024 100) Characters |  |  |  |
| Device failure                                                           | Failure UVB109 -7N1 -5F6 | (026 100) Characters |  |  |  |
| Device error                                                             | Error UVB109 -7N1        | (018 100) Characters |  |  |  |
|                                                                          | Channels                 | _                    |  |  |  |
| Alarm(for all channels)                                                  | Alarm UVB109             | (013 100) Characters |  |  |  |
| Prewarning(for all channels)                                             | Prewarning UVB109        | (018 100) Characters |  |  |  |
| Open/close all 1 2 3 4 5 6 7 8 9 10 11 12                                |                          |                      |  |  |  |
| Channel description                                                      | CT annexe                | (010 100) Characters |  |  |  |
| Alarm                                                                    | Alarm annexe UVB109      | (020 100) Characters |  |  |  |
| Prewarning                                                               | Prewarning annexe UVB109 | (025 100) Characters |  |  |  |
| Save                                                                     |                          |                      |  |  |  |

- 5. Press "Save". Modifications take effect immediately. The bus overview shows the RCMS460-L and the associated text.
- 6. Click the "Log out" button in the menu bar, if no other settings are to be changed.

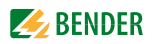

#### 6.8.2 Displaying, filtering, exporting and importing individual texts

#### 6.8.2.1 Displaying individual texts

1. Select "Tools" > "Configuration" > "Individual texts". The window "Individual texts" appears.

| Individual t | texts   |                              |                             |                |
|--------------|---------|------------------------------|-----------------------------|----------------|
| Export       | mport   | [                            | Delete selected entries Inv | vert selection |
| Address      | Channel | Content                      | Text type                   | Delete?        |
| 2            | 0       | Factory building             | Device name                 |                |
| 5            | 0       | PQ Main Building             | Device name                 |                |
| 18           | 0       | UVB109 -7N1 -5F6             | Device failure              |                |
| 18           | 0       | UVB109                       | Device warning/alarm        |                |
| 18           | 0       | UVB109                       | Device prewarning           |                |
| 18           | 0       | UVB109 -7N1 Residual current | Device error                |                |
| 18           | 1       | 7N1 K1 Supply of HVC1        | Channel description         |                |
| 18           | 2       | 7N1 K2 Door storage room     | Channel description         |                |
| 18           | 3       | Reserve                      | Channel description         |                |

2. Click or double-click the column heading. The data will be sorted according to the column heading in ascending or descending order.

| Individual | texts   |                              |                          |             |     |
|------------|---------|------------------------------|--------------------------|-------------|-----|
| Export ]   | Import  | Del                          | ete selected entries Inv | ert selecti | ion |
| Address    | Channel | Content                      | Text type                | Delete?     | -   |
| 18         | 3       | UVB109 Prewarning text 3]    | Prewarning               |             |     |
| 18         | 0       | UVB109 -7N1 Residual current | Device error             |             |     |
| 18         | 0       | UVB109 -7N1 -5F6             | Device failure           |             |     |
| 18         | 11      | UVB109 [Prewarning text 11]  | Prewarning               |             |     |
| 18         | 3       | UVB109 [Alarm text 3]        | Warning                  |             |     |
| 18         | 11      | UVB109 [Alarm text 11]       | Warning                  |             |     |
| 18         | 0       | UVB109                       | Device warning/alarm     |             |     |

#### 6.8.2.2 Filtering entries

- 1. Move the mouse without clicking close to the required column heading.
- 2. Click the "▼" symbol.

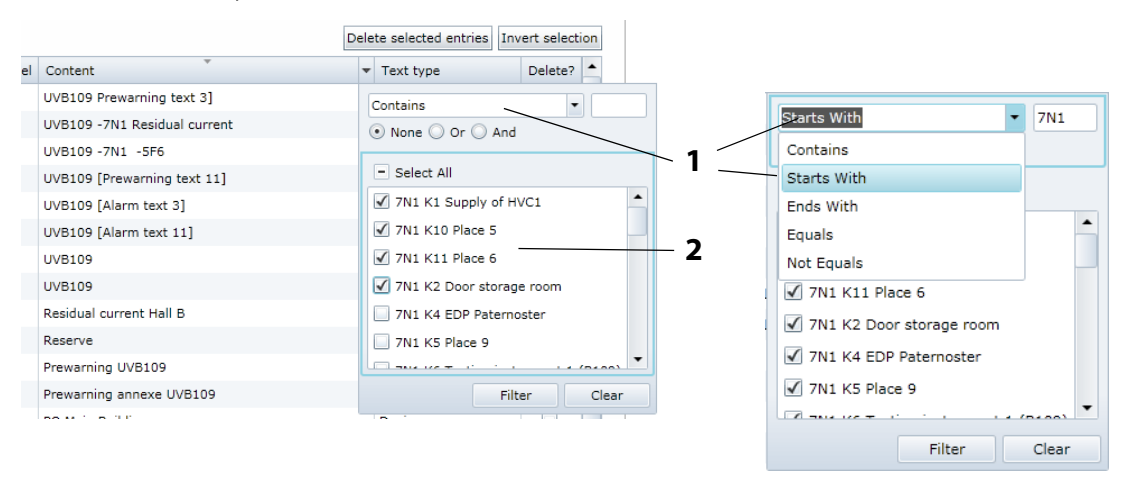

3. Enter your own filter criteria (1) or activate/deactivate filter criteria proposed in the list (2).

- 4. Click the "Filter" button. The "T" symbol will appear next to the column heading. The filter is set.
- 5. It allows the setting of several filter criteria which are to be fulfilled at the same time. In addition, the entries can be sorted. If a filter is no longer required, Click the "T" symbol and then on the "Clear" button.

#### 6.8.2.3 Exporting individual texts

Click on "Export" to export data in CSV format. The data can be externally displayed (e.g. in Excel®) printed and edited.

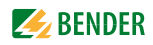

#### 6.8.3 Editing and importing individual texts

Individual texts can be externally created in CSV format (character encoding: UTF-8), edited and imported to the CP700.

Evaluation is carried out line by line. The identification in the first line informs about the type of individual text. The lines can be in any order. The layout within the lines is as follows:

|    | 1           |          | 23       | 4       | 5                 |            |            |
|----|-------------|----------|----------|---------|-------------------|------------|------------|
|    | A           | В        | с        | D       | E                 | F          | G          |
| 1  | //text type | external | internal | Channel | content /         |            |            |
| 2  | DeviceName  | 1        | 2        | 0       | Factory building  |            |            |
| 3  | DeviceLost  | 1        | 18       | 0       | UVB109 -7N1 -5    | F6         |            |
| 4  | DeviceWarni | 1        | 18       | 0       | UVB109            |            |            |
| 5  | DevicePreWa | 1        | 18       | 0       | UVB109            |            |            |
| 6  | DeviceFault | 1        | 18       | 0       | UVB109 -7N1 Re:   | sidual cur | rent       |
| 7  | ChannelDesc | 1        | 18       | 1       | 7N1 K1 Supply of  | f HVC1     |            |
| 8  | ChannelDesc | 1        | 18       | 2       | 7N1 K2 Door sto   | rage roon  | n          |
| 9  | ChannelDesc | 1        | 18       | 3       | Reserve           |            |            |
| 10 | ChannelDesc | 1        | 18       | 4       | 7N1 K4 EDP Pate   | rnoster    |            |
| 11 | ChannelDesc | 1        | 18       | 5       | 7N1 K5 Place 9    |            |            |
| 12 | ChannelDesc | 1        | 18       | 6       | 7N1 K6 Testing in | nstrumen   | t 1 (B109) |
| 13 | ChannelDesc | 1        | 18       | 7       | 7N1 K7 Place 1    |            |            |
| 14 | ChannelDesc | 1        | 18       | 8       | 7N1 K8 Place 2    |            |            |

|   | Кеу                                                                                                    |
|---|----------------------------------------------------------------------------------------------------|
| 1 | Identifier allowing the CP700 to recognise what kind of individual text it is.<br>Other possible identifiers:<br>// Comment line |
| 2 | External BMS bus address                                                                                                    |
| 3 | Internal BMS bus address                                                                                                    |
| 4 | Channel number of the BMS device.<br>Channel number "0" means that this text applies to the whole device.                        |
| 5 | Individual text which will be assigned to the BMS device                                                                         |

#### Description of identification in column A

| Identification in column A | Plain text                    | Individual text is being displayed                      |
|----------------------------|-------------------------------|---------------------------------------------------------|
| DeviceName                 | Device name                   | as name of the device                                   |
| DeviceLost                 | Device failure                | when the device has failed                              |
| DeviceFault                | Device error                  | when the device signals a fault                         |
| DeviceWarning              | Alarm (for all channels)      | when one of the channels signals an alarm               |
| DevicePreWarning           | Prewarning (for all channels) | when a prewarning is signalled by one of the channels   |
| ChannelDescription         | Description channel           | as a description of an individual channel               |
| ChannelWarning             | Warning/alarm chan-<br>nel    | when an alarm is signalled by an individual channel     |
| ChannelPreWarning          | Prewarning channel            | when a prewarning is signalled by an individual channel |

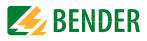

If individual texts are to be assigned to many BMS devices, we recommend to proceed as follows:

- 1. Login to the menu bar.
- 2. Create individual texts for a BMS device on the web user interface (see chapter "7.7 Entering individual texts")
- 3. Export these individual texts to a CSV file
- 4. Open the CSV file (e.g. using the Windows editor). Enter individual texts in the same way for all other devices in the CSV file according.
- 5. Select "Tools" > "Configuration" > "Individual texts".
- 6. The window "Individual texts" will appear. Click "Import" and select the file to be imported.
- 7. After successful import, the message appears.

|     | 23              |
|-----|-----------------|
| Imp | ort succesfull! |
|     | ок              |
|     | _               |

Click "OK"

8. Click the "Log out" button in the menu bar, if no other settings are to be changed.

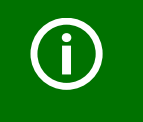

Individual texts can also be set and assigned to devices not currently existing, if device failure monitoring has been parameterised.

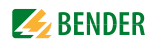

## 6.9 E-mail notification in the event of an alarm

CP700 allows e-mail notifications to be sent in the event of an alarm or system fault to different groups of users. Up to five different templates can be set up. For using e-mail notifications, the CP700 must include Option A.

In just two steps e-mail notifications can be set up:

- 1. Create templates: To whom and when is an e-mail to be sent
- 2. Select devices and channels which are to trigger an e-mail notification

#### 6.9.1 Create templates: To whom and when is an e-mail to be sent

A maximum of five templates can be created.

Example: A template for the weekend emergency service is to be created.

- 1. Login to the menu bar.
- 2. Select "Tools" > "Configuration" > "E-mail configuration".
- 3. Click " " to edit this template.

| List of configurated templates |
|--------------------------------|
| (0 5) E-mail templates         |
| 1: 📝                           |
| 2: Edit                        |
| 3: 📝                           |
| 4: 📝                           |
| 5: 📝                           |
|                                |

4. Enter the template name and the server settings.

The CP700 uses the e-mail server of the network in which it is located. Enter the IP address and the port **of the e-mail server**. Enter the name of the user and the password for SMTP authentication.

| E-mail template  |               |           |
|------------------|---------------|-----------|
| Template name    | Weekend shift | (13 50)   |
| Server configura | tion          | ^         |
| IP               | 192.168.0.25  | (12 15) 🗸 |
| Port             | 25 🗘          |           |
| Authentication   | off •         |           |
| User             |               | (0 50) 🗸  |
| Password         |               | (0 50) 🗸  |

- 5. E-mail settings
  - Enter the sender address to be displayed.
  - Enter the address the e-mail is to be sent to. Click "+" to add address fields.
  - Enter subject, header and footer. There must not be umlauts in the subject line.

| E-mail configuration | n                                                              | ^           |
|----------------------|----------------------------------------------------------------|-------------|
| Start                | alarm@bender-de.com                                            | (19 50) 🗸   |
| То                   | John.Doe@bender-de.com                                         | + (22 50) 🗸 |
|                      | Hugo.Meyers@bender-de.com                                      | × (25 50) ✓ |
| Cc                   |                                                                | + (0 50) 🗸  |
| Bcc                  |                                                                | + (0 50) 🗸  |
| Subject              | Alarm factory greenhill                                        | (23 100) 🗸  |
|                      | +(Alarms XX) (ASCII only)                                      |             |
|                      | The current status of your Bender system:                      |             |
| Message header       |                                                                | (41 200)    |
|                      | This is an automatically generated email, please do not reply. |             |
| Message footer       |                                                                | (62 200)    |
|                      |                                                                |             |

- 6. E-mail behaviour:
  - Select days and hours that are to be applied for the template.
  - Activate or deactivate "E-mail in the event of test alarm" resp. "E-mail in the event of prewarning" ".

| -mail behav | iour                                              |                 |      |      | ^  |
|-------------|---------------------------------------------------|-----------------|------|------|----|
| 🖌 Full day  | Start: 12:00 AM 🔻                                 | End: 12:00 AM 🔻 | ΜTW  | TFSS |    |
| 📃 Full day  | Start: 4:30 PM 🔻                                  | End: 12:00 AM 🔻 | MTWI | FSS  |    |
| 📃 Full day  | Start: 12:00 AM 🔻                                 | End: 7:00 PM 🔻  | MTWI | FSS  |    |
| Mo          | Tu                                                | We Th           | Fr   | Sa   | Su |
|             |                                                   |                 |      |      |    |
|             |                                                   |                 |      |      |    |
| E-Mail in   | the event of test alarm                           | n               |      |      |    |
| E-Mail in   | the event of test alarn<br>the event of prewarnir | n               |      |      |    |

7. Click "Save" to save the entries.

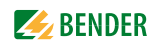

8. The list of configured templates will appear.

Click "Send test e-mail" to check the correct function of this e-mail notification. Other operating options:

- Click "
  To delete this template
- Click " 🖉 " to change this template
- 9. Open your e-mail post box to display the "Test e-mail".

| From:   | Bender COM460IP <noreply@bender-de.com> sent: Mo 10.09.2012 15:45</noreply@bender-de.com>                                                                | e. |
|---------|----------------------------------------------------------------------------------------------------|----|
| To:     | john.Do@bender-de.com; Hugo.Meler@bender-de.com                                                                                                    |    |
| Cc:     |                                                                                                    |    |
| Subject | Alarm factory greenhill   Alarmcount: 0                                                                                                    |    |
| SOLU-   | 1 + + 2 + + + 3 + + + 4 + + + 5 + + 6 + + + 7 + + + 8 + + 9 + + + 10 + + + 11 + + + 12 + + + 13 + + + 14 + + + 15 + + + 16 + + + + + + + + + + + + + + + | 10 |
| Alarn   | n status messages for your Bender devices                                                                                                    | -  |
| The o   | current state of your Bender system:                                                                                                    |    |
| Penc    | ling (new) (0)                                                                                                    | -  |
| Penc    | ling (0)                                                                                                    |    |
| No lo   | onger pending (0)                                                                                                    |    |
| This    | is an automatically generated email, please do not reply.                                                                                                |    |
|         | © 2012 Bender GmbH & Co. KG                                                                                                    | -  |

10. Click the "Log out" button in the menu bar, if no other settings are to be changed.
#### 6.9.2 Select devices and channels that are to trigger an e-mail notification

- 1. Login to the menu bar.
- 2. Click the "Configure e-mail" field of the "RCMS460-L" bus device. This is optionally available in the bus overview or in the device information.

| ▷         001         CP700           ▷         005         PEM575           ▷         018         RCM5491           ▷         020         RCM5461           Residual         020         RCM5461 | 0-D<br>0-L<br>curren | it Ha      | (<br>II в <sup>2</sup> С<br>Л | BRT<br>G<br>B<br>Config | Bus<br>Overvie<br>gure e-mail                |                 |                                                              |        |
|----------------------------------------------------------------------------------------------------|----------------------|------------|-------------------------------|-------------------------|----------------------------------------------|-----------------|--------------------------------------------------------------|--------|
|                                                                                                    |                      |            |                               |                         | O20 RCMS460-L<br>Residual curr               | rent Hall B 🖉 🔛 | d B                                                          |        |
|                                                                                                    | No.                  |            | Alarm                         | Test                    | Channel description                          | Measured value  | Configure e-mail : RCMS460-                                  | L 💙    |
|                                                                                                    | 1                    | 0          |                               |                         | Channel disabled<br>7N1 K1 Supply of HVC1    |                 | Last contact: 11/18/2013<br>1:10:59 PM<br>Number of alarms:0 | De     |
|                                                                                                    | 2                    | $\bigcirc$ |                               |                         | Residual current<br>7N1 K2 Door storage room | < 1 mA          | Address: 20                                                  | vice i |
|                                                                                                    | 3                    | $\bigcirc$ |                               |                         | Residual current<br>CT annexe                | < 1 mA 🥡        |                                                              | nfo    |

3. Assign the devices and channels that are to trigger an e-mail notification to the respective templates.

| Image: Application of the second second s     |                                                                 | Weekend shift | Night shift  | <br> |  |
|----------------------------------------------------------------------------------------------------|-----------------------------------------------------------------|---------------|--------------|------|--|
| evice failure monitoring       Ima       Residual current       Ima       Residual current         7N1 K1 Supply of HVC1       Ima       Residual current       Ima       Ima       Ima         7N1 K2 Door storage room       Ima       Residual current       Ima       Ima                                                                                                    | I                                                               |               |              |      |  |
| 0) < 1 mk       Residual current<br>7N1 K1 Supply of HVC1       Image: Constant of the second of the second of                    | evice failure monitoring                                        | $\checkmark$  | $\checkmark$ |      |  |
| 0) < 1 mA       Residual current<br>7N1 K2 Door storage room       Image: CT annexe       Image: CT annexe       Image: CT ann                                                                                                    | ) < 1 mA Residual current<br>7N1 K1 Supply of HVC1              | $\checkmark$  |              |      |  |
| $< 1 \text{ mA}$ Residual current<br>CT annexe $\checkmark$ $\checkmark$ $\checkmark$ $\checkmark$ $\checkmark$ $\checkmark$ $< 1 \text{ mA}$ Residual current<br>7N1 K4 EDP Paternoster $\checkmark$ $\checkmark$ $\checkmark$ $\checkmark$ $\checkmark$ $\checkmark$ $< 1 \text{ mA}$ Residual current<br>7N1 K5 Place 9 $\checkmark$ $\checkmark$ $\bullet$ $\bullet$ $\bullet$ $\bullet$ $< 1 \text{ mA}$ Residual current<br>7N1 K5 Place 9 $\checkmark$ $\checkmark$ $\bullet$ $\bullet$ $\bullet$ $\bullet$ $< 1 \text{ mA}$ Residual current<br>7N1 K5 Place 1 $\checkmark$ $\checkmark$ $\bullet$ $\bullet$ $\bullet$ $\bullet$ $< 1 \text{ mA}$ Residual current<br>7N1 K5 Place 2 $\checkmark$ $\checkmark$ $\checkmark$ $\bullet$ $\bullet$ $\bullet$ $< 1 \text{ mA}$ Residual current<br>7N1 K5 Place 2 $\checkmark$ $\checkmark$ $\checkmark$ $\bullet$ $\bullet$ $\bullet$ $< 1 \text{ mA}$ Residual current<br>7N1 K9 Place 3 $\checkmark$ $\checkmark$ $\bullet$ $\bullet$ $\bullet$ $\bullet$ $< 1 \text{ mA}$ Residual current<br>7N1 K9 Place 3 $\checkmark$ $\checkmark$ $\bullet$ $\bullet$ $\bullet$ $\bullet$ $< 1 \text{ mA}$ Residual current<br>7N1 K0 Place 5 $\checkmark$ $\bullet$ $\bullet$ $\bullet$ $\bullet$ $\bullet$ $< 1 \text{ mA}$ Residual current<br>7N1 K10 Place 5 $\checkmark$ $\bullet$ $\bullet$ $\bullet$ $\bullet$ $\bullet$ $\bullet$ $< 1 \text{ mA}$ Residual current<br>7N1 K10 Place 5 $\checkmark$ $\bullet$ $\bullet$ $\bullet$ $\bullet$ $\bullet$ $\bullet$ $\bullet$ $\bullet$ $\bullet$ $\bullet$ $\bullet$ $\bullet$ $\bullet$ $\bullet$ $\bullet$ $\bullet$ $\bullet$ $\bullet$ $\bullet$ $\bullet$ $\bullet$ $\bullet$ $\bullet$ $\bullet$ $\bullet$ $\bullet$ $\bullet$ $\bullet$ </th <td>) &lt; 1 mA Residual current<br>7N1 K2 Door storage room</br></td> <td><math>\checkmark</math></td> <td></td> <td></td> <td></td>                                                                                                    | ) < 1 mA Residual current<br>                                   | $\checkmark$  |              |      |  |
| > < 1 mA       Residual current<br>7N1 K4 EDP Paternoster       Image: Constraint of the second second                     | ) < 1 mA Residual current<br>CT annexe                          | $\checkmark$  | $\checkmark$ |      |  |
| $< 1 \text{ mA}$ Residual current<br>7N1 KS Place 9 $\checkmark$ $\checkmark$ $\square$ $\square$ $\square$ $> 1 \text{ mA}$ Residual current<br>7N1 KS Place 1 $\checkmark$ $\checkmark$ $\square$ $\square$ $\square$ $> 1 \text{ mA}$ Residual current<br>7N1 KS Place 1 $\checkmark$ $\checkmark$ $\square$ $\square$ $\square$ $> 1 \text{ mA}$ Residual current<br>7N1 KS Place 2 $\checkmark$ $\checkmark$ $\square$ $\square$ $\square$ $> 1 \text{ mA}$ Residual current<br>7N1 KS Place 2 $\checkmark$ $\checkmark$ $\square$ $\square$ $\square$ $> 1 \text{ mA}$ Residual current<br>7N1 KS Place 3 $\checkmark$ $\square$ $\square$ $\square$ $\square$ $> 1 \text{ mA}$ Residual current<br>7N1 K10 Place 5 $\checkmark$ $\square$ $\square$ $\square$ $\square$ $> 1 \text{ mA}$ Residual current<br>7N1 K10 Place 5 $\checkmark$ $\square$ $\square$ $\square$ $\square$ $> 1 \text{ mA}$ Residual current<br>7N1 K10 Place 5 $\checkmark$ $\square$ $\square$ $\square$ $\square$ $> 1 \text{ mA}$ Residual current<br>                                                                                                    | ) < 1 mA Residual current<br>7N1 K4 EDP Paternoster             | $\checkmark$  |              |      |  |
| < 1 mA       Residual current<br>7NI K6 Testing instrument 1 (B109)       Image: Construment 1 (B109)         < 1 mA       Residual current<br>7NI K7 Place 1       Image: Construment 1 (B109)         < 1 mA       Residual current<br>7NI K7 Place 2       Image: Construment 1 (B109)         < 1 mA       Residual current<br>7NI K8 Place 2       Image: Construment 1 (B109)         < 1 mA       Residual current<br>7NI K9 Place 3       Image: Construment 1 (B109)         < 1 mA       Residual current<br>7NI K10 Place 5       Image: Construment 1 (B109)         < 1 mA       Residual current       Image: Construment 1 (B109)         < 1 mA       Residual current       Image: Construment 1 (B109)         < 1 mA       Residual current       Image: Construment 1 (B109)         < 1 mA       Residual current       Image: Construment 1 (B109)         < 1 mA       Residual current       Image: Construment 1 (B109)         < 1 mA       Residual current       Image: Construment 1 (B109)         < 1 mA       Residual current       Image: Construment 1 (B109)         < 1 mA       Residual current       Image: Construment 1 (B109)       Image: Construment 1 (B109)         < 1 mA       Residual current       Image: Construment 1 (B109)       Image: Construment 1 (B109)       Image: Construment 1 (B109)         < 1 mA       Residual curr                                                                                                    | ) < 1 mA Residual current<br>7N1 K5 Place 9                     | $\checkmark$  |              |      |  |
| $< 1 \text{ mA}$ Residual current<br>7N1 K7 Place 1 $\checkmark$ $\checkmark$ $\checkmark$ $\checkmark$ $\checkmark$ $\checkmark$ $> < 1 \text{ mA}$ Residual current<br>7N1 K8 Place 2 $\checkmark$ $\checkmark$ $\checkmark$ $\checkmark$ $\checkmark$ $\checkmark$ $> < 1 \text{ mA}$ Residual current<br>7N1 K9 Place 3 $\checkmark$ $\checkmark$ $\checkmark$ $\bullet$ $\bullet$ $\bullet$ $> < 1 \text{ mA}$ Residual current<br>7N1 K10 Place 5 $\checkmark$ $\checkmark$ $\bullet$ $\bullet$ $\bullet$ $\bullet$ $> < 1 \text{ mA}$ Residual current<br>7N1 K10 Place 5 $\checkmark$ $\checkmark$ $\bullet$ $\bullet$ $\bullet$ $\bullet$ $> < 1 \text{ mA}$ Residual current $\checkmark$ $\checkmark$ $\bullet$ $\bullet$ $\bullet$ $\bullet$ $\bullet$ $> < 1 \text{ mA}$ Residual current $\checkmark$ $\checkmark$ $\bullet$ $\bullet$ $\bullet$ $\bullet$ $\bullet$ $> < 1 \text{ mA}$ Residual current $\checkmark$ $\checkmark$ $\bullet$ $\bullet$ $\bullet$ $\bullet$ $\bullet$ $> < < 1 \text{ mA}$ Residual current $\checkmark$ $\bullet$ $\bullet$ $\bullet$ $\bullet$ $\bullet$ $\bullet$ $> < < < < < < < < < < < < < < < < < < $                                                                                                    | ) < 1 mA Residual current<br>7N1 K6 Testing instrument 1 (B109) | $\checkmark$  |              |      |  |
| > 1 mA     Residual current<br>7NI K8 Place 2     Image: Constraint of the sector of the sector       | ) < 1 mA Residual current<br>7N1 K7 Place 1                     | $\checkmark$  | $\checkmark$ |      |  |
| > 1 mA     Residual current<br>7N1 K9 Place 3     Image: Constraint of the second second       | ) < 1 mA Residual current<br>7N1 K8 Place 2                     | $\checkmark$  | <b>V</b>     |      |  |
| > 1 mA     Residual current<br>7N1 K10 Place 5     Image: Constraint of the second second secon       | ) < 1 mA Residual current<br>7N1 K9 Place 3                     | $\checkmark$  |              |      |  |
| > 1 mA Residual current       Image: Constraint of the constraint of the constra              | ) < 1 mA Residual current<br>7N1 K10 Place 5                    | $\checkmark$  |              |      |  |
| > 1 mA Residual current     Image: Constraint of the second of the second | ) < 1 mA Residual current                                       | $\checkmark$  |              |      |  |
|                                                                                                    | ) < 1 mA Residual current                                       | $\checkmark$  |              |      |  |
|                                                                                                    | )                                                               |               |              |      |  |
|                                                                                                    | )                                                               |               |              |      |  |
| )                                                                                                    | )                                                               |               |              |      |  |
|                                                                                                    | )                                                               |               |              |      |  |

Click "Save" to save the entries. The blue symbol " I in the bus overview shows that e-mail notifications for this device have been stored.

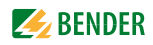

4. Repeat steps 2 and 3 for all devices assigned to the CP700.

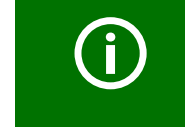

You can also set up e-mail notifications for devices currently not available on the bus if a device failure monitoring function has been configured for these devices.

5. Click the "Log out" button in the menu bar, if no other settings are to be changed.

#### 6.9.3 Displaying an e-mail overview

Once the e-mail notifications are set up for all required devices, an overview can be displayed. Select "Tools" > "Configuration" > "E-mail overview"

| mail over | view  |            |                  |                       |  |
|-----------|-------|------------|------------------|-----------------------|--|
|           |       |            |                  |                       |  |
| Adresse   | Kanal | Gerätename | Wochenend-Dienst | Wochentag/Nachtdienst |  |
| 18        | 2     | RCMS490-D  |                  | $\checkmark$          |  |
| 20        | Alle  | RCMS460-L  | $\checkmark$     |                       |  |
| 20        | 1     | RCMS460-L  |                  | $\checkmark$          |  |
| 20        | 2     | RCMS460-L  |                  | $\checkmark$          |  |
| 20        | 5     | RCMS460-L  |                  | $\checkmark$          |  |
| 20        | 10    | RCMS460-L  |                  | $\checkmark$          |  |

# 6.10 Using the device failure monitoring function

Devices assigned to the CP700 can be monitored for failure.

#### Behaviour when device failure monitoring is activated

If the device fails the "Alarm status" field in the bus overview is grey-shaded out.

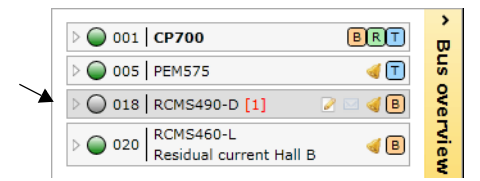

Although the device is currently not available, it is treated as if it were available:

- An alarm will be signalled in the event of a device failure
- It will be displayed in the bus overview
- Individual texts can be entered
- E-mail notifications can be configured
- It can be visualised

#### Behaviour when device failure monitoring is deactivated

The device RCMS490-D will not be monitored for failure.

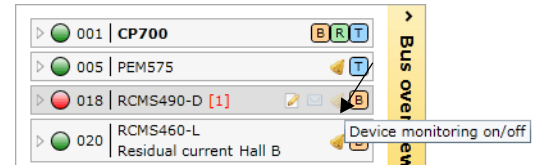

If the device RCMS490-D fails, it will disappear from the list. **No** alarm will be signalled.

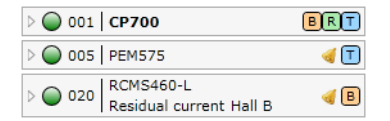

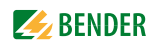

# 6.10.1 Activating/deactivating device failure monitoring function in the bus overview

#### Activating device failure monitoring function

Example: The RCMS460-D is to be monitored for failure.

- 1. Login to the menu bar.
- 2. Click "Device failure monitoring on/off" of the bus device "RCMS460-D". This is optionally available in the bus overview or in the device information.

| 001 CP700                                   | ><br>0              |
|---------------------------------------------|---------------------|
| D 🔘 005   PEM575 🛛 🚽 丁                      | us o                |
| ▷ 🥥 018   RCMS490-D [1] 🛛 📝 🖂 📢 🗵           | ove                 |
| Device RCMS460-L<br>Residual current Hall B | ce monitoring on/of |

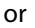

|     |            |       |      | 🔵 018   RCMS490-D [1] 🛛                      | 2    | B          |                   | I                               |
|-----|------------|-------|------|----------------------------------------------|------|------------|-------------------|---------------------------------|
| No. |            | Alarm | Test | Channel description                          | Meas | Device mor | nitoring on/off : | RCMS490-D                       |
| 1 ( | $\bigcirc$ |       |      | Residual current<br>7N1 K1 Supply of HVC1    | 0 A  | 0          | Number of alarms  | 11/18/2013<br>1:43:44 PM<br>5:1 |
| 2 ( | 0          |       |      | Residual current<br>7N1 K2 Door storage room | 0 A  | ١          | Address:          | 18                              |

3. A message will confirm the activation of device failure monitoring.

|                                                   | 23 |
|---------------------------------------------------|----|
| 018   RCMS490-D is being monitored!               |    |
| Do not show this message again during this sessio | 'n |
| Ok                                                |    |

In the bus overview the symbol " 🤞 " shows that this device is monitored for failure.

4. Click the "Log out" button in the menu bar, if no other settings are to be changed.

#### Deactivating the device failure monitoring function

Example: The device failure monitoring function of the RCM460-L is to be deactivated

- 1. Login to the menu bar.
- 2. Click the "Device failure monitoring on/off" field of the bus device "RCMS460-L". This is optionally available in the bus overview or in the device information.
- 3. A message will confirm the deactivation of device failure monitoring.
- 4. Click the "Log out" button in the menu bar, if no other settings are to be changed. Further parameter setting is only possible after logging on again.

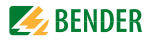

# 6.10.2 Displaying overview device failure monitoring and adding devices

An overview of the devices monitored for failure will be displayed. Devices not yet connected to the BMS bus can be added by entering the planned BMS address. For these devices individual texts can be entered and e-mails can be configured. They can be visualised.

- 1. Login to the menu bar.
- 2. Select "Tools" > "Configuration" > "Device failure monitoring".
- 3. An overview of the devices monitored for failure will be displayed.

| Device failu | re monitoring |                         |           |
|--------------|---------------|-------------------------|-----------|
| Address      | Device name   | Individual texts        | Delete?   |
| 18           | RCMS490-D     | Residual current Hall A |           |
| 20           | RCMS460-L     | Residual current Hall B |           |
| Add          | entry         | Invert s                | selection |
| Import ad    | tual state    | Sa                      | ave       |

#### Monitoring all BMS devices

Select "Tools" > "Configuration" > "Device failure monitoring". Click "Import current state" and then "Save" to monitor all active devices for failure which are currently connected to the BMS bus.

| e failu   | re monitoring |                         |              |
|-----------|---------------|-------------------------|--------------|
|           |               |                         |              |
| Address   | Device name   | Individual texts        | Delete?      |
| 1         | CP700         |                         |              |
| 5         | PEM575        |                         |              |
| 18        | RCMS490-D     | Residual current Hall A |              |
| 20        | RCMS460-L     | Residual current Hall B |              |
| ۸dd       | entry         | Inve                    | rt colection |
| Import ac | ctual state   | 11/76                   | Save         |
|           |               |                         |              |

In the bus overview now all devices are now marked with the symbol " 🝕 ".

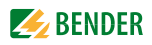

#### Assigning a device to the CP700 that has not yet been connected

- 1. Select "Tools" > "Configuration" > "Device failure monitoring". Click "Add entry" to add a device not yet connected.
- 2. Select the BMS address of the device and then click "OK".

| vice failu         | re monitoring       |                         |                   |
|--------------------|---------------------|-------------------------|-------------------|
| Address            | Device name         | Individual texts        | Delete?           |
| 1                  | CP700               |                         |                   |
| 5                  | PEM575              |                         |                   |
| 18                 | RCMS490-D           | Residual current Hall A |                   |
| 20                 | RCMS460-L           | Residual current Hall B |                   |
| Add (<br>Import ac | entry<br>tual state | Inver                   | selection<br>Save |

Repeat step 2 for all devices to be added. Once all devices are added, click "Save". Although the devices are currently not available, they are treated as if they were available:

- An alarm will be signalled in the event of failure of these devices
- They will be displayed in the bus overview
- Individual texts can be entered
- E-mail notifications can be configured
- They can be visualised

| 001 CP700                                        | ×<br>۵ |
|--------------------------------------------------|--------|
| ▷ ● 005 PEM575<br>PQ main building               | vo sn  |
| ▷ ○ 018 RCMS490-D [1]<br>Residual current Hall A | /ervi  |
| ▷ ○ 020 RCMS460-L<br>Residual current Hall B     | ew     |
| > 🔘 021   Unknown device 🦪 🖓                     |        |
| > 🔘 022   Unknown device 🦪 ?                     |        |
| D 023 Unknown device                             |        |
| Edit texts                                       |        |

# 6.11 Alarms

1. Click the common alarm button marked with an "!" or on the "Alarms" menu to open the window with the same name. Opening the window "Alarms" will deactivate the background.

|       | 똕 Hon   | ne B    | us | overview Alarm                    | าร   | Tools Info                           |                                              | Login          | Q 2 CP700             |
|-------|---------|---------|----|-----------------------------------|------|--------------------------------------|----------------------------------------------|----------------|-----------------------|
|       |         |         |    |                                   |      |                                      |                                              |                |                       |
|       |         |         |    |                                   |      |                                      |                                              |                |                       |
| Alarn | ns      |         |    |                                   |      |                                      |                                              |                | 22                    |
| No.   | Address | Channel |    | Alarm                             | Test | Device name                          | Channel description                          | Measured value | Timestamp             |
| 1     | 18      | 3       | 0  | Warning<br>UVB109 [Alarm text 3]  |      | RCMS490-D<br>Residual current Hall A | Residual current<br>Reserve                  | 193 mA         | 7/11/2013 12:45:27 PM |
| 2     | 18      | 11      | 0  | Warning<br>UVB109 [Alarm text 11] |      | RCMS490-D<br>Residual current Hall A | Residual current<br>7N1 K11 Place 6          | > 37 A         | 7/11/2013 1:29:23 PM  |
| 3     | 20      | 2       | 0  | Prewarning<br>Prewarning UVB109   |      | RCMS460-L<br>Residual current Hall B | Residual current<br>7N1 K2 Door storage room | 48 mA          | 7/11/2013 1:28:36 PM  |
| 4     | 21      | -       | 0  | Fault                             |      | Unknown device<br>Device is lost     | No address                                   |                | 7/11/2013 1:25:31 PM  |

Alarms can be sorted and filtered.

2. Close the alarm window by clicking on the "Close" symbol in the top right corner or press the "ESC" button to return to the main menu.

| The meaning of the table entries is described below |
|-----------------------------------------------------|
|-----------------------------------------------------|

| No.            | Consecutive number of alarms                              |
|----------------|-----------------------------------------------------------|
| Address        | Internal BMS address                                      |
| Channel        | BMS channel number                                        |
| red<br>Yellow  | Red = alarm, warning, device error<br>Yellow = prewarning |
| Alarm          | Alarm, warning, prewarning, device error                  |
| Test           | Alarm caused by "Internal test"                           |
| Device name    | Name of the BMS device                                    |
| Description    | Description of the alarm or operating message             |
| Measured value | Measured values transmitted from the bus                  |
| Timestamp      | Time and date the first alarm occurred                    |

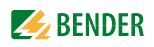

# 6.12 Tools

Select "Bus overview" > "Tools".

| Display                           | Menu          | Menu item                 | Page                                    |
|-----------------------------------|---------------|---------------------------|-----------------------------------------|
| ⊿ BMS                             | BMS           | Recording                 | 82                                      |
| Recording                         |               | Analyser                  | 83                                      |
| Analyser                          |               | Log files                 | 86                                      |
| Log files                         | Network       | Parameters                | 86                                      |
| <ul> <li>Network</li> </ul>       |               | Socket state              | 87                                      |
| Parameter                         | Software      | Undate                    | 88                                      |
| Socket status                     | Soltware      |                           | 00                                      |
| ▲ Software                        |               | Options                   | 90                                      |
| Update                            | Modbus        | Register                  | 93                                      |
| Options                           |               | Control commands          | 95                                      |
| ⊿ Modbus                          |               | Manage devices            | 114                                     |
| Modbus register                   |               | Manage devices            | 114                                     |
| Control commands                  | Configuration | Individual texts          | 67,<br>96                               |
| Manage devices                    |               |                           | ,,,,,,,,,,,,,,,,,,,,,,,,,,,,,,,,,,,,,,, |
| <ul> <li>Configuration</li> </ul> |               | Device failure monitoring | 78,<br>96                               |
| Individual texts                  |               |                           | 50                                      |
| Device failure monitoring         |               | E-mail overview           | 75,<br>96                               |
| E-mail overview                   |               |                           | 90                                      |
| E-mail configuration              |               | E-mail configuration      | 71,<br>96                               |
| Visualisation                     |               |                           |                                         |
| <ul> <li>Miscellaneous</li> </ul> |               | Visualisation             | 97                                      |
| Manual                            | Other         | Manual                    | 109                                     |
| System visualisation              |               | System visualisation      | 110                                     |
| Manage virtual devices            |               | Manage virtual devices    | 117                                     |

#### 6.12.1 BMS recording

You can record the current BMS bus traffic for control and analysing purposes and save it in a separate file on an external medium. For accessing and analysing recordings, use the BMS analyser.

- 1. Click "Tools" > "BMS" > "Recording". Recording will start immediately.
- 2. As soon as you consider the volume of the recording as sufficient, press the "Stop" button. Recording is finished.
- 3. Now you have the choice to
  - delete the recording
  - save it on the PC or an external medium
  - or to evaluate it using the BMS analyser
- 4. Click the respective button to carry out one of the activities listed above

| scording              |   |              |
|-----------------------|---|--------------|
| ,<br>,103,MAST2 18,r` |   |              |
| 001.ALMN28.dZu        |   |              |
| ::001:n= 089a         |   |              |
| ::001:BTRN2&dZa       |   |              |
| ::001:n= 0890         |   |              |
| ::000:MEAS&u          |   |              |
| ::101:MAST? 1&rb      |   |              |
| ::102:MAST? 1&ra      |   |              |
| ::103:MAST? 1&r`      |   |              |
| :;001:ALMN?&dZu       |   |              |
| ::001:n= 0&9g         |   |              |
| ;;001:BTRN?&dZg       |   | Start        |
| ::001:n= 0&9g         |   | June         |
| :;000:MEAS&u          |   | Stop         |
| :;101:MAST? 1&rb      |   | Delete       |
| :;102:MAST? 1&ra      |   | Save         |
| :;103:MAST? 1&r`      |   | Jave         |
|                       | - | BMS analyser |

In addition to the method described here, it is possible to record the BMS traffic (BMS logger) for a period of 1...7 days.

Select "Bus overview" > "CP700" > "Load menu" resp. "Reload menu" > "Settings" > "History/logger" > "Interface". Select the preferred duration by mouse click.

| 001   CP700<br>Interface         |  |  |  |  |  |
|----------------------------------|--|--|--|--|--|
| 1. Interface: off off            |  |  |  |  |  |
| Data from: 6/12/2014 10:59:57 AM |  |  |  |  |  |

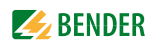

#### 6.12.2 BMS analyser

With this tool, you can select the log file you need, open this file and analyse the recorded data of the BMS bus using the different submenus.

The log files either are derived from the BMS logger previously activated in CP700 (CP700 >Settings > History/Logger > Interface) or from the BMS recording. The recorded files of the BMS logger are listed in the "Data source" submenu. Click the "Open external file" button to import the recorded BMS data.

In the following example, data of the BMS logger are used.

#### **Open recorded log files:**

- 1. Click "Tools" > "BMS" > "Analyser".
- 2. Click the date of the desired file you need to open the "Statistics" data field.
- 3. In this data field, in particular, check the value "Protocol errors in %".

If the value is greater than 0, further analyses will be necessary. The "Errors" submenu may be helpful in this case.

| Data source Statistics Errors Answers Timestamps Date: 6/21/2013 8:39 AM |  |  |  |  |  |  |  |  |  |
|--------------------------------------------------------------------------|--|--|--|--|--|--|--|--|--|
| Date: 6/21/2013 8:39 AM                                                  |  |  |  |  |  |  |  |  |  |
| Date: 6/21/2013 8:39 AM                                                  |  |  |  |  |  |  |  |  |  |
|                                                                          |  |  |  |  |  |  |  |  |  |
| Date: 6/21/2013 7:49 AM                                                  |  |  |  |  |  |  |  |  |  |
| Date: 6/20/2013 2:52 PM                                                  |  |  |  |  |  |  |  |  |  |
| Date: 6/20/2013 2:04 PM                                                  |  |  |  |  |  |  |  |  |  |
| Date: 6/20/2013 1:17 PM                                                  |  |  |  |  |  |  |  |  |  |
| Date: 6/20/2013 12:30 PM                                                 |  |  |  |  |  |  |  |  |  |
| Date: 6/20/2013 11:43 AM                                                 |  |  |  |  |  |  |  |  |  |
| Date: 6/20/2013 10:55 AM                                                 |  |  |  |  |  |  |  |  |  |
| Date: 6/20/2013 10:33 AM                                                 |  |  |  |  |  |  |  |  |  |
| Date: 6/20/2013 10:08 AM                                                 |  |  |  |  |  |  |  |  |  |
|                                                                          |  |  |  |  |  |  |  |  |  |
|                                                                          |  |  |  |  |  |  |  |  |  |
|                                                                          |  |  |  |  |  |  |  |  |  |
|                                                                          |  |  |  |  |  |  |  |  |  |
|                                                                          |  |  |  |  |  |  |  |  |  |
| Open external file                                                       |  |  |  |  |  |  |  |  |  |
|                                                                          |  |  |  |  |  |  |  |  |  |
| Save                                                                     |  |  |  |  |  |  |  |  |  |

#### BMS analysis, statistics

| Data source Statis | tics En | rors Answ          | ers            | Timestamps |             | ^                 |   |  |
|--------------------|---------|--------------------|----------------|------------|-------------|-------------------|---|--|
|                    |         |                    |                |            | Line number | Telegram          | 1 |  |
| File               | bms     | log_2013-0         | )6-20 <u>-</u> | _10-08.txt | 1           | 0&f               |   |  |
|                    |         |                    |                |            | 2           | :;018:ALM? 3&dZh  |   |  |
| Size               | 1024    | 1 KB               |                |            | 3           | ::018:Id/mA 143&Q |   |  |
|                    |         |                    |                |            | 4           | :;018:ALM? 4&dZg  |   |  |
| BMS protocol       | inter   | nal                |                |            | 5           | ::018:no 0&f      |   |  |
|                    |         |                    |                |            | 6           | :;000:ALMI?&zzE   |   |  |
| Number of lines    | 6160    | 61692              |                |            | 7           | :;000:MASI?&dZt   |   |  |
| Number of times    | 0105    |                    |                |            | 8           | :;099:IDNM?&dZd   |   |  |
|                    |         |                    |                |            | 9           | :;099:ALMN?&dZd   |   |  |
| Protocol errors in | % 0     | 0                  |                |            | 10          | :;018:ALM? 5&dZf  |   |  |
|                    |         | 6/20/2013 10:27 AM |                |            | 11          | ::018:no 0&f      |   |  |
| BMS timestamp      | 6/20    |                    |                |            | 12          | :;018:ALM? 6&dZe  |   |  |
|                    |         |                    |                |            | 13          | ::018:no 0&f      |   |  |
|                    | S       | ave                |                |            |             | v                 |   |  |

#### BMS analysis, error

In the "Errors" list field, bus faults and special bus activities are listed. Faults appearing in the right protocol field are marked in red, bus activities by contrast are marked in grey.

- 1. Click the first line of the list in the "Errors" list field. As a result, the first faulty line in the right protocol field will appear red marked.
- 2. Proceed accordingly with the next and the other lines in the "Errors" list field. The selected line of the protocol field will be highlighted.

| iony och    |            |                                                                                                    |            |           |                                                                        |             |                                           |
|-------------|------------|----------------------------------------------------------------------------------------------------|------------|-----------|------------------------------------------------------------------------|-------------|-------------------------------------------|
| Data source | Statistics | Errors                                                                                                    | Answers    | Timestamp | 5                                                                      |             | ^                                         |
| Line number | Tele       | gram                                                                                                    |            |           | Description                                                            | Line number | Telegram                                  |
| 1571        | ::01       | B:Id <ma< td=""><td>1&amp;9r:;020:</td><td>ALMN?&amp;dZt</td><td>Teilen der Checksumme und des Befehls am Et-Zeichen ist fehlgeschlagen</td><td>41563</td><td>::018:Id<ma 1&9r<="" td=""></ma></td></ma<> | 1&9r:;020: | ALMN?&dZt | Teilen der Checksumme und des Befehls am Et-Zeichen ist fehlgeschlagen | 41563       | ::018:Id <ma 1&9r<="" td=""></ma>         |
|             |            |                                                                                                    |            |           |                                                                        | 41564       | :;018:BTR? 2&dZ[                          |
|             |            |                                                                                                    |            |           |                                                                        | 41565       | ::018:Id <ma 1&9r<="" td=""></ma>         |
|             |            |                                                                                                    |            |           |                                                                        | 41566       | :;018:BTR? 3&dZZ                          |
|             |            |                                                                                                    |            |           |                                                                        | 41567       | ::018:no 0&f                              |
|             |            |                                                                                                    |            |           |                                                                        | 41568       | :;018:BTR? 4&dZY                          |
|             |            |                                                                                                    |            |           |                                                                        | 41569       | ::018:Id <ma 1&9r<="" td=""></ma>         |
|             |            |                                                                                                    |            |           |                                                                        | 41570       | :;018:BTR? 5&dZX                          |
|             |            |                                                                                                    |            |           |                                                                        | 41571       | ::018:Id <ma 1&9r:;020:al<="" td=""></ma> |
|             |            |                                                                                                    |            |           |                                                                        | 41572       | ::020:n= 1&9e                             |
|             |            |                                                                                                    |            |           |                                                                        | 41573       | :;020:ALM? 1&dZq                          |
|             |            |                                                                                                    |            |           |                                                                        | 41574       | ::020:no 0&m                              |
|             |            |                                                                                                    |            |           |                                                                        | 4           |                                           |
|             |            |                                                                                                    |            |           | Save                                                                   |             | v                                         |

#### BMS analysis, answers

In the "Answers" list field, the master-slave behaviour relating to the BMS addresses of the bus devices is shown in detail. The column "Unrequested", for example, shows whether a certain bus device has answered without having received a request.

1. Click the "Answer" tab", to open the list field of the same name and to get information about the answering behaviour of the recorded bus devices.

| A | Analyser  |          |            |             |             |                  |                  |   |             |                   |  |  |
|---|-----------|----------|------------|-------------|-------------|------------------|------------------|---|-------------|-------------------|--|--|
|   | Data sour | rce Stat | istics Err | ors Answers | Timestamps  |                  |                  |   |             | ^                 |  |  |
|   | Address   | Queried  | Answered   | Unrequested | Line number | Master hand-over | Master take over | • | Line number | Telegram 🔺        |  |  |
|   | 0         | 3336     | 0          | 0           |             | 0                | 0                |   | 1           | 0&f               |  |  |
|   | 1         | 1028     | 1027       | 0           |             | 0                | 0                |   | 2           | :;018:ALM? 3&dZh  |  |  |
|   | 2         | 20       | 0          | 0           |             | 0                | 0                |   | 3           | ::018:Id/mA 143&Q |  |  |
|   | 3         | 20       | 0          | 0           |             | 0                | 0                |   | 4           | :;018:ALM? 4&dZg  |  |  |
|   | 4         | 20       | 0          | 0           |             | 0                | 0                |   | 5           | ::018:no 0&f      |  |  |
|   | 5         | 20       | 0          | 0           |             | 0                | 0                |   | 6           | :;000:ALMI?&zzE   |  |  |
|   | 6         | 20       | 0          | 0           |             | 0                | 0                |   | 7           | :;000:MASI?&dZt   |  |  |
|   | 7         | 20       | 0          | 0           |             | 0                | 0                |   | 8           | :;099:IDNM?&dZd   |  |  |
|   | 8         | 20       | 0          | 0           |             | 0                | 0                |   | 9           | :;099:ALMN?&dZd   |  |  |
|   | 9         | 20       | 0          | 0           |             | 0                | 0                |   | 10          | :;018:ALM? 5&dZf  |  |  |
|   | 10        | 20       | 0          | 0           |             | 0                | 0                |   | 11          | ::018:no 0&f      |  |  |
|   | 11        | 20       | 0          | 0           |             | 0                | 0                |   | 12          | :;018:ALM? 6&dZe  |  |  |
|   | 12        | 20       | 0          | 0           |             | 0                | 0                | - | 13          | ::018:no 0&f 🗸    |  |  |
|   |           |          |            |             |             | v                |                  |   |             |                   |  |  |

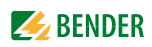

#### BMS analysis, timestamp

Every minute, timestamps are added to the BMS data flow.

In the "Timestamps" list field, the timestamps added and the associated line numbers are put into context. In addition, you can see how many lines have been recorded between two timestamps. This information may be useful for the analysis of bus faults.

- 1. Click the "Timestamps" tab. The timestamps will appear in the list box in chronological order.
- 2. Click on one of the other timestamps in the list field on the left. In parallel, the associated timestamp of the recorded BMS traffic will be highlighted in the protocol field.

| nalyser     |            |          |       |       |           |   |             |                                            |  |
|-------------|------------|----------|-------|-------|-----------|---|-------------|--------------------------------------------|--|
| Data source | Statistics | Errors   | Answ  | ers 1 | Timestamp | s |             | ^                                          |  |
| Line number | Timestan   | ηp       |       | Lines | /min      | • | Line number | Telegram                                   |  |
| 474         | 6/20/201   | 3 10:08: | 00 AM | 1301  |           |   | 8298        | :;020:BTR? 6&dZ^                           |  |
| 1775        | 6/20/201   | 3 10:09: | 00 AM | 1311  |           |   | 8299        | ::020:Id <ma 1&9y<="" td=""><td></td></ma> |  |
| 3086        | 6/20/201   | 3 10:10: | 00 AM | 1303  |           |   | 8300        | :;020:BTR? 7&dZ]                           |  |
| 4389        | 6/20/201   | 3 10:11: | 00 AM | 1309  |           |   | 8301        | ::020:Id <ma 1&9y<="" td=""><td></td></ma> |  |
| 5698        | 6/20/201   | 3 10:12: | 00 AM | 1301  |           |   | 8302        | :;020:BTR? 8&dZ\                           |  |
| 6999        | 6/20/201   | 3 10:13: | 00 AM | 1307  |           |   | 8303        | ::020:Id <ma 1&9y<="" td=""><td></td></ma> |  |
| 8306        | 6/20/201   | 3 10:14: | 00 AM | 1305  |           |   | 8304        | :;020:BTR? 9&dZ[                           |  |
| 9611        | 6/20/201   | 3 10:15: | 00 AM | 1308  |           |   | 8305        | ::020:Id <ma 1&9y<="" td=""><td></td></ma> |  |
| 10919       | 6/20/201   | 3 10:16: | 00 AM | 1302  |           |   | 8306        | [2013/06/20 10:14:00]                      |  |
| 12221       | 6/20/201   | 3 10:17: | 00 AM | 1301  |           |   | 8307        | :;020:BTR? 10&VVE                          |  |
| 13522       | 6/20/201   | 3 10:18: | 00 AM | 1307  |           |   | 8308        | ::020:Id <ma 1&9y<="" td=""><td></td></ma> |  |
| 14829       | 6/20/201   | 3 10:19: | 00 AM | 1306  |           |   | 8309        | :;020:BTR? 11&VVD                          |  |
| 16135       | 6/20/201   | 3 10:20: | 00 AM | 1310  |           | • | 8310        | ::020:Id <ma 1&9y<="" td=""><td></td></ma> |  |
|             |            | Save     |       |       | v         |   |             |                                            |  |

#### 6.12.3 BMS Log files

Use this menu item to view the complete text of the log file in a browser window.

#### Start recording

Select "Bus overview" > "CP700" > "Load menu" resp. "Reload menu" > "Settings" > "History/logger" and specify the number of days you want to record.

#### **Display recording**

No 1. 2. 3. 4. 5.

1. Click "Tools" > "BMS" > "Log files". The list of all log files that are automatically recorded will appear in a browser window.

| Log files                       |            |                    |  |  |  |  |  |  |  |
|---------------------------------|------------|--------------------|--|--|--|--|--|--|--|
| File Name                       | File Size  | Creation Date      |  |  |  |  |  |  |  |
| bmslog 2013-06-20 10-08.txt     | 1.048.576  | 20.06.2013 - 10:54 |  |  |  |  |  |  |  |
| bmslog 2013-06-20 10-55.txt     | 1.048.576  | 20.06.2013 - 11:42 |  |  |  |  |  |  |  |
| bmslog 2013-06-20 11-43.txt     | 1.048.576  | 20.06.2013 - 12:29 |  |  |  |  |  |  |  |
| bmslog 2013-06-20 12-30.txt     | 1.048.576  | 20.06.2013 - 13:16 |  |  |  |  |  |  |  |
| bmslog 2013-06-20 13-17.txt     | 1.048.576  | 20.06.2013 - 14:04 |  |  |  |  |  |  |  |
| free space: 1.987.084.288 bytes |            |                    |  |  |  |  |  |  |  |
| Copyright © 2011 Bende          | All rights | reserved.          |  |  |  |  |  |  |  |

2. Click the required log file in the "File name" column. The recorded BMS lines appear in text format in a separate window.

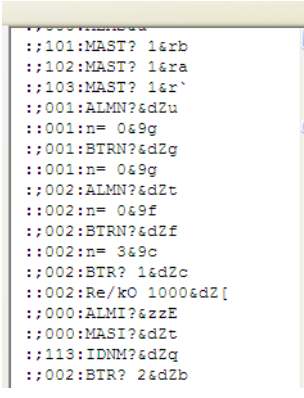

#### 6.12.4 Network parameters

You can change the network parameters of the CP700 in this menu. Only change parameters after careful planning!

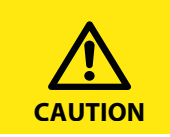

Incorrect settings may lead to serious disturbances in the network!

The following parameters can be set:

- IP address
- Netmask
- Standard gateway
- DHCP activated/deactivated

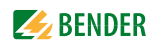

Proceed as follows:

1. Select "Tools" > "Network" > "Parameter". The window "Network parameters" will appear.

|                                                                                                    |                  |               | - |  |  |  |  |  |  |
|----------------------------------------------------------------------------------------------------|------------------|---------------|---|--|--|--|--|--|--|
| Here you can change the network parameters. If you want to change<br>the IP address, you need to change the host IP address in your internet<br>browser too, in order to re-connect to the gateway. Only change<br>parameters after careful consideration. Incorrect parameter settings<br>may lead to network disturbances or the network connection may get<br>lost permanently until next hardware reset. |                  |               |   |  |  |  |  |  |  |
|                                                                                                    | Item             | Setting       |   |  |  |  |  |  |  |
|                                                                                                    | IP address       | 192.168.2.100 |   |  |  |  |  |  |  |
|                                                                                                    | Subnet mask      | 255.255.255.0 |   |  |  |  |  |  |  |
|                                                                                                    | Standard gateway | 192.168.2.1   |   |  |  |  |  |  |  |
|                                                                                                    | DHCP             | $\checkmark$  |   |  |  |  |  |  |  |
| Change                                                                                                    |                  |               |   |  |  |  |  |  |  |

2. Carry out your modifications and enter them into the input fields intended for this purpose and confirm with "Change".

If you do not want the entries to be saved, select "Undo" to maintain the previous value.

#### 6.12.5 Socket state

The current socket parameters appear in this list field. It allows to check the client/server connections.

- 1. Select "Tools" > "Network" > "Socket status". The current state of all sockets appears in a browser window.
- 2. Click on "Refresh", if you want to update the list of connections.

|        | Socket                                              | connect       | ion st          | atus     |       |  |  |  |  |
|--------|-----------------------------------------------------|---------------|-----------------|----------|-------|--|--|--|--|
| Socket | Status                                              | Rem IP        | <b>Rem Port</b> | Loc Port | Timer |  |  |  |  |
|        | TIME_WAIT                                           | 127.0.0.1     |                 | 80       | 8     |  |  |  |  |
|        | ESTABLISHED                                         | 172.16.11.6   | 502             |          | 1     |  |  |  |  |
|        | ESTABLISHED                                         | 172.16.23.135 |                 | 4530     | 1     |  |  |  |  |
|        | TIME_WAIT                                           | 172.16.23.135 |                 | 80       | 37    |  |  |  |  |
|        | ESTABLISHED                                         | 172.16.23.135 |                 | 80       | 1     |  |  |  |  |
|        |                                                     | Refresh       |                 |          |       |  |  |  |  |
|        | Copyright © 2011 <u>Bender</u> All rights reserved. |               |                 |          |       |  |  |  |  |

## Network parameters

#### 6.12.6 Software update

You can update the operating software for CP700 as soon as Bender makes a new software version available.

The "Software Update" menu allows you to comfortably:

- load the update file from your computer to the CompactFlash card of the CP700
- start the operating software update

Proceed as follows:

#### Adjust the browser settings

- 1. Make sure that JavaScript is activated.
- 2. Deactivate the pop-up blocker for the duration of the update process.

#### Open the "Software Update" window

- 1. Select "Tools" > "Software" > "Update"
- 2. Find out which software version is installed, e.g.: 2.xx.

#### Loading the current update file from the Bender Internet server

- Click on "Bender download area" in the "Software update" window. Alternatively you can also enter the address http://www.bender-de.com/en/service-support/download.html into the address line of your web browser.
- 2. Load the update file CP700 Vx.xx.BUF from the category software. The category software will be visible as soon as the login procedure has elapsed.
- 3. Click the respective icon in the software list and specify a place lcon and specify a place to save the update when you are prompted to do so.

#### Uploading the update file to the CP700

- 1. Click on "Browse" in the "Software update" menu to select the loaded update file. In the window "Software update" the respective path will appear.
- 2. Click on "Upload" to copy the update file CP700 Vx.xx.BUF to CP700. Once the file transfer is completed the file path is blanked out.

#### Starting the software update

- 1. Click on "Start update" to start the update of the system files. The progress bar in the "Software update" window will tell you when transmission is complete.
- 2. An activity indicator and the lettering "UPDATE" will appear in the display of the CP700. Once the update is completed, after approximately 10 minutes, the device can be operated again.

During the software update, the following directories are deleted and renamed:

\DEVICES \IMAGES \JS \BIN \HELP \MISC \LANG

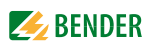

| Select language: |                                                                                                    |
|------------------|----------------------------------------------------------------------------------------------------|
|                  | <b>Software Update</b><br>CP700 firmware and software define all functions of the gateway. They<br>are subject to continuous improvement. New versions include<br>enhancements and improvements and are supplied by Bender as updates.<br>Check <u>Bender-download</u> , if an update exists for your CP700.<br><b>Installed version:</b> 2.70 |
|                  | File found on CP700: No file found                                                                                                    |
|                  | Update procedure:                                                                                                    |
|                  | 1.Select an update file:                                                                                                    |
|                  | Browse                                                                                                    |
|                  | 2. Load selected file to CP700!<br>Upload                                                                                                    |
|                  | 3. Start update:<br>Start update                                                                                                    |
|                  | Copyright © 2011 <u>Bender</u> All rights reserved.                                                                                                    |

#### Testing the status of the updated software

- 1. Select "Info" from the menu bar to open the window of the same title.
- 2. If the software has been updated correctly, the numbers of the software versions will be identical.

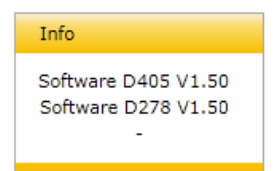

If the number of the version in the upper line is higher than the number in the line below, the browser cache should be cleared and the request for the software version should be repeated.

#### 6.12.7 Software options and licensing

#### 6.12.7.1 Identifying activated software options

Click the menu item "Software options" to make the currently enabled options visible. In line "Activated" in the "Software options" window, currently activated options are indicated with a green check mark, options that are not activated are marked with a red X.

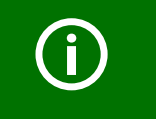

*In the standard version of the CP700, all software options are already activated.* 

Proceed as follows to identify activated options:

- 1. Select "Tools" > "Software" > "Options".
- 2. Line "Activated" shows the activated options.

| Software options                                                                                |              |                          |                     |                  |               |
|-------------------------------------------------------------------------------------------------|--------------|--------------------------|---------------------|------------------|---------------|
| Functionality                                                                                   | Basic device | Option A                 | Option B            | Option C         | Option D      |
|                                                                                                 |              | Individual texts, e-mail | Modbus/TCP, gateway | Parameterisation | Visualisation |
| Complete system overview with indication of alarm<br>messages and measured values               |              |                          |                     |                  |               |
| Web server with Silverlight                                                                     | •            |                          |                     |                  |               |
| Multilingual menu structure                                                                     | •            |                          |                     |                  |               |
| IPaddress setting manually or via DHCP                                                          | •            |                          |                     |                  |               |
| Time synchronisation for the BMS bus system via NTP                                             | •            |                          |                     |                  |               |
| Diagnostics function (bus log, analyser)                                                        | •            |                          |                     |                  |               |
| Modbus/TCP data access for the BMSaddresses 1 10 on the internal BMS bus                        |              |                          |                     |                  |               |
| To read out data from the history memory and data<br>logger of BMS devices/with report function |              |                          |                     |                  |               |
| History memory for alarms, warnings and tests                                                   |              |                          |                     |                  |               |
| Data logger                                                                                     | •            |                          |                     |                  |               |
| Individual text messages for all devices/channels                                               |              |                          |                     |                  |               |
| E-mail/alarm message                                                                            |              | •                        |                     |                  |               |
| Report function (file export) import/export                                                     |              | •                        |                     |                  |               |
| Modbus/TCP data access for all BMS devices                                                      |              |                          | •                   |                  |               |
| Modbus/TCP to control BMS devices                                                               |              |                          | •                   |                  |               |
| Parameter setting for all BMS devices                                                           |              |                          |                     |                  |               |
| Visualisation                                                                                   |              |                          |                     |                  | •             |
| System visualisation                                                                            |              |                          |                     |                  | •             |
| Data logger Visualisation                                                                       |              |                          |                     |                  | •             |
| Activated                                                                                       | $\checkmark$ | $\checkmark$             | $\checkmark$        | 1                | $\checkmark$  |
| Import                                                                                          |              |                          |                     |                  |               |
|                                                                                                 |              |                          |                     |                  |               |

Fig. 6.3: The software options A, B, C and D are activated

When not all software options are activated, other options can be acquired and can be imported using a license file.

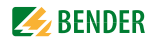

#### 6.12.7.2 Acquiring licences for additional software options and loading the licence file

Once a licence is acquired from our sales department for one or several software options, the corresponding licence \*.BLF will be available under the address

http://www.bender-de.com/en/licences.html

As soon as the login procedure has been passed successfully, the website "licences" appears. Follow the user guidance there.

- Enter the groups of numbers, which are printed on the device label or on the enclosure or are available in the Info menu of the CP700, into the edit fields "Artikel-Nr./Art. no" and Werk-Nr./ Serial no".
- 2. Then click on "Get licence file". A green text field will appear showing the name of your new licence.
- Right-click to open the context menu and click on "Target save as". There, you select the memory location and confirm with OK. Artikel-Nr./Art. no.

| Get licence file |
|------------------|
|                  |

Fig. 6.4: Enter the article number and serial number into the licence window

| Licences                                                                                                    |  |  |  |  |  |  |
|----------------------------------------------------------------------------------------------------|--|--|--|--|--|--|
| Licence Download                                                                                                    |  |  |  |  |  |  |
| Licence files are used to activate functions in Bender devices.<br>If the device you purchased already includes a licence, you can obtain the associated licence file here.<br>Please enter the following data for download:       |  |  |  |  |  |  |
| Artikel-Nr./Art. no. Werk-Nr./Serial no. Get licence file for another device                                                                                                    |  |  |  |  |  |  |
| Your licence file: LICENSE-1310000006-B95061030.BLF<br>(Download with right mouse button)<br>Device: COM460IP   Included options: A (indvidual texts, E-Mail), B (Modbus/TCP, Gateway), C (parameterisation),<br>D (visualisation) |  |  |  |  |  |  |
| Instructions for activating the licence, you will find in your device manual.                                                                                                    |  |  |  |  |  |  |
| If you need a licene with additional options for your device, please contact the sales department                                                                                                    |  |  |  |  |  |  |
| <ul> <li>Where do I find the article number resp. the serial number?</li> <li>On the device label</li> <li>In the "Info" menu, when the device is equipped with a text display</li> <li>On the sticker of the packaging</li> </ul> |  |  |  |  |  |  |

Fig. 6.5: The licence file was generated and must be saved

#### 6.12.7.3 Activate acquired software options

The license file \*. BLF loaded from the Bender server has to be imported to the CP700 in order to activate additional software options.

- 1. Select "Tools" > "Software" > "Options".
- 2. Click on "Import" to open the file list that contains the loaded licence file of the format \* . BLF.
- Select the required file and confirm with "Open".
   All available options will then be confirmed by a green check mark in the line "Activated" of the "Software options" window.

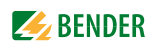

#### 6.12.8 Modbus register

Also refer to the chapters "Manage Modbus devices" on page 114, "Data access using the Modbus/ TCP protocol" on page 121 and "Process image in the memory of the CP700" on page 123.

#### Display Modbus functions and their register addresses

Sections of the memory image of a BMS device can be represented graphically using the "Modbus register" menu. 12 BMS channels can be displayed individually or details about the device. Up to 30 channels can be displayed on universal measuring devices PEM....

A detailed description of the Modbus data structure can be found on page 121 onwards.

#### 6.12.8.1 Modbus representation of device information

In the example below details about an RCMS460 device with BMS address 18 is shown.

- 1. Select "Tools" > "Modbus" > "Modbus register".
- 2. First click on RCMS460-D in the device list and then select "Device info" from the drop down list next to it. The Modbus representation of the device information and the corresponding start addresses will appear.

In the column furthest to the right, the hexadecimal start addresses of the respective information blocks are listed:

- Start address 0x1200 = BMS address 18, device type
- Start address 0x120A = BMS address 18, timestamp
- Start address 0x120E = BMS address 18, common alarm and device error

| Device info       Device info         01   CP700       05   PEM575         18   RCMS490-D       20   RCMS460-L         12   Unknown device       Word 0 (0x00)   LowByte         Word 1 (0x01)   LowByte       ASCII         Word 2 (0x02)   LowByte       ASCII         Word 3 (0x03)   HiByte       ASCII         Word 4 (0x04)   LowByte       ASCII         Word 5 (0x05)   LowByte       ASCII         Word 6 (0x06)   LowByte       ASCII         Word 6 (0x06)   LowByte       ASCII         Word 6 (0x06)   LowByte       ASCII         Word 8 (0x08)   HiByte       ASCII         Word 9 (0x09)   LowByte       ASCII         Word 10 (0x0A)   LowByte       ASCII         Word 11 (0x0B)   LowByte       ASCII         Word 10 (0x0A)   LowByte       ASCII         Word 11 (0x0B)   LowByte       ASCII         Word 11 (0x0B)   LowByte       Month         Word 13 (0x0D)   LowByte       Month         Word 13 (0x0D)   LowByte       Month         Word 14 (0x0E)   LowByte       Common Alarm         Word 15 (0x0F)   HiByte       Common Alarm         Word 15 (0x0F)   HiByte       Common Alarm         Word 15 (0x0F)       Common Alarm         Word 15 (0x0F)                                                                                                    | Modbus register      |                |                   |           |                |      |      |
|----------------------------------------------------------------------------------------------------|----------------------|----------------|-------------------|-----------|----------------|------|------|
| N1   CP700       PS   PEM575         18   RCMS490-D       Word 0 (0x00)       LowByte         10   RCMS460-L       Word 1 (0x01)       LowByte         11   CP700       Word 2 (0x02)       HiByte         12   Unknown device       Word 3 (0x03)       LowByte         Word 3 (0x03)       LowByte       ASCII       4609       1201         Word 4 (0x04)       LowByte       ASCII       4610       1202         Word 5 (0x05)       LowByte       ASCII       4611       1203         Word 6 (0x06)       HiByte       ASCII       4612       1204         Word 7 (0x07)       LowByte       ASCII       4611       1203         Word 8 (0x08)       HiByte       ASCII       4612       1204         Word 7 (0x07)       LowByte       ASCII       4614       1205         Word 8 (0x08)       LowByte       ASCII       4614       1206         Word 9 (0x09)       LowByte       ASCII       4616       1208         Word 10 (0x0A)       LowByte       ASCII       4616       1208         Word 10 (0x0A)       LowByte       Month       4619       1208         Word 11 (0x0B)       LowByte       Month       4619                                                                                                    | 000   TEST           | Device info 💌  |                   |           |                |      |      |
| DS   PEM575       B       RCMS490-D         20   RCMS460-L       Word 0 (0x00)       HiByte       ASCII       4608       1200         Word 1 (0x01)       LowByte       ASCII       4609       1201         Word 2 (0x02)       HiByte       ASCII       4610       1202         Word 3 (0x03)       LowByte       ASCII       4611       1203         Word 5 (0x05)       HiByte       ASCII       4611       1203         Word 6 (0x06)       HiByte       ASCII       4611       1203         Word 5 (0x05)       HiByte       ASCII       4611       1203         Word 6 (0x06)       LowByte       ASCII       4613       1205         Word 7 (0x07)       HiByte       ASCII       4613       1205         Word 9 (0x09)       HiByte       ASCII       4615       1207         Word 9 (0x09)       LowByte       ASCII       4616       1208         Word 11 (0x0A)       LowByte       Month       4619       1201         Word 13 (0x0D)       LowByte       Year       4618       120A         Word 13 (0x0D)       LowByte       Month       4619       120E         Word 13 (0x0D)       LowByte       H                                                                                                    | 001   CP700          |                |                   |           |                |      |      |
| Bit RCMS490-D       Dez       Hex.         83 RCMS490-D       Word 0 (0x00)       HiByte       ASCII       4608       1200         20   RCMS460-L       Word 1 (0x01)       HiByte       ASCII       4609       1201         Word 2 (0x02)       HiByte       ASCII       4609       1201         Word 3 (0x03)       LowByte       ASCII       4610       1202         Word 4 (0x04)       LowByte       ASCII       4611       1202         Word 5 (0x05)       HiByte       ASCII       4611       1202         Word 6 (0x06)       HiByte       ASCII       4611       1202         Word 7 (0x07)       HiByte       ASCII       4613       1205         Word 8 (0x08)       LowByte       ASCII       4613       1205         Word 9 (0x09)       HiByte       ASCII       4615       1207         Word 9 (0x09)       HiByte       ASCII       4616       1208         Word 11 (0x0A)       LowByte       ASCII       4616       1209         Word 12 (0x0C)       HiByte       Vear       4618       120A         Word 13 (0x0D)       HiByte       Common Alarm       4621       120D         Word 14 (0x0E)                                                                                                    | 005   PEM575         |                |                   | RCMS490-D |                |      |      |
| Word 0 (0x00)         HiByte<br>LowByte         ASCII         4608         1200           20   RCMS460-L         Word 1 (0x01)         HiByte<br>LowByte         ASCII         4609         1201           31   Unknown device         Word 2 (0x02)         HiByte<br>LowByte         ASCII         4609         1201           Word 3 (0x03)         HiByte<br>LowByte         ASCII         4610         1202           Word 4 (0x04)         HiByte<br>LowByte         ASCII         4611         1202           Word 5 (0x05)         HiByte<br>LowByte         ASCII         4611         1202           Word 6 (0x06)         HiByte<br>LowByte         ASCII         4613         1202           Word 7 (0x07)         HiByte<br>LowByte         ASCII         4613         1205           Word 8 (0x08)         HiByte<br>LowByte         ASCII         4615         1207           Word 9 (0x09)         HiByte<br>LowByte         ASCII         4616         1208           Word 10 (0x0A)         LowByte<br>LowByte         ASCII         4616         1208           Word 11 (0x0B)         HiByte<br>LowByte         Year         4618         120A           Word 13 (0x0D)         HiByte<br>LowByte         Common Alarm<br>Device Failure         4621         120E           | 018   PCM5400 D      |                |                   |           |                | Dez  | Hex  |
| Word 1 (0x01)         HiByte<br>LowByte         ASCII<br>ASCII         4609         1201           Word 2 (0x02)         HiByte<br>LowByte         ASCII         4609         1201           Word 2 (0x02)         HiByte<br>LowByte         ASCII         4610         1202           Word 3 (0x03)         HiByte<br>LowByte         ASCII         4611         1202           Word 4 (0x04)         HiByte<br>LowByte         ASCII         4611         1202           Word 5 (0x05)         HiByte<br>LowByte         ASCII         4613         1205           Word 6 (0x06)         HiByte<br>LowByte         ASCII         4613         1205           Word 7 (0x07)         HiByte<br>LowByte         ASCII         4615         1207           Word 8 (0x08)         HiByte<br>LowByte         ASCII         4616         1208           Word 9 (0x09)         HiByte<br>LowByte         ASCII         4616         1208           Word 10 (0x0A)         HiByte<br>LowByte         ASCII         4617         1209           Word 11 (0x0B)         HiByte<br>LowByte         Year         4618         120A           Word 13 (0x0D)         HiByte<br>LowByte         Common Alarm<br>Device Failure         4621         120D           Word 14 (0x0E)         HiByte<br>LowByte   | 010   RCM5490-D      | Word 0 (0x00)  | HiByte            |           | ASCII          | 4608 | 1200 |
| Word 1 (0x01)         LowByte         ASCII         4609         1201           Word 2 (0x02)         HiByte         ASCII         4610         1202           Word 3 (0x03)         HiByte         ASCII         4611         1202           Word 4 (0x04)         HiByte         ASCII         4611         1202           Word 5 (0x05)         HiByte         ASCII         4611         1202           Word 6 (0x06)         HiByte         ASCII         4613         1204           Word 7 (0x07)         HiByte         ASCII         4613         1205           Word 8 (0x08)         LowByte         ASCII         4614         1206           Word 9 (0x09)         HiByte         ASCII         4615         1207           Word 9 (0x09)         HiByte         ASCII         4616         1208           Word 10 (0x0A)         LowByte         ASCII         4616         1208           Word 11 (0x0B)         HiByte         Year         4618         120A           Word 13 (0x0D)         HiByte         Month         4620         120C           Word 14 (0x0E)         HiByte         Common Alarm         4621         120D           Word 15 (0x0F)         HiBy                                                                                                    | 020   RCM3460-L      |                | HiByte            |           | ASCII          |      |      |
| Word 2 (0x02)         HiByte<br>LowByte         ASCII         4610         1202           Word 3 (0x03)         HiByte<br>LowByte         ASCII         4610         1202           Word 4 (0x04)         HiByte<br>LowByte         ASCII         4611         1203           Word 4 (0x04)         HiByte<br>LowByte         ASCII         4611         1203           Word 5 (0x05)         HiByte<br>LowByte         ASCII         4612         1204           Word 6 (0x06)         HiByte<br>LowByte         ASCII         4613         1205           Word 7 (0x07)         HiByte<br>LowByte         ASCII         4615         1207           Word 8 (0x08)         HiByte<br>LowByte         ASCII         4616         1208           Word 9 (0x09)         HiByte<br>LowByte         ASCII         4616         1208           Word 10 (0x0A)         HiByte<br>LowByte         ASCII         4617         1209           Word 11 (0x0B)         HiByte<br>LowByte         Year         4618         120A           Word 13 (0x0D)         HiByte<br>LowByte         Month         4621         120D           Word 14 (0x0E)         HiByte<br>LowByte         Common Alarm<br>Device Failure         4622         120E           Word 15 (0x0F)         HiByte<br>LowByte         < | 023   Unknown device | Word 1 (0x01)  | LowByte           |           | ASCII          | 4609 | 1201 |
| Word 2 (0x02)       LowByte       ASCII       ACII       1000       1000         Word 3 (0x03)       HiByte       ASCII       4611       1203         Word 4 (0x04)       HiByte       ASCII       4612       1204         Word 5 (0x05)       HiByte       ASCII       4612       1204         Word 6 (0x06)       HiByte       ASCII       4613       1205         Word 6 (0x06)       HiByte       ASCII       4614       1206         Word 7 (0x07)       HiByte       ASCII       4615       1207         Word 8 (0x08)       LowByte       ASCII       4616       1208         Word 9 (0x09)       HiByte       ASCII       4616       1208         Word 10 (0x0A)       HiByte       ASCII       4617       1209         Word 11 (0x0B)       HiByte       Year       4618       120A         Word 12 (0x0C)       HiByte       Month       4619       1208         Word 13 (0x0D)       HiByte       Common Alarm       4621       120D         Word 14 (0x0E)       HiByte       Common Alarm       4622       120E         Word 15 (0x0F)       HiByte       Common Alarm       4622       120E                                                                                                    |                      | Word 2 (0x02)  | HiByte            |           | ASCII          | 4610 | 1202 |
| Word 3 (0x03)         Hibyte<br>LowByte         ASCII         4611         1203           Word 4 (0x04)         HiByte<br>LowByte         ASCII         4612         1204           Word 5 (0x05)         HiByte<br>LowByte         ASCII         4612         1204           Word 6 (0x06)         HiByte<br>LowByte         ASCII         4613         1205           Word 6 (0x06)         HiByte<br>LowByte         ASCII         4614         1206           Word 7 (0x07)         HiByte<br>LowByte         ASCII         4615         1207           Word 8 (0x08)         HiByte<br>LowByte         ASCII         4616         1208           Word 9 (0x09)         HiByte<br>LowByte         ASCII         4617         1209           Word 10 (0x0A)         HiByte<br>LowByte         Year         4618         120A           Word 11 (0x0B)         HiByte<br>LowByte         Year         4619         120B           Word 13 (0x0D)         HiByte<br>LowByte         Month         4620         120C           Word 14 (0x0E)         HiByte<br>LowByte         Common Alarm<br>Device Failure         4622         120E           Word 15 (0x0F)         HiByte<br>LowByte         Common Alarm<br>Device Failure         4623         120F                                     |                      |                | LowByte           |           | ASCII          |      |      |
| Word 4 (0x04)         HiByte<br>LowByte         ASCII<br>ASCII         4612         1204           Word 5 (0x05)         HiByte<br>LowByte         ASCII         4613         1205           Word 6 (0x06)         HiByte<br>LowByte         ASCII         4614         1206           Word 7 (0x07)         HiByte<br>LowByte         ASCII         4614         1206           Word 8 (0x08)         HiByte<br>LowByte         ASCII         4616         1207           Word 9 (0x09)         HiByte<br>LowByte         ASCII         4616         1208           Word 10 (0x0A)         HiByte<br>LowByte         ASCII         4617         1209           Word 11 (0x0B)         HiByte<br>LowByte         Year         4618         120A           Word 12 (0x0C)         HiByte<br>LowByte         Year         4619         120B           Word 13 (0x0D)         HiByte<br>LowByte         Month<br>Day         4620         120C           Word 14 (0x0E)         HiByte<br>LowByte         Common Alarm<br>Device Failure         4622         120E           Word 15 (0x0F)         HiByte<br>LowByte         Common Alarm<br>Device Failure         4623         120F                                                                                                    |                      | Word 3 (0x03)  | LowByte           |           | ASCII          | 4611 | 1203 |
| Word 4 (0x04)         LowByte         2         ASCII         4612         1204           Word 5 (0x05)         HiByte         ASCII         4613         1205           Word 6 (0x06)         HiByte         ASCII         4614         1206           Word 7 (0x07)         HiByte         ASCII         4614         1206           Word 8 (0x08)         HiByte         ASCII         4615         1207           Word 9 (0x09)         HiByte         ASCII         4616         1208           Word 10 (0x0A)         HiByte         ASCII         4616         1208           Word 11 (0x0B)         HiByte         ASCII         4616         1208           Word 12 (0x0C)         HiByte         Year         4618         120A           Word 13 (0x0D)         HiByte         Month         1208         Hour         4620         120C           Word 14 (0x0E)         HiByte         Common Alarm         4622         120E         120E           Word 15 (0x0F)         HiByte         Common Alarm         4622         120E         120E                                                                                                    |                      | Word 4 (0x04)  | HiByte            | Ĕ         | ASCII          | 4612 | 1204 |
| Word 5 (0x05)         HiByte<br>LowByte<br>HiByte         ASCII<br>ASCII         4613         1205           Word 6 (0x06)         HiByte<br>LowByte         ASCII         4614         1206           Word 7 (0x07)         HiByte<br>LowByte         ASCII         4614         1206           Word 8 (0x08)         HiByte<br>LowByte         ASCII         4615         1207           Word 9 (0x09)         HiByte<br>LowByte         ASCII         4616         1208           Word 9 (0x09)         HiByte<br>LowByte         ASCII         4616         1208           Word 10 (0x0A)         HiByte<br>LowByte         Year         4618         120A           Word 11 (0x0B)         HiByte<br>LowByte         Year         4619         1208           Word 12 (0x0C)         HiByte<br>LowByte         Month<br>Day         4619         1208           Word 13 (0x0D)         HiByte<br>LowByte         Common Alarm<br>Device Failure         4622         120E           Word 14 (0x0E)         HiByte<br>LowByte         Common Alarm<br>Device Failure         4622         120E                                                                                                    |                      | Word 4 (0x04)  | LowByte           | ž         | ASCII          | 4012 | 1204 |
| Word 6 (0x06)         HiByte<br>LowByte         ASCII<br>ASCII         4614         1206           Word 7 (0x07)         HiByte<br>LowByte         ASCII         4614         1206           Word 7 (0x07)         HiByte<br>LowByte         ASCII         4615         1207           Word 8 (0x08)         HiByte<br>LowByte         ASCII         4616         1208           Word 9 (0x09)         HiByte<br>LowByte         ASCII         4616         1208           Word 10 (0x0A)         HiByte<br>LowByte         ASCII         4617         1209           Word 11 (0x0B)         HiByte<br>LowByte         Year         4618         120A           Word 12 (0x0C)         HiByte<br>LowByte         Month<br>Day         4619         120B           Word 13 (0x0D)         HiByte<br>LowByte         Common Alarm<br>Device Failure         4622         120E           Word 14 (0x0E)         HiByte<br>LowByte         Common Alarm<br>Device Failure         4622         120E                                                                                                    |                      | Word 5 (0x05)  | HiByte            | sio       | ASCII          | 4613 | 1205 |
| Word 6 (0x06)         LowByte         ASCII         4614         1206           Word 7 (0x07)         HiByte         ASCII         4615         1207           Word 8 (0x08)         HiByte         ASCII         4616         1207           Word 9 (0x09)         HiByte         ASCII         4616         1208           Word 10 (0x0A)         HiByte         ASCII         4617         1209           Word 11 (0x0B)         HiByte         ASCII         4617         1209           Word 12 (0x0C)         HiByte         Year         4618         120A           Word 13 (0x0D)         HiByte         Month         4619         120B           Word 14 (0x0E)         HiByte         Common Alarm         4622         120C           Word 15 (0x0F)         HiByte         Common Alarm         4622         120E                                                                                                    |                      |                | HiByte            | õ         | ASCII          |      |      |
| Word 7 (0x07)         HiByte<br>LowByte<br>HiByte<br>LowByte         ASCII<br>ASCII         4615         1207           Word 8 (0x08)         HiByte<br>LowByte         ASCII         4615         1207           Word 9 (0x09)         HiByte<br>LowByte         ASCII         4616         1208           Word 9 (0x09)         HiByte<br>LowByte         ASCII         4617         1209           Word 10 (0x0A)         HiByte<br>LowByte         Year         4618         120A           Word 11 (0x0B)         HiByte<br>LowByte         Year         4619         120B           Word 12 (0x0C)         HiByte<br>LowByte         Month         4620         120C           Word 13 (0x0D)         HiByte<br>LowByte         Common Alarm<br>Device Failure         4622         120E           Word 14 (0x0E)         HiByte<br>LowByte         Common Alarm<br>Device Failure         4622         120E                                                                                                    |                      | Word 6 (0x06)  | LowByte           |           | ASCII          | 4614 | 1206 |
| Word 8 (0x08)         HiByte<br>LowByte         ASCII           Word 8 (0x09)         HiByte<br>LowByte         ASCII           Word 9 (0x09)         HiByte<br>LowByte         ASCII           Word 10 (0x0A)         HiByte<br>LowByte         ASCII           Word 11 (0x0B)         HiByte<br>LowByte         Year           Word 12 (0x0C)         HiByte<br>LowByte         Month           Word 13 (0x0D)         HiByte<br>LowByte         Month           Word 14 (0x0E)         HiByte<br>LowByte         Common Alarm<br>Device Failure         4622           Word 15 (0x0F)         HiByte<br>LowByte         Common Alarm<br>Device Failure         4623                                                                                                    |                      | Word 7 (0x07)  | HiByte            |           | ASCII          | 4615 | 1207 |
| Word 8 (0x08)         LowByte<br>LowByte         ASCII         4616         1208           Word 9 (0x09)         HiByte<br>LowByte         ASCII         4617         1209           Word 10 (0x0A)         HiByte<br>LowByte         Year         4618         120A           Word 11 (0x0B)         HiByte<br>LowByte         Year         4619         120B           Word 12 (0x0C)         HiByte<br>LowByte         Month<br>LowByte         4619         120B           Word 13 (0x0D)         HiByte<br>LowByte         Month<br>Byte         4620         120C           Word 14 (0x0E)         HiByte<br>LowByte         Common Alarm<br>Device Failure         4622         120E           Word 15 (0x0F)         HiByte<br>LowByte         Common Alarm<br>Device Failure         4623         120F                                                                                                    |                      |                | LowByte<br>HiByte |           | ASCII          |      |      |
| Word 9 (0x09)         HiByte<br>LowByte         ASCII<br>ASCII         4617         1209           Word 10 (0x0A)         HiByte<br>LowByte         Year         4618         120A           Word 11 (0x0B)         HiByte<br>LowByte         Year         4619         120B           Word 12 (0x0C)         HiByte<br>LowByte         Month<br>Byte         4620         120C           Word 13 (0x0D)         HiByte         Second<br>Reserved         4621         120D           Word 14 (0x0E)         HiByte         Common Alarm<br>Device Failure         4622         120E           Word 15 (0x0F)         HiByte         Common Alarm<br>Device Failure         4623         120F                                                                                                    |                      | Word 8 (0x08)  | LowByte           |           | ASCII          | 4616 | 1208 |
| Word 10 (0x04)         LowByte<br>HiByte<br>LowByte         ASCII         4017         1209           Word 10 (0x0A)         HiByte<br>LowByte         Year         4618         120A           Word 11 (0x0B)         HiByte<br>LowByte         Month<br>Day         4619         120B           Word 12 (0x0C)         HiByte<br>LowByte         Month<br>HiByte         4619         120B           Word 13 (0x0D)         HiByte<br>LowByte         Second<br>Reserved         4621         120D           Word 14 (0x0E)         HiByte<br>LowByte         Common Alarm<br>Device Failure         4622         120E           Word 15 (0x0F)         HiByte<br>LowByte         Reserved         4623         120F                                                                                                    |                      | Word 9 (0x09)  | HiByte            |           | ASCII          | 4617 | 1200 |
| Word 10 (0x0A)         HiByte<br>LowByte         Year         4618         120A           Word 11 (0x0B)         HiByte<br>LowByte         Month<br>Day         4619         120B           Word 12 (0x0C)         HiByte<br>LowByte         Month<br>Day         4619         120B           Word 13 (0x0D)         HiByte<br>LowByte         Mourt<br>Minute         4620         120C           Word 14 (0x0E)         HiByte<br>LowByte         Common Alarm<br>Device Failure         4622         120E           Word 15 (0x0F)         HiByte<br>LowByte         Common Alarm<br>Device Failure         4622         120E                                                                                                    |                      | Word 9 (0x09)  | LowByte           |           | ASCII          | 4017 | 1209 |
| Word 11 (0x0B)HiByte<br>LowByteMonth<br>Day4619120BWord 12 (0x0C)HiByte<br>LowByteHiByte<br>SecondHour<br>Minute4620120CWord 13 (0x0D)HiByte<br>LowByteSecond<br>Reserved4621120DWord 14 (0x0E)HiByte<br>LowByteCommon Alarm<br>Device Failure4622120EWord 15 (0x0F)HiByte<br>LowByteReserved4623120E                                                                                                    |                      | Word 10 (0x0A) | HiByte            |           | Year           | 4618 | 120A |
| Word 11 (0x0B)LowByteDay4619120BWord 12 (0x0C)HiByteEHour4620120CWord 13 (0x0D)HiByteESecond4621120DWord 14 (0x0E)HiByteCommon Alarm4622120EWord 15 (0x0F)HiByteCommon Alarm4622120E                                                                                                    |                      | Weed 11 (0:00) | HiByte            |           | Month          | 4610 | 1000 |
| Word 12 (0x0C)         HiByte<br>LowByte         e<br>E         Hour<br>Minute         4620         120C           Word 13 (0x0D)         HiByte<br>LowByte         E         Moure<br>Second<br>Reserved         4621         120D           Word 14 (0x0E)         HiByte<br>LowByte         Common Alarm<br>Device Failure         4622         120E           Word 15 (0x0F)         HiByte<br>LowByte         Reserved         4622         120E                                                                                                    |                      | word 11 (0x0B) | LowByte           |           | Day            | 4619 | 1208 |
| Word 13 (0x0D)     HiByte<br>LowByte     Common Alarm<br>Device Failure     4621     120D       Word 14 (0x0E)     HiByte<br>LowByte     Common Alarm<br>Device Failure     4622     120E       Word 15 (0x0F)     HiByte<br>LowByte     Reserved     4623     120F                                                                                                    |                      | Word 12 (0x0C) | HiByte            | e<br>L    | Hour           | 4620 | 120C |
| Word 13 (0x0D)         LowByte         Reserved         4621         120D           Word 14 (0x0E)         HiByte         Common Alarm         4622         120E           Word 14 (0x0F)         HiByte         Device Failure         4622         120E           Word 15 (0x0F)         HiByte         Reserved         4623         120E                                                                                                    |                      |                | HiByte            | Ē         | Second         |      |      |
| Word 14 (0x0E)         HiByte<br>LowByte         Common Alarm<br>Device Failure         4622         120E           Word 15 (0x0F)         HiByte<br>LowByte         Reserved         4623         120F                                                                                                    |                      | Word 13 (0x0D) | LowByte           |           | Reserved       | 4621 | 120D |
| Word 15 (0x0F)         LowByte         Device Failure         1022         1202           Word 15 (0x0F)         HiByte         Reserved         4623         120F                                                                                                    |                      | Word 14 (0x0E) | HiByte            |           | Common Alarm   | 4622 | 120E |
| Word 15 (0x0F) I owByte Reserved 4623 120F                                                                                                    |                      |                | LowByte           |           | Device Failure |      | 1202 |
|                                                                                                    |                      | Word 15 (0x0F) | LowByte           |           | Reserved       | 4623 | 120F |

Fig. 6.6: Modbus representation of device information

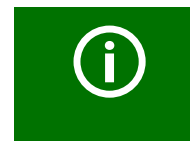

A real BMS device cannot have address 0!

Address 000/TEST only serves to simulate data access

(see "Reference data records of the process image" on page 131).

#### 6.12.8.2 Modbus representation of a BMS channel

In the following example, the BMS channel 1 of an RCMS460 with BMS address is shown.

- 1. Select "Tools" > "Modbus" > "Modbus register".
- 2. First click on RCMS460-D in the device list and then select "Channel 1" from the drop down list next to it. The Modbus representation of BMS channel 1 with the respective start addresses will appear.

In the column furthest to the right, the hexadecimal start addresses of the selected BMS channel are shown. These addresses represent the beginning of the related information blocks in each case:

- Start address 0x1210 = BMS address 18, channel 1, floating point value (Value (Float))
- Start address 0x1212 = BMS address 18, channel 1, alarm type and type of test as well as range & unit
- Start address 0x1213 = BMS address 18, channel 1, description

| Modbus register      |             |
|----------------------|-------------|
| 000   TEST           | Channel 1 🔻 |
| 001   CP700          | Device info |
| 005   PEM575         | Channel 1   |
| 018   RCMS490-D      | Channel 2   |
| 020   RCMS460-L      | Channel 3   |
| 021   Unknown device | Channel 4   |
|                      | Channel 5   |
|                      | Channel 6   |
|                      | Channel 7   |

Fig. 6.7: Selection of the BMS device and of an BMS channel

|           | De               | ez       | Hex          |                   | Unit identifie           | er: OxO1                                                                   |                                                               | Dez  | Hex  |
|-----------|------------------|----------|--------------|-------------------|--------------------------|----------------------------------------------------------------------------|---------------------------------------------------------------|------|------|
|           | Word 1<br>Word 1 | L6<br>L7 | (10)<br>(11) |                   | Value                    | (Float)                                                                    |                                                               | 4624 | 1210 |
| Channel 1 | Word 1           | 18       | (12)         | HiByte<br>LowByte | ۸ Unit Alarm type & Test | Test ext.<br>Test int.<br>State<br>Res.<br>Res.<br>Alarm<br>Range Validity | 7<br>6<br>5<br>4<br>3<br>2<br>1<br>0<br>7<br>6<br>5<br>4<br>2 | 4626 | 1212 |
|           |                  |          |              |                   | Range                    | Unit                                                                       | 2<br>1<br>0                                                   |      |      |
|           | Word 1           | 19       | (13)         | HiByte<br>LowByte | Descr                    | iption                                                                     |                                                               | 4627 | 1213 |

Fig. 6.8: Modbus representation of the BMS address and BMS channel 1

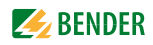

#### 6.12.9 Modbus control commands for BMS devices

From an external application (e.g. visualisation software) commands can be sent to BMS devices. This menu item provides the Modbus control commands for selected BMS commands. The control function via Modbus can be activated in the "Settings" > 3. Modbus > 1. Control" menu. (see chapter "6.7.3").

#### Control commands for the internal BMS bus

- Test Isometer
- Test changeover device PRC, ATICS
- Start automatic test changeover 1->2, end after T(test)
- Start Test generator without changing over
- Changeover to line 1
- Changeover to line 2
- RESET alarm (broadcast)
- RESET alarm EDS (broadcast)
- Buzzer off [for alarm address] (broadcast)
- Switch on relay/switch
- Switch off relay/switch

These control commands can be copied to the clipboard of the PC and then included in the programming for external application. The menu item "Modbus control commands" therefore serves as a programming aid.

- 1. Select "Tools" > "Modbus" > "Control commands".
- 2. Select the address of the device from the list the command is to be sent to. The list shows all devices available on the BMS bus as well as devices which are currently not available, for which a "device failure monitoring" function is set up.

| System            | 1    |                | 1                                  |  |  |
|-------------------|------|----------------|------------------------------------|--|--|
| Addres            | s    |                | •                                  |  |  |
| Channe            | -    |                | 001   CP700                        |  |  |
|                   |      |                | 005   PEM575                       |  |  |
| BMS co            | mman | d              | 018   RCMS490-D                    |  |  |
| Modbu             | s    |                | 020   RCMS460-L                    |  |  |
| 0x12              | 0x34 | Transaction Id | 021   Unknown device               |  |  |
| 0x00              | 0x00 | Protocol Ident | ifier (MODBUS = 0x0000)            |  |  |
| 0x00              | 0x0F | Length         |                                    |  |  |
| 0x01              |      | Unit-ID        | Unit-ID                            |  |  |
| 0x10              |      | FunctionCode   | (0x10 -> Write Multiple Registers) |  |  |
| 0xFC              | 0x00 | StartRegister  | StartRegister for MB Commands      |  |  |
| 0x00              | 0x04 | Quantity of Re | egisters                           |  |  |
| 0x08              |      | Length of Data | 3                                  |  |  |
| 0x00              | 0x01 | external Addre | ess                                |  |  |
| 0x00              | 0x15 | internal Addre | SS                                 |  |  |
| 0x00              | 0x00 | Channel        |                                    |  |  |
| 0x00              | 0x01 | Command        |                                    |  |  |
| Copy to clipboard |      |                |                                    |  |  |

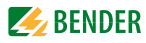

3. Select the command you intend to send to the device from the list "BMS command". Commands marked with "Broadcast" apply to all BMS devices.

| Modbus            | contro | l commands     |                                         |
|-------------------|--------|----------------|-----------------------------------------|
| System            |        |                | 1 *                                     |
| Addres            | s      |                | 021   Unknown device 🔹                  |
| Channe            | el     |                | 0                                       |
| BMS co            | mman   | d              | Isometer test 🔹                         |
| Modhu             | \$     |                | Isometer test                           |
| 0x12              | 0x34   | Transaction Id | Test switching device PRC               |
| 0x00              | 0x00   | Protocol Ident | Start automatic test changeover 1->2    |
| 0x00              | 0x0F   | Length         | Start generator test without changeover |
| 0x01              |        | Unit-ID        | Changeover to Line 1                    |
| 0x10              |        | FunctionCode   | Changeover on Line 2                    |
| 0xFC              | 0x00   | StartRegister  | Reset alarm EDS (Broadcast)             |
| 0x00              | 0x04   | Quantity of Re | Buzzer off [for alarm address] (BC)     |
| 0x08              |        | Length of Data | Relay/turn switch on                    |
| 0x00              | 0x01   | external Addre | Relay/turn switch off                   |
| 0x00              | 0x15   | internal Addre | ess                                     |
| 0x00              | 0x00   | Channel        |                                         |
| 0x00              | 0x01   | Command        |                                         |
| Copy to clipboard |        |                |                                         |

The Modbus commands and the associated explanations will be displayed.

4. Click "To the clipboard". This command can now be included into the programming of an external application (e.g. visualisation software).

#### 6.12.10 Individual texts, device failure monitoring, e-mail configuration

The following functions are described elsewhere within this operating manual:

| Menu item                 | Description                                                                                                    | Page |
|---------------------------|----------------------------------------------------------------------------------------------------|------|
| Individual texts          | Overview of all individual texts in the web user interface<br>pre-defined for devices and measuring points (channels).<br>Individual texts can be:<br>- exported to CSV format,<br>- edited externally (e.g. in Windows <sup>®</sup> editor)<br>- and can be imported. | 67   |
| Device failure monitoring | Overview of all devices for which device failure monitoring has been activated.                                                                                                    | 78   |
| E-mail overview           | Overview of all devices and channels for which an e-mail notification has been configured in the event of an alarm.                                                                                                    | 75   |
| E-mail configuration      | Setting e-mail templates: days of the week, time of day, e-<br>mail addressee and texts.                                                                                                    | 71   |

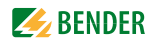

### 6.13 Visualisation

Fast and simple visualisation without any programming. For example, measured values and alarm statuses of devices and channels can be arranged on a floor plan and can be displayed. Displaying an overview the contents of which takes up more than one page. Jump to another view page and back to the overview page.

#### 6.13.1 Create visualisation

- 1. Login to the menu bar.
- 2. Select "Tools" > "Configuration" > "Visualisation".

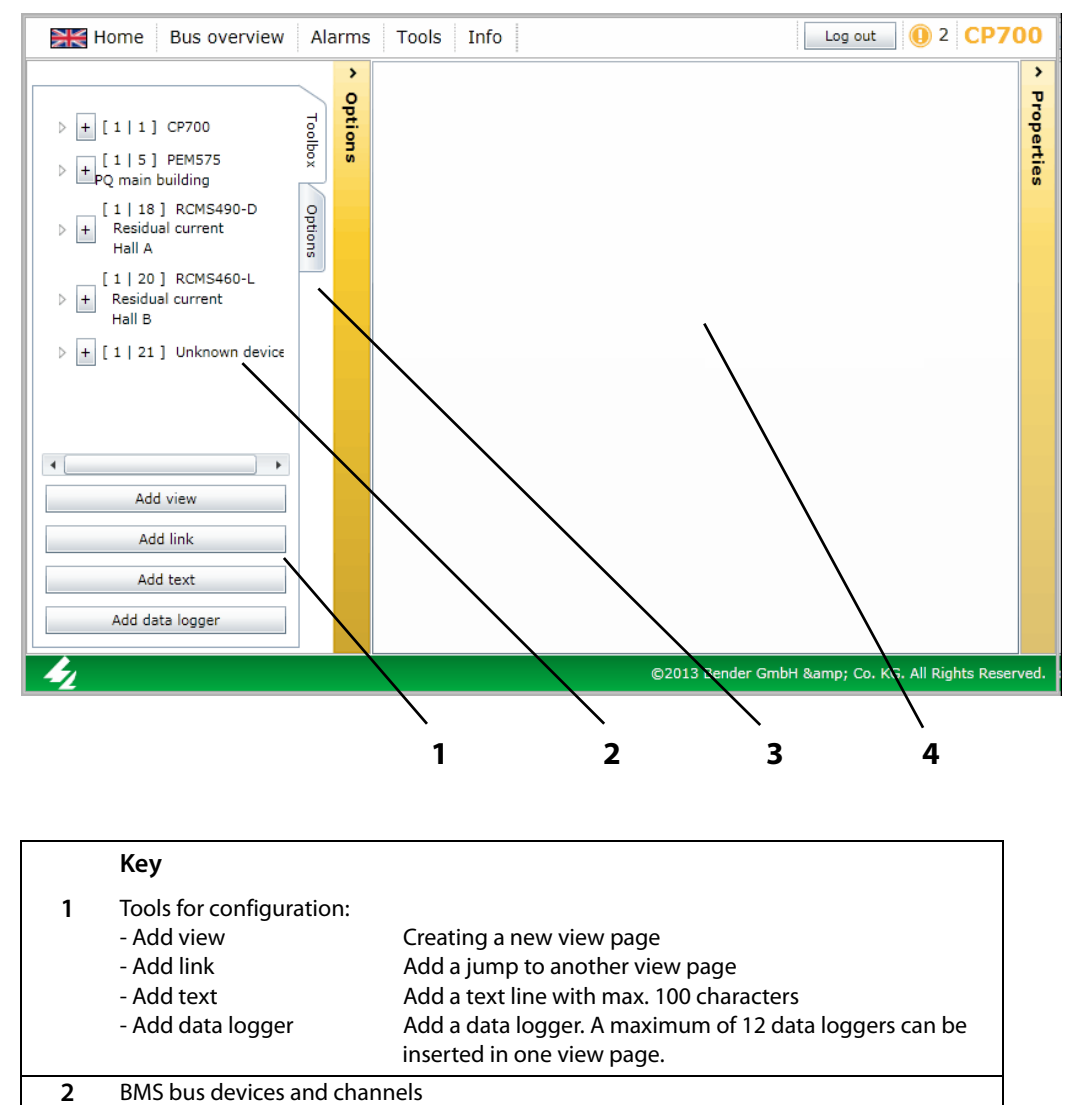

Insert the selected device or channel into the displayed view page by clicking "+".

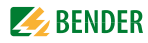

|   | Key                        |                                                                                                    |
|---|----------------------------|----------------------------------------------------------------------------------------------------|
| 3 | Options:                   |                                                                                                    |
|   | Save configuration         | Tool                                                                                                    |
|   | Export                     | ůx l                                                                                                    |
|   | Import                     | ob de la construction de la construction de la cons |
|   |                            | ions                                                                                                    |
|   | I                          |                                                                                                    |
|   |                            |                                                                                                    |
|   | - Save configuration       | Saves the current configuration to the CP700's micro-SD                                                                                                    |
|   | - Export                   | Exports the current configuration to a file on the PC (e.g. as                                                                                                    |
|   |                            | backup copy)                                                                                                    |
|   | - Import Imports the confi | guration file saved on the PC to the CP700.                                                                                                    |
| 4 | Visualisation view         |                                                                                                    |
|   | Up to 20 view pages can b  | e displayed.                                                                                                    |

| í | Clicking on the "Options" button will reduce the display area to provide more space for the visualisation view.                                                                                                    |
|---|----------------------------------------------------------------------------------------------------|
| í | Use "Save configuration" to save the visualisation configuration on the Com-<br>pactFlash card in the CP700 (see "Save and exit configuration" on page 106).<br>You can save the visualisation to a file on the PC by clicking "Export", even after<br>only a fraction of the configuration file has been loaded (see "Export configura-<br>tion" on page 106). In this way, you can avoid data loss (e.g. unintentionally de-<br>leting a page). |
| í | You can also carry out settings for visualisation for devices currently not available on the bus if a device failure monitoring function has been configured for this device.                                                                                                    |

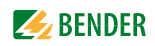

#### 6.13.1.1 Creating a new view page

#### Add view

3. Select "Add view". Enter a name for this view page (e.g. "Start") and click "OK".

| Neuen Namen eingeben 🛛 | Start | <ul> <li>Proper</li> </ul> | View Start                   |
|------------------------|-------|----------------------------|------------------------------|
| Ok Abbrechen           |       | ties                       | Name Start                   |
|                        |       |                            | Load image<br>Delete element |
|                        |       |                            |                              |
|                        |       |                            |                              |
|                        |       |                            |                              |
|                        |       |                            |                              |

A new view page with the name "Start" will appear. The "Properties" button provides the following functions:

- Name Changing the name of the view page.
- Load image
   Adds a new background image. Existing back ground images will be replaced.
- Delete element Deletes this view page.

#### Loading a background image

4. Have a picture at hand in png or jpg format. Click "load image". Select the image file and click "Open". The image will be displayed immediately.

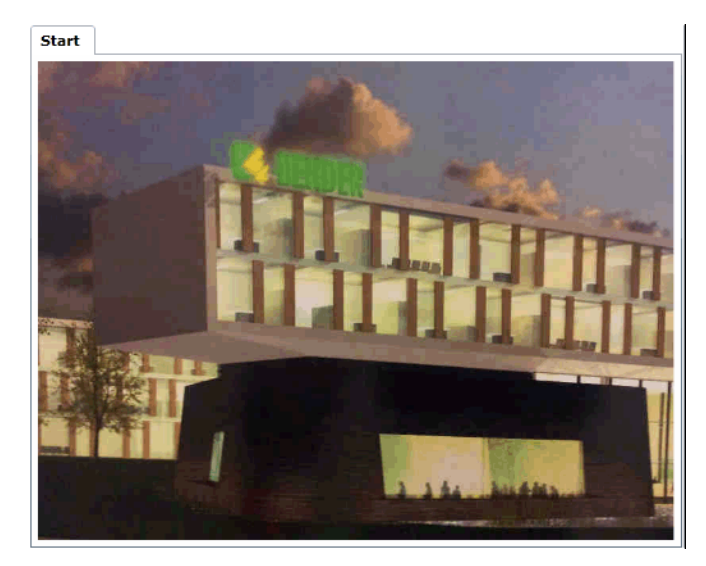

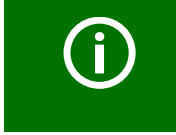

Images with clear contours and few colours produce a clear image. In case of coloured and complex images, CP700 optimises memory requirement in order to avoid blurred images.

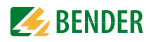

#### Adding additional view pages

5. Repeat the steps 4 and 5 to add additional view pages. Example: "Circuit diagram" and "Plan view".

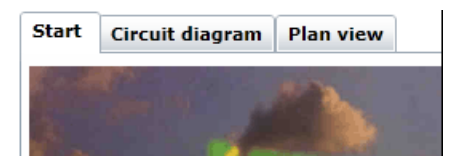

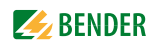

#### 6.13.1.2 Adding a link to view pages

Links allow jump to other view pages.

#### Adding a link

On the view page "Start" two links are to be added which provide access to the view pages "Circuit diagram" and "Plan view".

6. Click the view page "Start" and then "Add link". Select the view page to be linked to and then click "OK". The link will appear in the upper left corner of the page.

| ter destination | 23 |                 |
|-----------------|----|-----------------|
| Start           | -  | Circuit diagram |
| Start           |    |                 |
| ircuit diagram  |    |                 |
| Plan view       |    |                 |

#### Delete/modify/edit a link

- 7. Click the link. The link is enclosed by a frame. A frame with additional editing options appears in the right-hand corner of the screen. Now the link can be edited:
  - move the link to another location on this page
  - resize the link by dragging the lower right-hand corner of the frame

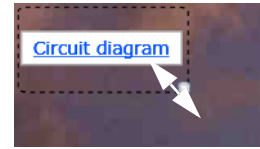

Change the destination of the link

- Change the rotation angle of the link

| Destination:    | Plan view 🔻              |
|-----------------|--------------------------|
|                 | Start<br>Circuit diagram |
|                 | Plan view                |
| Rotation angle: | 270                      |
| Delete e        | element                  |

or "Delete element"

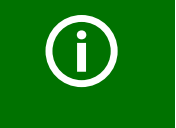

The link will appear in blue letters. If there is an element indicating an alarm on the view page referred to, the letters will appear in red.

8. Create another link for the page "Plan view".

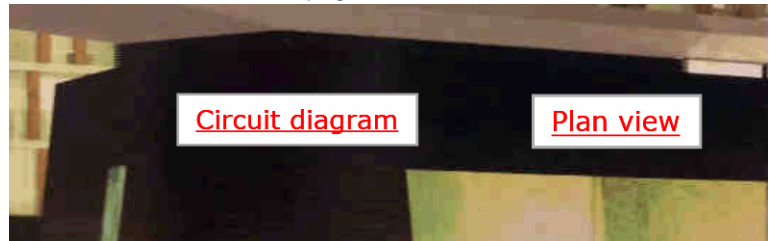

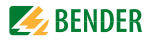

#### 6.13.1.3 Adding new elements

The list shows all devices available and devices currently not available on the BMS bus for which a device failure monitoring function has been set up. The BMS-bus address, the name, the individual text and the alarm status of the element can be displayed. Devices or/and individual channels of the devices can be displayed.

#### Adding elements

Two elements are to be added to the view page "Circuit diagram".

- 9. Click "Circuit diagram" on the view page.
- 10. The left window shows devices which can be added. After clicking the symbol "▶" the channels of the associated device are indicated. Click the "+" sign in front of the element you want to display. The element will appear in the upper left corner of the page.

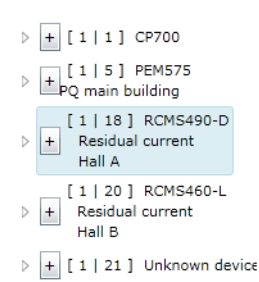

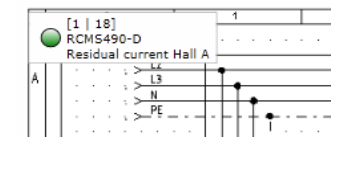

#### Delete/modify/edit an element

- 11. Click the element. The element is enclosed by a frame. A frame with additional editing options appears in the right-hand corner of the screen. Now the element can be edited:
  - move the link to another location on this page
  - resize the link by dragging the lower right-hand corner of the frame

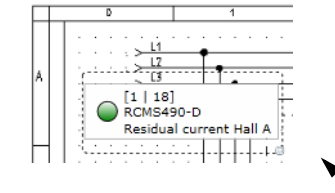

- Activate/deactivate display options: Alarm marker (alarm status), BMS bus address and channel, device type, individual text
- change the rotation angle of the element

| Show alarm symbol                | $\checkmark$ |  |  |  |  |  |  |
|----------------------------------|--------------|--|--|--|--|--|--|
| Show bus address and<br>channel: | $\checkmark$ |  |  |  |  |  |  |
| Show device name:                | $\checkmark$ |  |  |  |  |  |  |
| Show name defined by the user:   | $\checkmark$ |  |  |  |  |  |  |
| Deselect all                     | Select all   |  |  |  |  |  |  |
| Rotation angle:                  | 30 🗘         |  |  |  |  |  |  |
| Delete element                   |              |  |  |  |  |  |  |

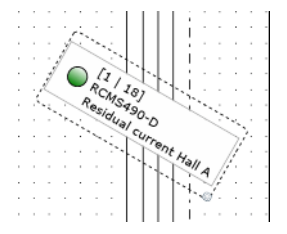

- or "Delete element"

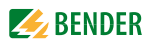

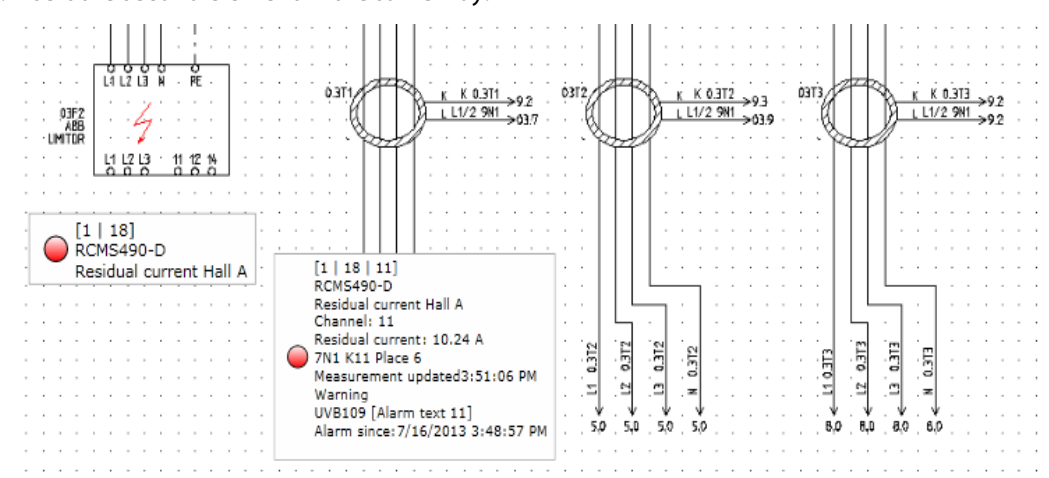

12. Insert the second element in the same way.

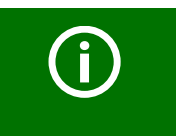

The current values and the alarm status of the elements (here: red = alarm) are displayed.

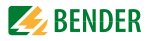

#### 6.13.1.4 Adding a new text line

Explanatory text lines with a maximum of 100 characters can be added.

#### Adding text

A heading is to be inserted on the view page "Circuit diagram".

13. Click the view page "Circuit diagram" and then click "Enter text". Enter the text.

| Enter text       | 23         |
|------------------|------------|
| cuit diagram Hal | IA 22   50 |
| Ok               | Cancel     |
| Ok               | Cancel     |

#### Delete/modify/edit a text

14. The text is enclosed by a frame. A frame with additional editing options appears in the righthand corner of the screen. Now the text can be edited:

- move the link to another location on this page
- resize the link by dragging the lower right-hand corner of the frame

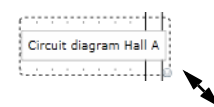

- Change text
- change the rotation angle of the text

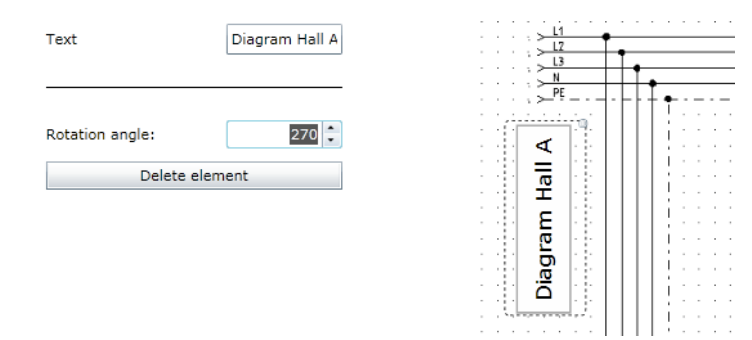

15. or "Delete element"

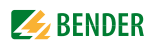

#### 6.13.1.5 Adding a new data logger

Places an icon for a data logger into the respective view page. If "Visualisation" is started in the menu bar, the data logger can be selected and then used by clicking on the associated icon (see chapter "Data logger" on page 53).

#### Adding a data logger

A data logger is to be inserted into the view page "Circuit diagram".

16. Click the view page "Circuit diagram" and then click "Add data logger".

|    |     |    | D |    | _  |         | ŀ | _ | _ | 1 |   | _  |   |   |
|----|-----|----|---|----|----|---------|---|---|---|---|---|----|---|---|
| Da | ita | lo | g | ge | er | 1       | ļ |   | - |   |   | •  | - |   |
| A  |     |    |   | 1  | 7  | L3<br>N | 0 | _ |   | F | - |    | _ | - |
|    |     |    | ļ | ļ  | >  | PE      | _ |   | - | - |   | •  |   |   |
|    |     |    | ì |    | ì  | Ì       | Ì |   |   |   |   | ł. |   |   |

#### Edit/modify/delete a data logger

- 17. The text is enclosed by a frame. A frame with additional editing options appears in the righthand corner of the screen. Now the text can be edited:
  - move the link to another location on this page
  - Resize the text by dragging the lower right-hand corner of the frame
  - Hide or show name and text
  - Change text
  - Enter logger number
  - change the rotation angle of the text

| Show name  Show name  Show text  Text  490_Channel 1  Logger number  Comparison  Comparison  Compariso |                 |              |                                                  |
|----------------------------------------------------------------------------------------------------|-----------------|--------------|--------------------------------------------------|
| Show text       Image: Character of the second second             | Show name       | $\checkmark$ |                                                  |
| Text     490_Channel I       Logger number     1                                                                                                    | Show text       | $\checkmark$ | 03F2                                             |
| Logger number                                                                                                    | Text            | 490_Channel  |                                                  |
| Rotation angle: 0 C Delete element Data log RCMS490_C                                                                                                    | Logger number   | 1 -          | · · · · · · · · · · · · · · · · · · ·            |
| Rotation angle: 0                                                                                                    |                 |              | [1   18]<br>RCMS490-D<br>Residual current Hall / |
| Delete element Data log<br>RCMS490_C                                                                                                    | Rotation angle: | 0            |                                                  |
|                                                                                                    | Delete e        | lement       | Data logger 1                                    |
|                                                                                                    |                 |              | RCMS490_Channel 1                                |
|                                                                                                    |                 |              |                                                  |

18. or "Delete element"

# 6.13.2 Save, export, import and exit configuration

Click on "Options".

| Save configuration | То    |
|--------------------|-------|
| Export             | olbox |
| Import             | Op    |
|                    | tions |

#### 6.13.2.1 Save and exit configuration

- Select "Save configuration". Now the configuration is saved to the CP700 on the Micro-SD card. The configuration menu will be closed. Visualisation can be tested. The visualisation menu can now directly be selected from the menu bar by clicking "Visualisation".
- 2. Click the "Log out" button in the menu bar, if no other settings are to be changed

#### 6.13.2.2 Export configuration

You can save the visualisation to a file on the PC by clicking "Export". In this way, you can avoid data loss (e.g. unintentionally deleting a page).

In addition, the configuration can be imported to another CP700. This can be necessary when a CP700 is to be replaced or when several CP700 devices are to be configured for similar tasks.

- 1. Select "Export". Confirm the subsequent security warning with OK.
- 2. Select the memory location on your PC and then click "Save".

#### 6.13.2.3 Import configuration

Imports the configuration file saved on the PC to the CP700. Example: 1 - CP700 - Visualisation - 15\_04\_2014.vsc

- 1. Select "Import".
- Select the memory location on your PC. Click the file to be imported and then click "Open".

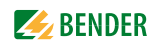

#### 6.13.3 Using the visualisation function

Select "Visualisation" from the menu bar.

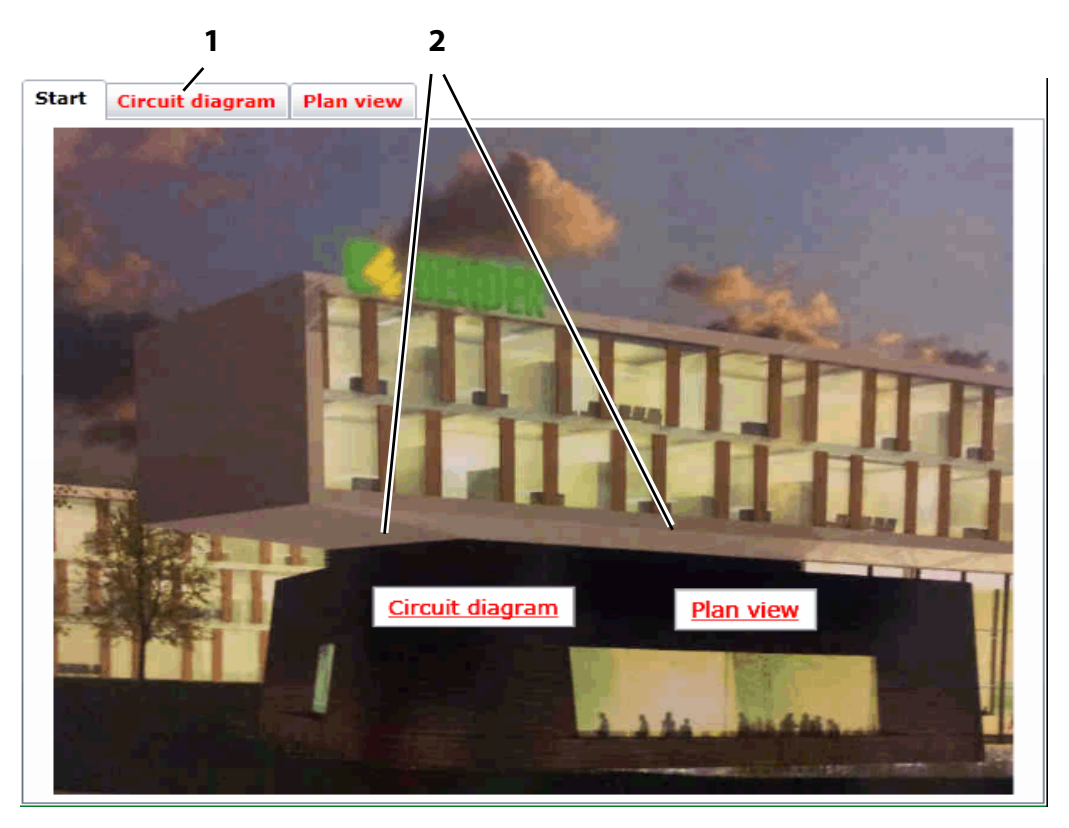

# Key Open the view page by clicking the name on the respective page. The names will be shown in red lettering when an element with an alarm exists on the page. Links to other view pages. Click the name of the respective page. The names will be shown in red lettering when an element with an alarm exists on the page.

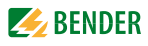

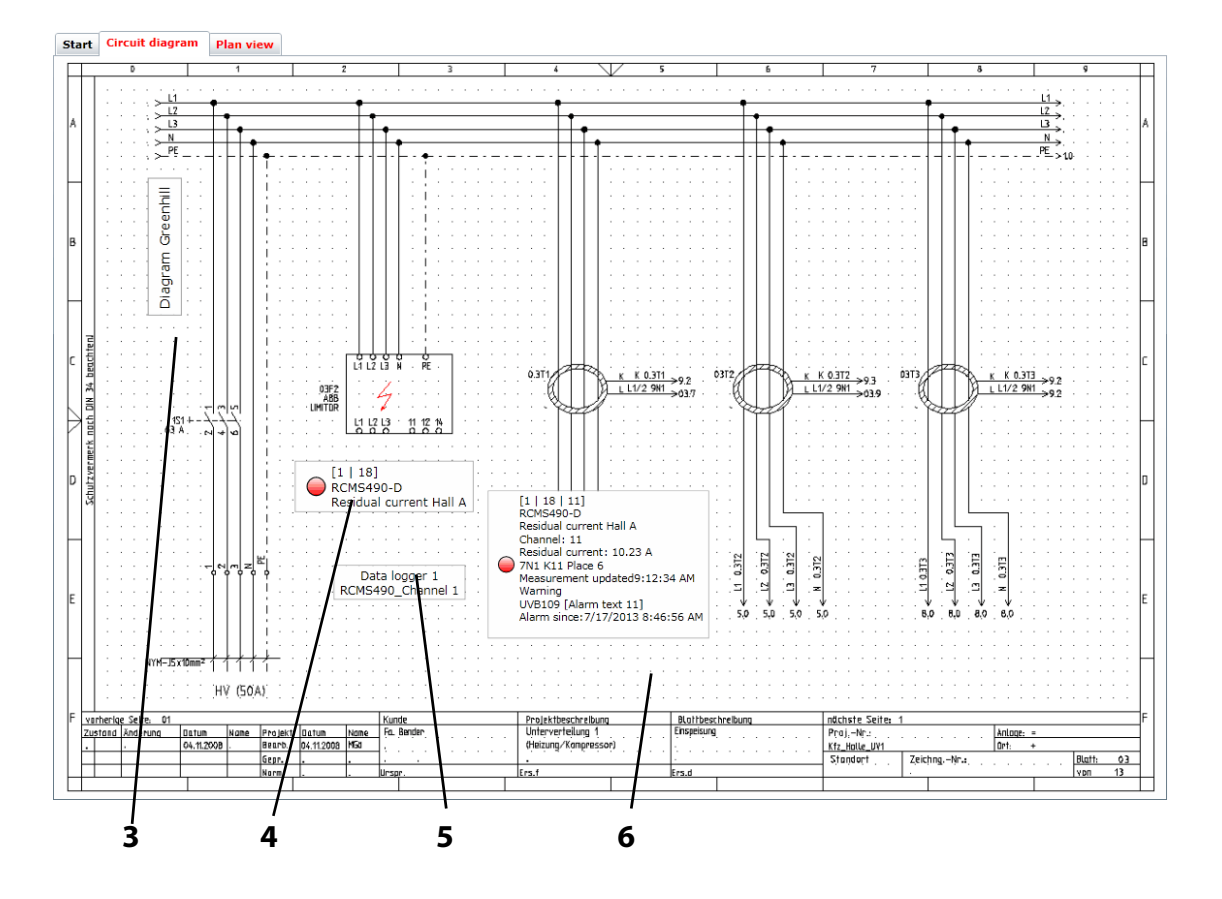

#### Key

- 3 Entered text
- 4 Element for displaying a device. Depending on the configuration, the following details will be displayed: the BMS-bus address, the name, the individual text and the alarm status of the element
- 5 Data logger can be selected by clicking on the associated icon. For more information about the use refer to "Data logger" on page 53.
- 6 Element for the representation of a channel. Depending on the configuration, the following details will be displayed: the BMS-bus address, the name, the individual text, the measured value, the time stamp, and the alarm status of the element

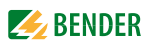

Clicking on an element provides details on the channels of this device. Requirement: The visualisation configuration file must be closed.

|     |   |                                 |      | 018 RCMS490-D [1]<br>Differenzstrom Halle     | A  |      | 🦪   | B                   |          | 23    |
|-----|---|---------------------------------|------|-----------------------------------------------|----|------|-----|---------------------|----------|-------|
| Nr. |   | Alarm                           | Test | Beschreibung                                  | м  | essw | ert | Gerätename: R       | CMS490-D | >     |
| 1   |   |                                 |      | Differenzstrom<br>7N1 K1 Zuleitung von HVC1   | 0  | A    | 1   | Anzahl der Alarme:1 | 6:24:55  | Ge    |
| 2   |   |                                 |      | Differenzstrom<br>7N1 K2 Tür Lager + Flur     | 0  | A    | 0   | Adresse: 1          | 8        | ätein |
| 3   | 0 | Warnung<br>UVB109 [Alarmtext 3] |      | Differenzstrom<br>Reserve                     | 48 | 3 mA | 1   | Inakuve Kanale au   | spienden | fo    |
| 4   | 0 |                                 |      | Differenzstrom<br>7N1 K4 EDV Paternoster      | 0  | A    | 0   |                     |          |       |
| 5   |   |                                 |      | Differenzstrom<br>7N1 K5 Platz 9              | 0  | А    | 1   |                     |          |       |
| 6   |   |                                 |      | Differenzstrom<br>7N1 K6 Prüfautomat 1 (B109) | 0  | A    | 1   |                     |          |       |
| 7   |   |                                 |      | Differenzstrom<br>7N1 K7 Platz 1              | 0  | А    | 1   |                     |          |       |
| 8   | 0 |                                 |      | Differenzstrom<br>7N1 K8 Platz 2              | 0  | A    | 0   |                     |          |       |
| 9   |   |                                 |      | Differenzstrom<br>7N1 K9 Platz 3              | 0  | A    | 0   |                     |          |       |
| 10  |   |                                 |      | Differenzstrom<br>7N1 K10 Platz 5             | 0  | A    | 1   |                     |          |       |
| 11  |   |                                 |      | Differenzstrom<br>7N1 K11 Platz 6             | 2, | 37 A | 1   |                     |          |       |
| 12  |   |                                 |      | Differenzstrom                                | 0  | А    |     |                     |          | 0     |

#### 6.13.4 Open the operating manual as PDF file

Open the operating manual stored in the device memory via the web user interface. Select "Tools" > "General data" > "Manual".
#### 6.13.5 System visualisation

System visualisation is used when several COM460IP or CP700 exist in a network. The devices are represented as tiles on a view page. The current alarm state of the devices is shown (red frame = alarm). The web user interface can be opened by clicking on one tile.

The visualisation of the system is saved on the current PC whilst being created, provided that the application memory is activated, (see xxxx). A copy can be exported and imported to another computer.

#### 6.13.5.1 Start system visualisation

Select "Tools" > "General data" > "System visualisation". A new register card will be opened in the Internet browser.

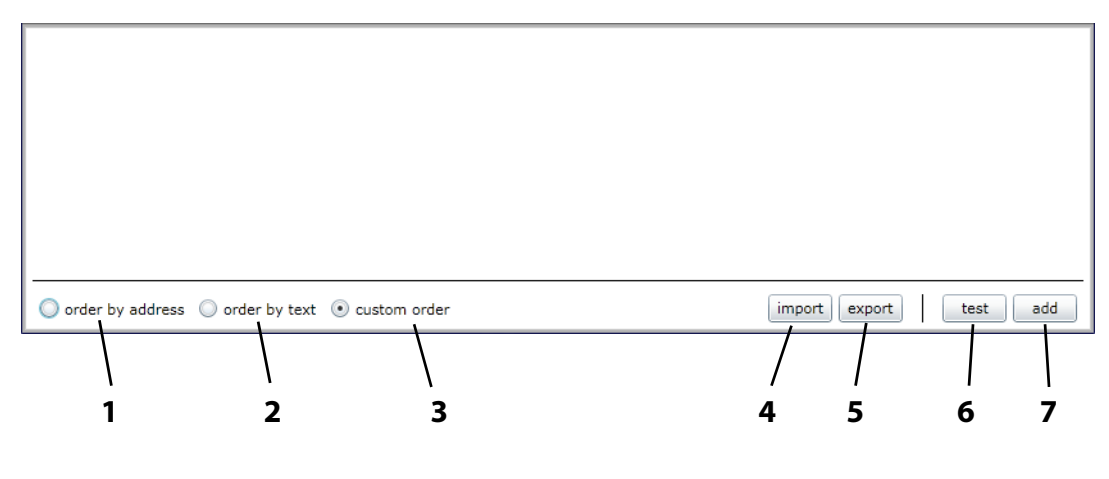

|   | Кеу                                                |
|---|----------------------------------------------------|
| 1 | Sort tiles: by address                             |
| 2 | Sort tiles: by text                                |
| 3 | Sort tiles: by your own order                      |
| 4 | Load stored system visualisation from PC (import)  |
| 5 | Save system visualisation on PC (export)           |
| 6 | Open the web user interface of all linked devices. |
| 7 | Add new device to system visualisation             |
|   |                                                    |

#### 6.13.5.2 Check the activation of the application memory

The application memory in the "Microsoft Silverlight configuration" must be activated in order to use the system visualisation function.

- 1. Start system visualisation
- 2. Click anywhere in the browser window using the right mouse button.
- 3. Click the "Silverlight" button.
- 4. Open the "Application memory" tab.
- 5. "Activate application memory" must be selected (check mark).

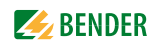

#### 6.13.5.3 Add new device to system visualisation

- 1. Click on "add".
- 2. Enter the IP address and the respective text. Select whether the complete unit (monitor complete unit) or individual addresses (address to monitor, addresses separated by a comma, no blank) are to be monitored. Then click "OK".

| Edit Device            | X                 |
|------------------------|-------------------|
| Address:               | 172.16.23.107     |
| Text:                  | CP700 headquarter |
| Monitor complete unit: |                   |
| Addresses to monitor:  | 18,20             |
|                        |                   |
|                        | OK Cancel         |

". A new tile appears on the system visualisation surface.

| 172.16.23.107      |  |
|--------------------|--|
| CP700 Headquarters |  |

The colour of the frame shows the alarm status of the linked device:

| green  | No alarm                |
|--------|-------------------------|
| red    | Alarm                   |
| Yellow | Device not found        |
| grey   | Device status (not yet) |
|        | known                   |

3. Repeat the steps 1 and 2 to add more devices to system visualisation.

#### 6.13.5.4 Change or delete the device

1. Move the mouse to the respective tile without clicking.

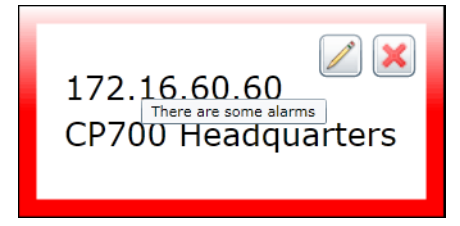

2. Click the respective icon:

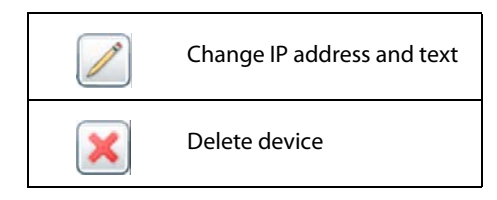

#### 6.13.5.5 Export system visualisation

You can save the visualisation to a file on the PC by clicking "Export". In this way, you can avoid data loss (such as accidentally deleting a system visualisation).

In addition, the system visualisation can be imported to another CP700. This can be necessary when a CP700 is to be replaced or when several CP700 devices are to be configured for similar tasks.

- 1. Select "Export".
- 2. Select the memory location on your PC and then click "Save".

#### 6.13.5.6 Import system visualisation

Imports the system visualisation saved in a file on the PC.

- 1. Select "Import".
- Select the memory location on your PC.
   Click the file to be imported and then click "Open".

| C Öffnen                            | 1.) Highler Sit  | Popert', Willdon Sa                                                  | ×                    |
|-------------------------------------|------------------|----------------------------------------------------------------------|----------------------|
| Arbeitsordner + CP700-Daten         | 7.14 Mar 100     | <b>▼ 4</b> CP                                                        | 700-Daten durchsuc 🔎 |
| Organisieren 🔻 Neuer Ordner         |                  |                                                                      | •                    |
| Name                                | Änderungsdatum   | Тур                                                                  | Größe                |
| 📰 Bender_Alle_Gebäude.acf           | 28.06.2013 07:35 | ACF-Datei                                                            | 1 KB                 |
| Iaus_A_Visualisierung.acf           | 27.06.2013 15:38 | ACF-Datei                                                            | 1 KB                 |
| IIII Haus_B_Visualisierung.acf      | 27.06.2013 15:29 | ACF-Datei                                                            | 1 KB                 |
| Datei <u>n</u> ame: Bender_Alle_Geb | päude.acf        | <ul> <li>✓ acf files (<sup>*</sup></li> <li>Ö<u>f</u>fnen</li> </ul> | *.acf)   Abbrechen   |
|                                     |                  |                                                                      |                      |

#### 6.13.5.7 Sort system visualisation

Determine the order in which the tiles are arranged on a view page as follows:

| order by address  | Sort tiles: by address        |
|-------------------|-------------------------------|
| order by text     | Sort tiles: by text           |
| order by customer | Sort tiles: by your own order |

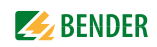

#### Select your own order

- 1. Click the element to be moved.
- 2. Use the "Up" resp. "Down" button to move it to the appropriate position.
- 3. Click on "OK" to save the new order. Or click on "Cancel" to keep the original order.

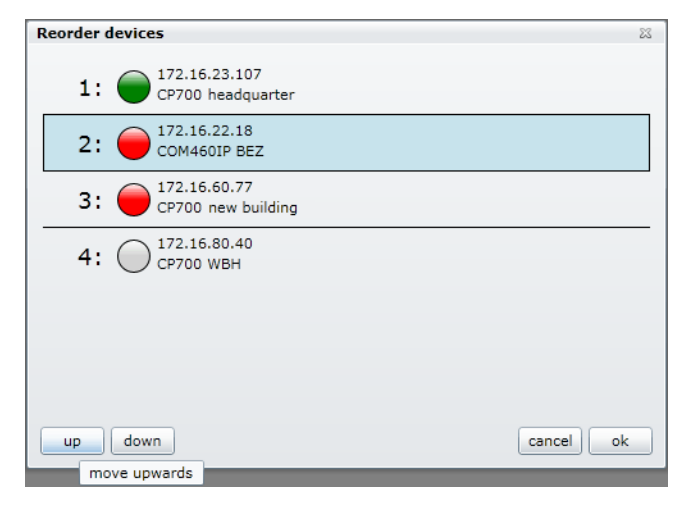

#### 6.13.5.8 Use system visualisation

Click on one of the tiles. The web user interface of the device will appear.

called up using the system visualisation

You can optionally display the system visualisation or the web user interface using the register cards of the Internet browser.

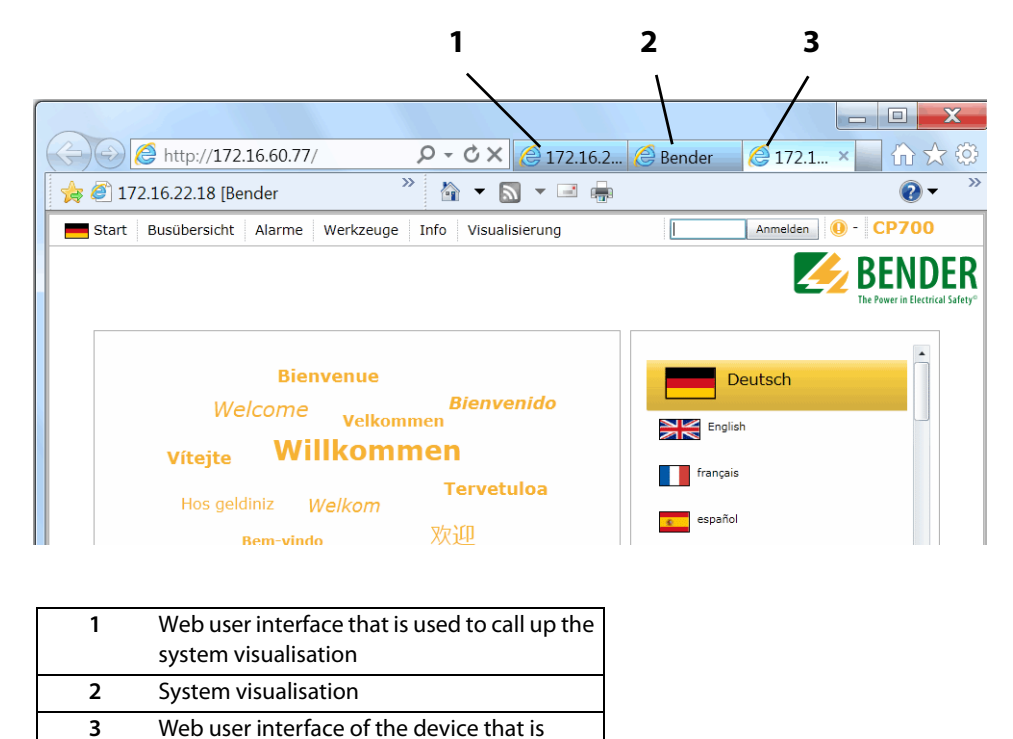

## 6.14 Manage Modbus devices

This function is used to make settings for Bender universal measuring devices of the LINETRAXX<sup>®</sup> PEM... series connected via Modbus/RTU or Modbus/TCP. These settings are used to identify the connected device by its address, interface type, device type and device IP, if required. By selecting a template you can specify which of the various measurements of a Modbus device are to be displayed on the CP700 touch screen or via the web user interface.

- 1. Login to the menu bar.
- Select "Tools" > "Modbus" > "Manage devices".
   If no device has been entered yet, the message "No device configured" will appear.

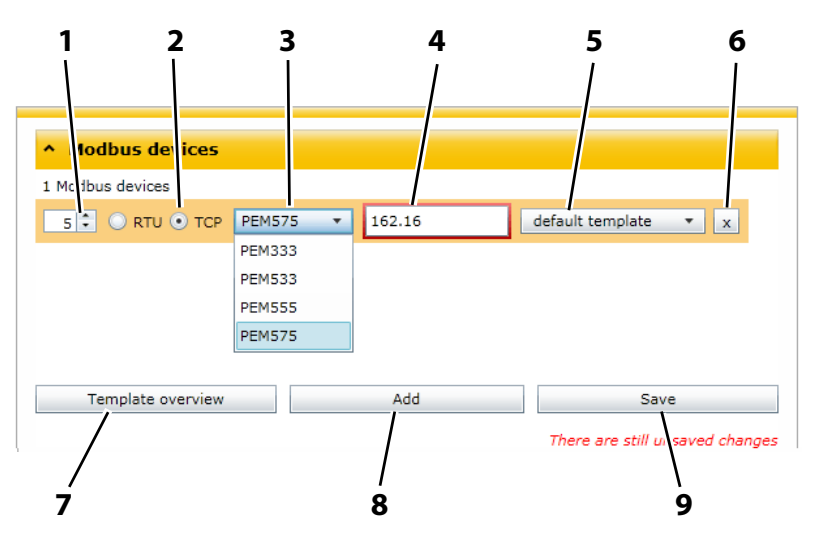

#### Key

- 1 Enter the address for the new device directly or select the device using the arrow buttons. This virtual BMS bus address allows a common representation of BMS and Modbus devices. If an address is already assigned to another device, a red frame will appear around the address. In this case, select a different address.
- 2 Select the applicable type of modbus "RTU" or "TCP"
- **3** Select the Modbus device type
- 4 Modbus/TCP devices only: Enter IP address
- 5 Select template. One "Default template" is available for each device type. Individual templates can be created. Click the "Template overview" button.
- **6** Delete Modbus device
- 7 Template overview: Creating, editing or deleting templates
- 8 Add Modbus device
- **9** Save settings/changes

#### 6.14.1 Adding a new Modbus device

- 1. In the "Modbus device" menu click on "Add".
- 2. Carry out the settings for address, Modbus type, device type, template and device IP, if necessary.
- 3. Click the "Save" button to save the changes.

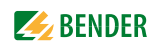

#### 6.14.2 Delete Modbus device

- 1. Click the "I button of the device to be deleted.
- 2. Click the "Save" button to save the changes.

#### 6.14.3 Editing a Modbus device

- 1. Change the address, Modbus type, device type, template or device IP, if necessary.
- 2. Click the "Save" button to save the changes.

#### 6.14.4 Creating, editing or deleting templates

Templates can be created for the connected devices. In a template you can specify which of the various measurements of a Modbus device are to be displayed on the CP700 touch screen or via the web user interface. Each template is identified by a template name. Depending on the particular need, a template can be selected. One "Default template" is available for each device type.

- 1. Select "Tools" > "Modbus" > "Manage devices" > "Template overview".
- 2. Select the appropriate Modbus device by clicking on the "Device name". If you haven't entered an individual template yet, only the "Default template" will appear.

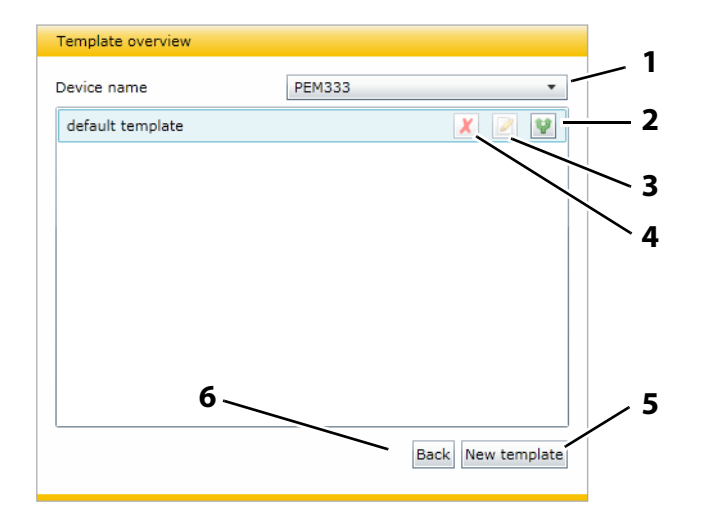

#### Key

- 1 Select the Modbus device type
- 2 Copy the template (for creating a new, similar template)
- 3 Change template
- 4 Delete template
- 5 Add new template
- 6 Back to the "Manage devices" menu

#### 6.14.4.1 Add new template

- 1. Click on "New template" to add a new template
- 2. Enter a "Template name".
- 3. Specify which of the various measurements of a Modbus device are to be displayed on the CP700 touch screen or via the web user interface.

|                                    | X                         |  |  |
|------------------------------------|---------------------------|--|--|
| Device na                          | me PEM575                 |  |  |
| Tanalaha asara Dawa ayaliku kall A |                           |  |  |
| Template                           | name Power quality nall A |  |  |
|                                    |                           |  |  |
| 01:                                | U(1-N)                    |  |  |
| 02:                                | U(L-N)avg 🔻               |  |  |
| 03:                                | Frequency 🔻               |  |  |
| 04:                                | P(sum) 🔻                  |  |  |
| 05:                                | <b>•</b>                  |  |  |
| 06:                                | <b>^</b>                  |  |  |
| 07:                                | U(1-N)                    |  |  |
| 08:                                | U(2-N)                    |  |  |
| 09:                                | U(3-N)                    |  |  |
| 10:                                | U(L-N)avg                 |  |  |
| 11:                                | U(1-2)                    |  |  |
| 12:                                | U(2-3)                    |  |  |
| 13.                                | U(I - I )avg              |  |  |
| 14                                 | Frequency                 |  |  |
| 15.                                | Power factor convention   |  |  |
| 15:                                | I(1)                      |  |  |
| 10:                                | I(2) -                    |  |  |
|                                    | I(3) ave                  |  |  |
|                                    | I(N)                      |  |  |
|                                    | I(avg)                    |  |  |
|                                    | P (1)                     |  |  |
|                                    | P (2)                     |  |  |
|                                    | P (3)                     |  |  |
|                                    | P(sum)                    |  |  |

 Click "Save" to save the entries. Click "⊠" to leave the menu without saving the settings.

#### 6.14.4.2 Delete template

- 1. Click the " $\mathbf{X}$ " button of the template to be deleted.
- 2. Confirm the question "Do you really want to delete this entry" with "OK".

#### 6.14.4.3 Change template

- 1. Click the "
- 2. Change the settings.
- Click "Save" to save the entries. Click "∑" to leave the menu without saving the settings.

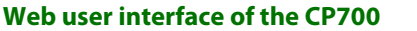

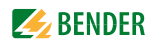

### 6.15 Manage virtual devices

A virtual "measuring point" is obtained from linking logical or numerical "real" measured values of devices. 16 channels (measuring points) can be set for each virtual device.

Virtual devices are treated in the same way as real existing devices:

- They will be displayed in the bus overview
- Individual texts can be entered
- E-mail notifications can be configured
- They can be visualised

| Legen                    | de und Beispiele                                                           |                                                  |                                                                                                    |                                                      |                                                                    |
|--------------------------|----------------------------------------------------------------------------|--------------------------------------------------|----------------------------------------------------------------------------------------------------|------------------------------------------------------|--------------------------------------------------------------------|
| Nume<br>+<br>-<br>*<br>/ | rische Operatoren<br>Addition<br>Subtraktion<br>Multiplikation<br>Division | Logiscl<br>&&<br>  <br><, <=<br>>, >=<br>!=<br>! | he Operatoren<br>Und<br>Oder<br>Kleiner, Kleiner gleich<br>Größer, Größer gleich<br>Ungleich<br>Invertieren | Funktic<br>sqrt(x)<br>Konsta<br>pi<br>Sonstic<br>( ) | Quadratwurzel aus x<br>nten<br>Pi ? (Kreiszahl)<br>ges<br>Klammern |
| Nume<br>(a + b<br>sgrt(a | erische Beispiele<br>) / 2<br>)                                            | Log<br>(a                                        | gische Beispiele<br>+b)/2 < 200 (a &&                                                                       | kb)    c                                             |                                                                    |

Follow the steps below to access the function "Manage virtual devices":

- 1. Login to the menu bar.
- 2. Select "Tools" > "Other" > "Manage virtual devices".

#### 6.15.1 Adding a new virtual device

- 1. In the menu "Virtual devices" click on "Add".
- 2. Enter the address for the new device directly or select the device using the arrow buttons. This virtual BMS bus address can be displayed together with real existing devices. If an address is already assigned to another device, a red frame will appear around the address. In this case, select a different address.

| (1 20) Virtual devices |  |
|------------------------|--|
| TE VD700               |  |
|                        |  |

- 3. Click the " I button to edit the channels of the virtual device. Click the " I button assigned to the channel to set the channel.
- 4. After completing the settings Click the "Accept" button to store the changes.

#### 6.15.2 Deleting a virtual device

- 1. Click the " $\mathbf{x}$ " button of the device to be deleted.
- 2. Click the "Accept" button to store the changes.

#### 6.15.3 Changing a virtual device

- Click the " I button to edit the channels of the virtual device.
   Click the " I button assigned to the channel to select a device or on " I to delete a channel.
- 2. Click the "Accept" button to store the changes.

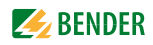

# **6.15.4** Setting the channels of a virtual device Consecutively make the following settings:

| 011     Channel: 1    |                         |      |                                   |            |             |                    |
|-----------------------|-------------------------|------|-----------------------------------|------------|-------------|--------------------|
| Formula               |                         |      |                                   |            |             | ^                  |
| Mode of calculation : | Numeric 🔹               |      |                                   |            |             |                    |
| Formula:              | ((a+b+c)/3) + d * pi    |      |                                   |            | ٧           | •                  |
| Result:               | 🥥 383.11 V              |      |                                   |            |             | ວ                  |
| Alarm state           |                         |      |                                   |            |             | ^                  |
|                       |                         |      |                                   |            | Add co      | ndition            |
| If result             | < 🔻 210                 | Then | ♥ Warning                         |            | •           | ×                  |
| Else, if result       | > 🔻 240                 | Then | ⊖ Warning                         |            | •           | ×                  |
| Else                  |                         |      | Operating mess                    | age        | •           |                    |
| Variables and meas    | sured values            |      |                                   |            |             | ^                  |
| Use test values       |                         |      |                                   |            | Add v       | ariable            |
| L                     |                         |      |                                   |            |             | -                  |
| Name: c 💌 T           | Type: Measured value    |      | •                                 |            |             | X                  |
|                       | Address: [005] PEM575   |      | <ul> <li>Measured valu</li> </ul> | e: 🔵       | 226.28 V    |                    |
|                       | Channel: [04] U(3-N)    |      | •                                 |            |             |                    |
| [                     | Comment                 |      |                                   |            |             |                    |
| Name: d 🔻 T           | Type: Measured value    |      | •                                 |            |             | ×                  |
|                       | Address: [005] PEM575   | ,    | <ul> <li>Measured valu</li> </ul> | e: 🔵       | 50 Hz       |                    |
|                       | Channel: [01] Frequency |      | •                                 |            |             |                    |
|                       | Comment                 |      |                                   |            |             |                    |
|                       |                         | -    |                                   |            |             | • •                |
|                       |                         |      |                                   |            |             |                    |
| Individual texts      |                         |      |                                   |            |             | ~                  |
| Individual texts      |                         |      | There                             | e are stil | l unsaved c | <b>∨</b><br>hanges |

|                        | Кеу                                                                                                    |
|------------------------|----------------------------------------------------------------------------------------------------|
| Formula                | - Select calculation type: Numerical or logical.<br>- Enter formula (see "Legend and examples").<br>- Select unit.                                                                                                    |
| Alarm state            | Specify one or several conditions for alarm status: operating message, prewarning, warning                                                                                                    |
| Variables              | Define the variables for the formulas:<br>- Type: select measured value, constant or the alarm state.<br>- Measured value only:<br>Device address and channel the measured value will be assigned to.<br>- Comment<br>Use test value:<br>A test value can be entered and the result determines if the formula is correct. |
| Legend and<br>examples | Shows available functions and examples                                                                                                    |

Click the "Accept" button to store the changes. The button will only become active when all required settings have been entered.

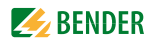

## 7. Data access using the Modbus/TCP protocol

Requests to the Modbus/TCP server of the CP700 can be made using the function code FC4 (read out input register). The server will generate a function-related answer and send it to the Modbus client.

### 7.1 Exception code

If a request cannot be answered for whatever reasons, the server will send the so-called exception code with which possible faults can be narrowed down.

| Exception code | Description                                                  |
|----------------|--------------------------------------------------------------|
| 0x01           | Impermissible function                                       |
| 0x02           | Impermissible data access                                    |
| 0x03           | Unacceptable data value                                      |
| 0x04           | Slave device error                                           |
| 0x05           | Acknowledgement of receipt (answer will be time-<br>delayed) |
| 0x06           | Request not accepted (repeat request, if necessary)          |
| 0x08           | Memory: Parity Error                                         |
| 0x0A           | Gateway path not available                                   |
| 0x0B           | Gateway error                                                |

## 7.2 Modbus requests

The required words of the process image can be read out from the input registers of the CP700 using the function code FC4. For this purpose, the start address and the number of the registers to be read out have to be entered.

#### Example:

The Words 0 and 1 are to be read out from the input registers 0x100 und 0x101.

| Byte        | Name                             | Example:                                                                                                   |
|-------------|----------------------------------|----------------------------------------------------------------------------------------------------|
| Byte 0, 1   | Transaction identifier           | 0x0000                                                                                                    |
| Byte 2, 3   | Protocol identifier              | 0x0000                                                                                                    |
| Byte 4, 5   | Length field                     | 0x0006                                                                                                    |
| Byte 6      | Unit identifier                  | Must always be "1"                                                                                         |
| Byte 7      | Modbus function code             | 0x04                                                                                                    |
| Byte 8, 9   | Device address (BMS int * 0x100) | 0x0100 (corresponds to<br>the internal BMS address<br>1),<br>Address assignment of<br>the internal BMS bus |
| Byte 10, 11 | Number of Words                  | 0x0002                                                                                                    |

## 7.3 Modbus responses

The responses consist of 2 bytes per register. The succession of bytes is MSB first.

| Byte        | Name                 | Example:                  |
|-------------|----------------------|---------------------------|
|             |                      |                           |
| Byte 7      | Modbus function code | 0x04                      |
| Byte 8      | Byte count           | 0x04                      |
| Byte 9, 10  | Value Register 0     | 0x1234 (fictitious value) |
| Byte 11, 12 | Value register 1     | 0x2345 (fictitious value) |

## 7.4 Structure of an exception code

| Byte   | Name                 | Example:     |
|--------|----------------------|--------------|
|        |                      |              |
| Byte 7 | Modbus function code | 0x84         |
| Byte 8 | Exception code       | 0x01 or 0x02 |

## 7.5 Modbus address structure for BMS devices

| Function                       | Address range       | Number of<br>bytes | Number of<br>Words |
|--------------------------------|---------------------|--------------------|--------------------|
| Device type                    | 0x000x09            | 20 bytes           | 10 Words           |
| Timestamp                      | 0x0A0x0D            | 8 bytes            | 4 Words            |
| Common alarm                   | 0x0E<br>(High byte) | 1 byte             | 0.5 Words          |
| No BMS bus<br>connection       | 0x0E<br>(Low byte)  | 1 byte             | 0.5 Words          |
| Unused                         | 0x0F                | 2 bytes            | 1 Word             |
| Channel 132                    | 0x100x8F            | 32 x 8 bytes       | 128 Words          |
| Alarm and test<br>Channel 3364 | 0x900xFC            | 218 x 8 bytes      | 109 Words          |

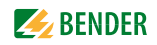

## 8. Process image in the memory of the CP700

The device holds a process image in the memory. It represents the current statuses and values of all BMS devices, Modbus/RTU devices and Modbus/TCP devices assigned.

### 8.1 Data request

#### 8.1.1 Modbus function code

The memory of the CP700 can be read out using the Modbus function 4 "Read input registers". The size of the data volume to be queried depends on the number of bytes selected in the Modbus client being used. Up to 125 Words (0x7D) can be read by one single request.

An individual addressable byte, such as the set bit of a stored common alarm, can also be read out.

#### 8.1.2 How are memory areas organised?

| Memory utilisation                    | Start address | End of the memory area | Size of the mem-<br>ory area |
|---------------------------------------|---------------|------------------------|------------------------------|
| Reference values for testing purposes | 0x0000        | 0x00FF                 | 0x0100                       |
| Process image                         | 0x0100        | 0x95FF                 | 0x9500                       |
| Unused                                | 0x96FF        | 0xFFFF                 | 0x6900                       |

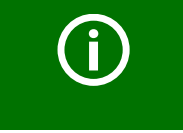

In some cases, an offset of 1 has to be added to the register addresses of the Modbus clients. Example: Start address process image = 0x0101.

The assignment of the memory addresses and the associated memory content is described below.

## 8.2 Memory scheme of the process image

#### 8.2.1 BMS device address assignment within the Modbus

As illustrated in the table, the Modbus start address for the respective process image is derived from the BMS device address. 256 (0x100) Words resp. 512 bytes are reserved for each BMS device containing. all the information requested and transmitted from the BMS bus.

|                       | Modbus address ranges of the process images in the memory |        |            |    |  |  |  |  |
|-----------------------|-----------------------------------------------------------|--------|------------|----|--|--|--|--|
|                       | Word                                                      |        |            |    |  |  |  |  |
| BMS<br>Device address | HiByte                                                    | LoByte |            |    |  |  |  |  |
|                       |                                                           | 00     |            | FF |  |  |  |  |
| 1                     | 0x <b>01</b>                                              |        | Device 1   |    |  |  |  |  |
| 2                     | 0x <b>02</b>                                              |        | Device 2   |    |  |  |  |  |
| 3                     | 0x <b>03</b>                                              |        | Device 3   |    |  |  |  |  |
|                       |                                                           |        |            |    |  |  |  |  |
| 32                    | 0x <b>20</b>                                              |        | Device 32  |    |  |  |  |  |
|                       |                                                           |        |            |    |  |  |  |  |
| 150                   | 0x <b>96</b>                                              |        | Device 150 |    |  |  |  |  |

Table 8.1: Modbus start addresses for every BMS device to be queried.

#### 8.2.2 Memory scheme of an individual BMS device

BMS devices feature various types of analogue and/or digital channels. Please note the device-specific differences:

- BMS devices usually feature 12 channels
- MK800/TM800 support up to 64 digital channels in the master mode
- The channels 33 to 64 transmit digital messages only

Use the tables on page 124 and page 125 to determine the start address for querying the following device parameters:

- Device type
- Timestamp
- Common alarm
- Device error
- BMS channel

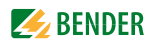

#### Example:

In our example, channel 2 of the device with BMS address 3 is queried. How is the start address determined for querying the channel? In our example, the relevant cells in the table are marked bold.

- 1. The first part of the address 0x03 (High-Byte) is applied from A:Table 8.1: for BMS device address 3.
- 2. The second part of the address 0x14 (Low-Byte) is applied from A:Table 8.2: for channel 2. Apply number 4 from the same table for the number of words to be queried: (0x14 to 0x17 = 0x04).

|               | Memory image of a BMS device |    |    |     |       |    |    |    |      |      |      |      |      |    |    |    |            |    |    |     |            |            |    |    |           |      |    |     |     |    |    |    |
|---------------|------------------------------|----|----|-----|-------|----|----|----|------|------|------|------|------|----|----|----|------------|----|----|-----|------------|------------|----|----|-----------|------|----|-----|-----|----|----|----|
| LoByte        | (                            | D  |    | 1   |       | 2  | 1  | 3  | 4    | 4    | !    | 5    |      | 6  |    | 7  | 8          | 8  | 9  | 9   |            | A          | 1  | В  |           | C    | (  | D   |     | E  | I  | F  |
| 0x <b>0</b> 0 |                              |    |    |     |       |    |    |    | - De | evic | e ty | pe - | I    |    |    |    |            | -  | 1  |     |            |            | Ti | me | star      | np - | I  |     | С   | D  | F  | ₹. |
| 0x <b>1</b> 0 |                              |    | C  | han | nel   | 1  |    |    |      |      | C    | har  | nnel | 2  |    |    |            |    | C  | har | nel        | 3          |    |    | Channel 4 |      |    |     |     |    |    |    |
| 0x <b>2</b> 0 |                              |    | C  | han | nel   | 5  |    |    |      |      | C    | har  | nnel | 6  |    |    |            |    | C  | har | nel        | 7          |    |    |           |      | C  | han | nel | 8  |    |    |
| 0x <b>3</b> 0 |                              |    | C  | han | nel   | 9  |    |    |      |      | C    | han  | nel  | 10 |    |    |            |    | C  | han | nel        | 11         |    |    |           |      | C  | han | nel | 12 |    |    |
| 0x <b>4</b> 0 |                              |    | C  | han | nel ' | 13 |    |    |      |      | C    | han  | nel  | 14 |    |    |            |    | C  | han | nel        | 15         |    |    |           |      | C  | han | nel | 16 |    |    |
| 0x <b>5</b> 0 |                              |    | C  | han | nel ' | 17 |    |    |      |      | C    | han  | nel  | 18 |    |    | Channel 19 |    |    |     |            | Channel 20 |    |    |           |      |    |     |     |    |    |    |
| 0x <b>6</b> 0 |                              |    | C  | han | nel 2 | 21 |    |    |      |      | C    | han  | nel  | 22 |    |    | Channel 23 |    |    |     | Channel 24 |            |    |    |           |      |    |     |     |    |    |    |
| 0x <b>7</b> 0 |                              |    | C  | han | nel 2 | 25 |    |    |      |      | C    | han  | nel  | 26 |    |    | Channel 27 |    |    |     |            | Channel 28 |    |    |           |      |    |     |     |    |    |    |
| 0x <b>8</b> 0 |                              |    | C  | han | nel 2 | 29 |    |    |      |      | C    | han  | nel  | 30 |    |    | Channel 31 |    |    |     |            | Channel 32 |    |    |           |      |    |     |     |    |    |    |
| 0x <b>9</b> 0 | 33                           | 34 | 35 | 36  | 37    | 38 | 39 | 40 | 41   | 42   | 43   | 44   | 45   | 46 | 47 | 48 | 49         | 50 | 51 | 52  | 53         | 54         | 55 | 56 | 57        | 58   | 59 | 60  | 61  | 62 | 63 | 64 |
| 0x <b>A</b> 0 | R.                           | R. | R. | R.  | R.    | R. | R. | R. | R.   | R.   | R.   | R.   | R.   | R. | R. | R. | R.         | R. | R. | R.  | R.         | R.         | R. | R. | R.        | R.   | R. | R.  | R.  | R. | R. | R. |
| 0x <b>B</b> 0 | R.                           | R. | R. | R.  | R.    | R. | R. | R. | R.   | R.   | R.   | R.   | R.   | R. | R. | R. | R.         | R. | R. | R.  | R.         | R.         | R. | R. | R.        | R.   | R. | R.  | R.  | R. | R. | R. |
| 0x <b>C</b> 0 | R.                           | R. | R. | R.  | R.    | R. | R. | R. | R.   | R.   | R.   | R.   | R.   | R. | R. | R. | R.         | R. | R. | R.  | R.         | R.         | R. | R. | R.        | R.   | R. | R.  | R.  | R. | R. | R. |
| 0x <b>D</b> 0 | R.                           | R. | R. | R.  | R.    | R. | R. | R. | R.   | R.   | R.   | R.   | R.   | R. | R. | R. | R.         | R. | R. | R.  | R.         | R.         | R. | R. | R.        | R.   | R. | R.  | R.  | R. | R. | R. |
| 0x <b>E</b> 0 | R.                           | R. | R. | R.  | R.    | R. | R. | R. | R.   | R.   | R.   | R.   | R.   | R. | R. | R. | R.         | R. | R. | R.  | R.         | R.         | R. | R. | R.        | R.   | R. | R.  | R.  | R. | R. | R. |
| 0x <b>F</b> 0 | R.                           | R. | R. | R.  | R.    | R. | R. | R. | R.   | R.   | R.   | R.   | R.   | R. | R. | R. | R.         | R. | R. | R.  | R.         | R.         | R. | R. | R.        | R.   | R. | R.  | R.  | R. | R. | R. |

3. The start address 0x0314 is made up of the High and Low-Byte.

Table 8.2: Modbus address assignment of the BMS device channels; Hex representation: horizontal = units, vertical = sixteens

Abbreviations for memory contents:

C = Common alarm

D = Device lost (device failure)

R. = Reserved

A detailed description of the data formats for the device type, timestamp etc. is given below.

#### 8.2.3 Device type

| Word<br>0x00 | 0x01 | 0x02 | 0x03     | 0x04      | 0x05    | 0x06    | 0x07 | 0x08 | 0x09 |
|--------------|------|------|----------|-----------|---------|---------|------|------|------|
|              |      |      | ASCII te | ext, 10 V | Vords/2 | 0 bytes |      |      |      |

The device type is set by a BMS bus scan.

#### 8.2.4 Timestamp

| Word    | 0x0A      | 0x          | OB        | 0x         | 0C           | 0x0D         |          |  |
|---------|-----------|-------------|-----------|------------|--------------|--------------|----------|--|
| HiByte  | LoByte    | HiByte      | LoByte    | HiByte     | LoByte       | HiByte       | LoByte   |  |
| Ye<br>Y | ear<br>'Y | Month<br>MM | Day<br>DD | Hour<br>hh | Minute<br>MM | Second<br>ss | Reserved |  |

The timestamp is set according to a datagram received from a transmitting device.

#### 8.2.5 C = Common alarm and D = Device lost (device failure)

| Word                                 | 0x0E                                  |
|--------------------------------------|---------------------------------------|
| HiByte                               | LoByte                                |
| C                                    | D                                     |
| Common alarm, 1byte:<br>LSB = 0 or 1 | Device error, 1 byte:<br>LSB = 0 or 1 |

The common alarm bit is set as soon as the respective BMS device records an alarm status. The device error bit when communication with the respective BMS device is no longer possible.

#### 8.2.6 Channels 1 to 32 with analogue and/or digital values

| Word   | l 0x00       | 0x            | :01    | 0x     | 02     | 0x03      |             |  |  |
|--------|--------------|---------------|--------|--------|--------|-----------|-------------|--|--|
| HiByte | LoByte       | HiByte        | LoByte | HiByte | LoByte | HiByte    | LoByte      |  |  |
| F      | loating poin | t value (Floa | t)     | AT&T   | R&U    | Channel c | lescription |  |  |

Every analogue BMS device channel can contain alarm messages, operating messages, measured values, test messages and descriptive text. Both analogue and digital information can be transmitted.

AT&T = Alarm type and test type (internal)

R&U = Range and unit

For details about channel description refer to chapter "8.4 ".

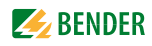

| 8.2.6.1 | Float = Floating point value of the BMS channels |
|---------|--------------------------------------------------|
|         |                                                  |

| Word |    | 0x00 |   |     |     |   |   |    |    |    |   | 0x01 |      |   |   |    |    |   |   |     |     |   |   |   |   |   |   |     |      |   |   |   |
|------|----|------|---|-----|-----|---|---|----|----|----|---|------|------|---|---|----|----|---|---|-----|-----|---|---|---|---|---|---|-----|------|---|---|---|
| Byte |    |      |   | HiB | yte |   |   |    |    |    |   | Lo   | Byte |   |   |    |    |   |   | HiB | yte |   |   |   |   |   |   | LoB | lyte |   |   |   |
| Bit  | 31 | 30   |   |     |     |   |   | 24 | 23 | 22 |   |      |      |   |   | 16 | 15 |   |   |     |     |   |   | 8 | 7 |   |   |     |      |   |   | 0 |
|      | S  | Ε    | Ε | Ε   | Ε   | Ε | E | E  | Ε  | М  | М | М    | М    | М | М | М  | М  | М | М | М   | М   | М | М | М | М | М | М | М   | М    | М | М | М |

Presentation of the bit order for processing analogue measured values according to IEEE 754 S = Sign

E = Exponent

M = Mantissa

| Bit  | 7             | 6             | 5      | 4        | 3        | 2     | 1      | 0 | Meaning                                   |
|------|---------------|---------------|--------|----------|----------|-------|--------|---|-------------------------------------------|
|      | Test external | Test internal | Status | Reserved | Reserved | Alarm | Errors |   |                                           |
|      | х             | х             | х      | х        | х        | 0     | 0      | 0 | No alarm                                  |
| ā    | х             | х             | х      | х        | х        | 0     | 0      | 1 | Prewarning                                |
| typ  | 0             | 0             | х      | х        | х        | 0     | 1      | 0 | Device error                              |
| arm  | х             | х             | х      | х        | х        | 0     | 1      | 1 | Reserved                                  |
| A    | х             | х             | х      | х        | х        | 1     | 0      | 0 | Alarm (yellow LED), e.g. insulation fault |
|      | х             | х             | х      | х        | х        | 1     | 0      | 1 | Alarm (red LED)                           |
|      | х             | х             | х      | х        | х        | 1     | 1      | 0 | Reserved                                  |
|      | х             | х             | х      | х        | х        |       |        |   | Reserved                                  |
|      | х             | х             | х      | х        | х        | 1     | 1      | 1 | Reserved                                  |
|      | 0             | 0             | х      | х        | х        | х     | х      | х | No test                                   |
| Test | 0             | 1             | х      | х        | х        | х     | х      | х | Internal test                             |
|      | 1             | 0             | х      | х        | х        | х     | х      | х | External test                             |

| 8.2.6.2 | A&T = Alarm type and test type (internal) | ) |
|---------|-------------------------------------------|---|
|---------|-------------------------------------------|---|

The alarm type is coded by the bits 0 to 2.

The bits 3 and 4 are reserved and always have the value 0.

Bit 5 usually has the value 0 and represents the digital value of the status.

This column is relevant for SMI devices only.

Bit 6 or 7 are usually set when an internal or external test has been completed. Other values are reserved.

The complete byte is calculated from the sum of the alarm type and the test type.

#### 8.2.6.3 R&U = Range and unit

| Bit           | 7 | 6 | 5 | 4 | 3 | 2 | 1 | 0 | Meaning                   |
|---------------|---|---|---|---|---|---|---|---|---------------------------|
|               | х | х | х | 0 | 0 | 0 | 0 | 0 | Invalid (init)            |
|               | х | х | х | 0 | 0 | 0 | 0 | 1 | No unit                   |
|               | х | х | х | 0 | 0 | 0 | 1 | 0 | Ω                         |
|               | х | х | х | 0 | 0 | 0 | 1 | 1 | A                         |
|               | х | х | х | 0 | 0 | 1 | 0 | 0 | V                         |
|               | х | х | х | 0 | 0 | 1 | 0 | 1 | %                         |
|               | х | х | х | 0 | 0 | 1 | 1 | 0 | Hz                        |
| Unit          | х | х | х | 0 | 0 | 1 | 1 | 1 | Baud                      |
| _             | х | х | х | 0 | 1 | 0 | 0 | 0 | F                         |
|               | х | х | х | 0 | 1 | 0 | 0 | 1 | н                         |
|               | х | х | х | 0 | 1 | 0 | 1 | 0 | °C                        |
|               | х | х | х | 0 | 1 | 0 | 1 | 1 | ۴                         |
|               | х | х | х | 0 | 1 | 1 | 0 | 0 | Second                    |
|               | х | х | х | 0 | 1 | 1 | 0 | 1 | Minute                    |
|               | х | х | х | 0 | 1 | 1 | 1 | 0 | Hour                      |
|               | х | х | х | 0 | 1 | 1 | 1 | 1 | Day                       |
|               | х | х | х | 1 | 0 | 0 | 0 | 0 | Month                     |
|               | х | х | х |   |   |   |   |   | Reserved                  |
|               | х | х | х | 1 | 1 | 1 | 1 | 0 | CODE                      |
|               | х | х | х | 1 | 1 | 1 | 1 | 1 | Reserved                  |
|               | х | х | х |   |   |   |   |   | Reserved                  |
|               | х | х | х | 1 | 1 | 1 | 1 | 1 | Reserved                  |
| <b>_</b>      | 0 | 0 | х | х | х | х | х | х | True value                |
| ge of<br>dity | 0 | 1 | х | х | х | х | х | х | Actual value less than    |
| Ranç<br>vali  | 1 | 0 | х | х | х | х | х | х | Actual value greater than |
|               | 1 | 1 | х | х | х | х | х | х | Invalid value             |

The units of the bits 0 to 4 are coded.

The bits 6 and 7 describe the range of validity of a value. Bit 5 is reserved.

The whole byte is calculated from the sum of the unit and the range of validity..

Note!

If the unit byte refers to CODE, the recorded value or status will result in a text message. The content of this text message is described on the table on page 129 or page 133. The floating point value contains an internal CODE but no valid measured value.

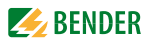

| Word |    |    |    | 0x03 |      |    |   |   |   |   |   |     |      |   |   |   |             |                            |
|------|----|----|----|------|------|----|---|---|---|---|---|-----|------|---|---|---|-------------|----------------------------|
| Byte |    |    |    | HiB  | lyte |    |   |   |   |   |   | LoE | Byte |   |   |   | deci<br>mal | Meaning                    |
| Bit  | 15 | 14 | 13 | 12   | 11   | 10 | 9 | 8 | 7 | 6 | 5 | 4   | 3    | 2 | 1 | 0 | -           |                            |
|      | 0  | 0  | 0  | 0    | 0    | 0  | 0 | 0 | 0 | 0 | 0 | 0   | 0    | 0 | 0 | 0 | 0           | Reserved                   |
|      | 0  | 0  | 0  | 0    | 0    | 0  | 0 | 0 | 0 | 0 | 0 | 0   | 0    | 0 | 0 | 1 | 1           | Insulation fault           |
|      | 0  | 0  | 0  | 0    | 0    | 0  | 0 | 0 | 0 | 0 | 0 | 0   | 0    | 0 | 1 | 0 | 2           | Overload                   |
|      | 0  | 0  | 0  | 0    | 0    | 0  | 0 | 0 | 0 | 0 | 0 | 0   | 0    | 0 | 1 | 1 | 3           | Overtemperature            |
| gs   | 0  | 0  | 0  | 0    | 0    | 0  | 0 | 0 | 0 | 0 | 0 | 0   | 0    | 1 | 0 | 0 | 4           | Failure line 1             |
| rnin | 0  | 0  | 0  | 0    | 0    | 0  | 0 | 0 | 0 | 0 | 0 | 0   | 0    | 1 | 0 | 1 | 5           | Failure line 2             |
| l Wa | 0  | 0  | 0  | 0    | 0    | 0  | 0 | 0 | 0 | 0 | 0 | 0   | 0    | 1 | 1 | 0 | 6           | Insulation OP light        |
| anc  | 0  | 0  | 0  | 0    | 0    | 0  | 0 | 0 | 0 | 0 | 0 | 0   | 0    | 1 | 1 | 1 | 7           | Reserved                   |
| rms  | 0  | 0  | 0  | 0    | 0    | 0  | 0 | 0 | 0 | 0 | 0 | 0   | 1    | 0 | 0 | 0 | 8           | Failure distribution board |
| Ala  | 0  | 0  | 0  | 0    | 0    | 0  | 0 | 0 | 0 | 0 | 0 | 0   | 1    | 0 | 0 | 1 | 9           | Oxygen                     |
|      | 0  | 0  | 0  | 0    | 0    | 0  | 0 | 0 | 0 | 0 | 0 | 0   | 1    | 0 | 1 | 0 | 10          | Vacuum                     |
|      | 0  | 0  | 0  | 0    | 0    | 0  | 0 | 0 | 0 | 0 | 0 | 0   | 1    | 0 | 1 | 1 | 11          | Anaesthetic gas            |
|      | 0  | 0  | 0  | 0    | 0    | 0  | 0 | 0 | 0 | 0 | 0 | 0   | 1    | 1 | 0 | 0 | 12          | Compressed air 5 bar       |
|      |    |    |    |      |      |    |   |   |   |   |   |     |      |   |   |   |             |                            |

8.2.6.4 Channel description

A code with the associated descriptive text is available for each channel. The table above only shows a small selection of the list. For a complete list of the available codes resp. texts refer to page 133.

#### 8.2.6.5 Channel 33 to 64

| Bit  | 7             | 6             | 5      | 4        | 3        | 2     | 1      | 0 | Meaning                                   |
|------|---------------|---------------|--------|----------|----------|-------|--------|---|-------------------------------------------|
|      | Test external | Test internal | Status | Reserved | Reserved | Alarm | Errors |   |                                           |
|      | х             | х             | х      | х        | х        | 0     | 0      | 0 | No alarm                                  |
| å    | х             | х             | х      | х        | х        | 0     | 0      | 1 | Prewarning                                |
| typ  | 0             | 0             | 0      | х        | х        | 0     | 1      | 0 | Device error                              |
| arm  | х             | х             | х      | х        | х        | 0     | 1      | 1 | Reserved                                  |
| A    | х             | х             | х      | х        | х        | 1     | 0      | 0 | Alarm (yellow LED), e.g. insulation fault |
|      | х             | х             | х      | х        | х        | 1     | 0      | 1 | Alarm (red LED)                           |
|      | х             | х             | х      | х        | х        | 1     | 1      | 0 | Reserved                                  |
|      | х             | х             | х      | х        | х        |       |        |   | Reserved                                  |
|      | х             | х             | х      | х        | х        | 1     | 1      | 1 | Reserved                                  |
|      | 0             | 0             | х      | х        | х        | х     | х      | х | No test                                   |
| Test | 0             | 1             | х      | х        | х        | х     | х      | х | Internal test                             |
|      | 1             | 0             | х      | х        | х        | х     | х      | х | External test                             |

The BMS channels 33 to 64 only provide digital information. The information is coded as alarm or message type or test type (internal, external).

The coding is similar to the data format AT&T for the channels 1 to 32, with the exception of the additional bit 4, which is used for coding device errors, e.g. connection faults or internal device errors.

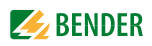

## 8.3 Reference data records of the process image

In order to make it easier to check the configuration and the Modbus/TCP data access to BMS devices, CP700 provides a reference data record under the **virtual** BMS address 0.

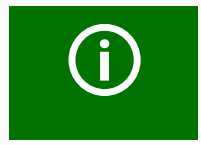

A real BMS device cannot have address 0! Address 0 only serves to simulate the data access.

Special features of the Modbus communication are the Byte-Offset and the Word and Byte order in the memory (Big Endian). At the end of this chapter, a few examples of correct configuration are given, which might be helpful.

#### 8.3.1 Address assignment of the reference data record

As shown in the following table, the Modbus start address for access to the reference data record is derived from BMS device address 0.

|                | Modbus addresses for the reference data record |             |                 |           |           |  |  |  |  |  |
|----------------|------------------------------------------------|-------------|-----------------|-----------|-----------|--|--|--|--|--|
| Virtual BMS    |                                                | LoByte      |                 |           |           |  |  |  |  |  |
| Device address | Word                                           | 00          | 0E              | 10        | 14        |  |  |  |  |  |
| 0              | HiByte<br>0x <b>00</b>                         | Device type | Common<br>Alarm | Channel 1 | Channel 2 |  |  |  |  |  |

Table 8.3: Start addresses for querying the reference data record

The start addresses provide the following reference values:

- 0x0000: TEST (device type)
- 0x000E: 1 (common alarm, LSB of the High-Byte is set)
- 0x0010: 230 V undervoltage (reference value on channel 1)
- 0x0014: 12.34 A overcurrent (reference value on channel 2)

#### 8.3.2 Reference value on channel 1

The following reference value is stored in this channel: 230.0 V undervoltage

| Word   | 0x10         | 0x            | :11    | 0x     | 12     | 0x     | 13      |
|--------|--------------|---------------|--------|--------|--------|--------|---------|
| HiByte | LoByte       | HiByte        | LoByte | HiByte | LoByte | HiByte | LoByte  |
| 0x43   | 0x66         | 0x00          | 0x00   | 0x00   | 0x04   | 0x00   | 0x4D    |
| F      | loating poin | t value (Floa | t)     | AT&T   | R&U    | Descr  | iption  |
|        | 23           | 0,0           |        | No/No  | Volt   | Under  | /oltage |

Table 8.4: Reference data stored in channel 1

#### 8.3.3 Reference value on channel 2

The following reference value is stored in this channel: 12.34 A

| Word   | Word 0x14 0x15 |               |        | 0x     | 16     | 0x     | :17     |
|--------|----------------|---------------|--------|--------|--------|--------|---------|
| HiByte | LoByte         | HiByte        | LoByte | HiByte | LoByte | HiByte | LoByte  |
| 0x41   | 0x45           | 0x70          | 0xA4   | 0x00   | 0x03   | 0x00   | 0x4A    |
| F      | loating poin   | t value (Floa | t)     | AT&T   | R&U    | Descr  | ription |
|        | 12             | ,34           |        | No/No  | Ampere | Overc  | urrent  |

Table 8.5: Reference data stored in channel 2

#### 8.3.4 Explanation of how to access floating point values

The test value12.34 can be read out via Modbus/TCP using Modbus function 4 under the address 0x0014. The test value has a size of 2 Words.

Proceed as follows:

1. Determining the correct byte offsets.

When both Words are interpreted as unsigned integer values, the following values should be obtained:

Word 1 with address 0x14: unsigned integer value => 16709 (0x4145)

Word 2 with address 0x15: unsigned integer value => 28836 (0x70A4)

 Determining the correct byte resp. Word swap. There are four different combinations of swapping. The only correct value is 12.34. All swapping combinations are represented in the following table.

| Hex value sequence     | Wo      | rd 1    | Wo      | rd 2    | Floating point value |  |  |
|------------------------|---------|---------|---------|---------|----------------------|--|--|
|                        | Byte 1  | Byte 2  | Byte 3  | Byte 4  |                      |  |  |
| CORRECT                | A<br>41 | В<br>45 | C<br>70 | D<br>A4 | 12,34                |  |  |
| Word swapping          | C<br>70 | D<br>A4 | A<br>41 | В<br>45 | 4.066E+29            |  |  |
| Byte swapping          | В<br>45 | A<br>41 | D<br>A4 | C<br>70 | 3098,27              |  |  |
| Word and byte swapping | D<br>A4 | C<br>70 | В<br>45 | A<br>41 | -5.21E-17            |  |  |

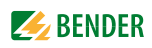

## 8.4 Channel descriptions for the process image

| Value     | Description of measured<br>values, Alarm message,<br>Operating message | Note                                          |
|-----------|------------------------------------------------------------------------|-----------------------------------------------|
| 0         |                                                                        |                                               |
| 1 (0x01)  | Insulation fault                                                       |                                               |
| 2 (0x02)  | Overload                                                               |                                               |
| 3 (0x03)  | Overtemperature                                                        |                                               |
| 4 (0x04)  | Failure line 1                                                         |                                               |
| 5 (0x05)  | Failure line 2                                                         |                                               |
| 6 (0x06)  | Ins.fault OPlight                                                      | Insulation fault operating theatre light      |
| 7 (0x07)  |                                                                        |                                               |
| 8 (0x08)  | Failure distribution board                                             |                                               |
| 9 (0x09)  | Failure oxygen                                                         |                                               |
| 10 (0x0A) | Failure vacuum                                                         |                                               |
| 11 (0x0B) | Anaesthetic gas                                                        |                                               |
| 12 (0x0C) | Compressed air 5 bar                                                   |                                               |
| 13 (0x0D) | Compressed air 10 bar                                                  |                                               |
| 14 (0x0E) | Failure nitrogen                                                       |                                               |
| 15 (0x0F) | Failure CO2                                                            |                                               |
| 16 (0x10) | Insulation UPS                                                         | Insulation fault UPS                          |
| 17 (0x11) | Overload UPS                                                           |                                               |
| 18 (0x12) | Converter UPS                                                          |                                               |
| 19 (0x13) | UPS fault                                                              |                                               |
| 20 (0x14) | UPS emergency operation                                                |                                               |
| 21 (0x15) | UPS test run                                                           |                                               |
| 22 (0x16) | Failure air conditioning                                               |                                               |
| 23 (0x17) | Batt.op. OP-L                                                          | Battery operated operating thea-<br>tre light |
| 24 (0x18) | Batt.op. OP-S                                                          | Battery operated Sat OP light                 |
| 25 (0x19) | Fail.norm.supply                                                       | Failure normal power supply source            |
| 26 (0x1A) | Fail.safet.supply                                                      | Failure safety power supply                   |
| 27 (0x1B) | Failure UPS                                                            | Failure additional power supply               |
| 28 (0x1C) | Ins.safety supply                                                      |                                               |
| 29 (0x1D) | Fail.N conductor                                                       |                                               |
| 30 (0x1E) | Short distr.panel                                                      | Short-circuit distribution board              |
| 31 (0x1F) |                                                                        |                                               |
| 32 (0x20) |                                                                        |                                               |
| 33 (0x21) |                                                                        |                                               |
| 34 (0x22) |                                                                        |                                               |
| 35 (0x23) | Standby function                                                       | Measuring function switched off (standby)     |
| 36 (0x24) |                                                                        |                                               |

| Value      | Description of measured<br>values, Alarm message,<br>Operating message | Note                                                     |
|------------|------------------------------------------------------------------------|----------------------------------------------------------|
| 37 (0x25)  |                                                                        |                                                          |
| 38 (0x26)  | Batt.op. UPS                                                           | Battery operation, special safety<br>power supply source |
| 39 (0x27)  | Phase sequ. left                                                       |                                                          |
| 40 (0x28)  | Failure UPS                                                            | Failure battery-supported safety power supply            |
| 41 (0x29)  |                                                                        |                                                          |
|            |                                                                        |                                                          |
|            |                                                                        |                                                          |
| 66 (0x42)  |                                                                        |                                                          |
| 67 (0x43)  | Function test by:                                                      | Date                                                     |
| 68 (0x44)  | Service by:                                                            | Date                                                     |
| 69 (0x45)  | Ins.fault locat                                                        | Insulation fault location                                |
| 70 (0x46)  | Peak                                                                   | Fault EDS system                                         |
| 71 (0x47)  | Insulation fault                                                       | Insulation resistance in $\Omega$                        |
| 72 (0x48)  | Current                                                                | Measured value in A                                      |
| 73 (0x49)  | Undercurrent                                                           |                                                          |
| 74 (0x4A)  | Overcurrent                                                            |                                                          |
| 75 (0x4B)  | Residual current                                                       | Measured value in A                                      |
| 76 (0x4C)  | Voltage                                                                | Measured value in V                                      |
| 77 (0x4D)  | Undervoltage                                                           |                                                          |
| 78 (0x4E)  | Overvoltage                                                            |                                                          |
| 79 (0x4F)  | Frequency                                                              | Measured value in Hz                                     |
| 80 (0x50)  |                                                                        |                                                          |
| 81 (0x51)  | Asymmetry                                                              |                                                          |
| 82 (0x52)  | Capacitance                                                            | Measured value in F                                      |
| 83 (0x53)  | Temperature                                                            | Measured value in °C                                     |
| 84 (0x54)  | Overload                                                               | Measured value in %                                      |
| 85 (0x55)  | Digital input                                                          | State 0 or 1                                             |
| 86 (0x56)  | Insulation fault                                                       | Impedance                                                |
| 87 (0x57)  | Insulation fault                                                       | Alarm by an insulation fault loca-<br>tor                |
| 88 (0x58)  | Load                                                                   | Measured value in %                                      |
| 89 (0x59)  | Total Hazard Current                                                   | THC                                                      |
| 90 (0x5A)  | Inductance                                                             | Measured value in H                                      |
|            |                                                                        |                                                          |
| 97 (0x61)  | Service code                                                           | Information about service inter-<br>vals                 |
|            |                                                                        |                                                          |
| 101 (0x65) | Connection, mains                                                      |                                                          |
| 102 (0x66) | Earth connection                                                       |                                                          |
| 103 (0x67) | Short circuit CT                                                       | Short circuit current transformer                        |

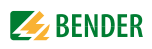

| Value      | Description of measured<br>values, Alarm message,<br>Operating message | Note                                        |  |
|------------|------------------------------------------------------------------------|---------------------------------------------|--|
| 104 (0x68) | No CT connected                                                        |                                             |  |
| 105 (0x69) | Short temp.sensor                                                      | Short-circuit temperature sensor            |  |
| 106 (0x6A) | Tempsensor open                                                        | Connection temperature sensor               |  |
| 107 (0x6B) | К1                                                                     | Fault contactor K1                          |  |
| 108 (0x6C) | К2                                                                     | Fault contactor K2                          |  |
| 109 (0x6D) |                                                                        |                                             |  |
| 110 (0x6E) |                                                                        |                                             |  |
| 111 (0x6F) | No address                                                             | Failure BMS device                          |  |
| 112 (0x70) |                                                                        |                                             |  |
| 113 (0x71) | Failure K1/Q1                                                          | Failure contactor K1/Q1                     |  |
| 114 (0x72) | Failure K2/Q2                                                          | Failure contactor K2/Q2                     |  |
| 115 (0x73) | Device error                                                           | Fault ISOMETER                              |  |
| 116 (0x74) | Manual mode                                                            | K1/2 manual mode                            |  |
| 117 (0x75) | Open circuit K1on                                                      | Line to K1 on interrupted                   |  |
| 118 (0x76) | Open circ. K1off                                                       | Line to K1 off interrupted                  |  |
| 119 (0x77) | Open circuit K2 on                                                     | Line to K2 on interrupted                   |  |
| 120 (0x78) | Open circ. K2 off                                                      | Line to K2 off interrupted                  |  |
| 121 (0x79) | K/Q1on                                                                 | Fault                                       |  |
| 122 (0x7A) | K/Q1off                                                                | Fault                                       |  |
| 123 (0x7B) | K/Q2on                                                                 | Fault                                       |  |
| 124 (0x7C) | K/Q2off                                                                | Fault                                       |  |
| 125 (0x7D) | Failure K3                                                             |                                             |  |
| 126 (0x7E) | Q1                                                                     | Fault                                       |  |
| 127 (0x7F) | Q2                                                                     | Fault                                       |  |
| 128 (0x80) | No Master                                                              |                                             |  |
| 129 (0x81) | Device error                                                           |                                             |  |
| 130 (0x82) |                                                                        |                                             |  |
| 131 (0x83) | Fault RS-485                                                           |                                             |  |
| 132 (0x84) |                                                                        |                                             |  |
| 133 (0x85) |                                                                        |                                             |  |
| 134 (0x86) |                                                                        |                                             |  |
| 135 (0x87) |                                                                        |                                             |  |
| 136 (0x88) |                                                                        |                                             |  |
| 137 (0x89) | Short-circuit Q1                                                       |                                             |  |
| 138 (0x8A) | Short-circuit Q2                                                       |                                             |  |
| 139 (0x8B) | CV460                                                                  | Fault CV460                                 |  |
| 140 (0x8C) | RK4xx                                                                  | Fault RK4xx                                 |  |
| 141 (0x8D) | Address collision                                                      | BMS address has been assigned several times |  |
| 142 (0x8E) | Invalid address                                                        |                                             |  |
| 143 (0x8F) | Several masters                                                        |                                             |  |
| 144 (0x90) | No menu available                                                      |                                             |  |

| Value      | Description of measured<br>values, Alarm message,<br>Operating message | Note                                             |
|------------|------------------------------------------------------------------------|--------------------------------------------------|
| 145 (0x91) | Own address                                                            |                                                  |
|            |                                                                        |                                                  |
|            |                                                                        |                                                  |
| 201 (0xC9) | Line 1 normal op                                                       |                                                  |
| 202 (0xCA) | Line 2 normal op                                                       |                                                  |
| 203 (0xCB) | Switch. el. 1 on                                                       |                                                  |
| 204 (0xCC) | Switch. el. 2 on                                                       |                                                  |
| 205 (0xCD) |                                                                        |                                                  |
| 206 (0xCE) | Auto mode                                                              |                                                  |
| 207 (0xCF) | Manual mode                                                            |                                                  |
| 208 (0xD0) |                                                                        |                                                  |
| 209 (0xD1) |                                                                        |                                                  |
| 210 (0xD2) | Line AV on                                                             |                                                  |
| 211 (0xD3) | Line SV on                                                             |                                                  |
| 212 (0xD4) | Line UPS on                                                            |                                                  |
| 213 (0xD5) | Channel disabled                                                       |                                                  |
| 214 (0xD6) | SwitchBackLock                                                         | Switching back interlocking func-<br>tion active |
| 215 (0xD7) | Phase sequ. right                                                      |                                                  |
| 216 (0xD8) | Switch. el. pos.0                                                      |                                                  |
| 217 (0xD9) | Line BSV on                                                            |                                                  |
| 218 (0xDA) | on                                                                     | SMO48x: alarm via relay                          |

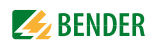

To convert the data of parameters, you will need data type descriptions. Text representation is not necessary in this case.

| Value        | Description of parameters:                                                                                    |
|--------------|----------------------------------------------------------------------------------------------------|
| 1023 (0x3FF) | Parameter/measured value invalid.<br>The menu item of this parameter is not displayed                         |
| 1022 (0x3FE) | No measured value/no message                                                                                  |
| 1021 (0x3FD) | Measured value/parameter inactive                                                                             |
| 1020 (0x3FC) | Measured value/parameter only temporarily inactive (e.g. while transmitting a new parameter) menu display "". |
| 1019 (0x3FB) | Parameter/measured value (unit not displayed)                                                                 |
| 1018 (0x3FA) | Parameter (code selection menu) without unit                                                                  |
| 1017 (0x3F9) | String max. 18 characters (e.g. device type, - variant,)                                                      |
| 1016 (0x3F8) |                                                                                                    |
| 1015 (0x3F7) | Time                                                                                                    |
| 1014 (0x3F6) | Date day                                                                                                    |
| 1013 (0x3F5) | Date month                                                                                                    |
| 1012 (0x3F4) | Date year                                                                                                    |
| 1011 (0x3F3) | Register address (unit not displayed)                                                                         |
| 1010 (0x3F2) | Time                                                                                                    |
| 1009 (0x3F1) | Factor multiplication [*]                                                                                     |
| 1008 (0x3F0) | Factor division [/]                                                                                           |
| 1007 (0x3EF) | Baud rate                                                                                                    |

## 8.5 Modbus control commands for BMS devices

From an external application (e.g. visualisation software) commands can be sent to BMS devices.

The control function via Modbus can be activated in the "Settings" > 3. Modbus > 1. Control" menu (see chapter "6.7.3 ").

#### **Command structure**

| Write       |                             |                |         | Read   |
|-------------|-----------------------------|----------------|---------|--------|
| Word 0xFC00 | 0xFC01                      | 0xFC02         | 0xFC03  | 0xFC04 |
| 1           | Internal<br>BMS bus address | BMS<br>channel | Command | Status |

Writing into register:

- For this purpose, use function code 0x10 "Write Multiple registers".
- Start address: 0xFC00
- Number: 4 registers
- Always set all four registers (Word 0xFC00...0xFC03) at the same time, even when individual registers remain unchanged.
- When no BMS channel number is required, write the value "0" (zero) into this register.

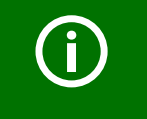

You can also generate control commands in the "Tools" > "Modbus" > "Control commands" menu (refer to page 95).

Read register:

• Use the function code 0x04 "Read Input Registers".

Possible answers in the "Status" register" :

| 0 | Busy  | Command is being processed.         |
|---|-------|-------------------------------------|
| 1 | Error | An error has occurred.              |
| 2 | Ready | Command was successfully processed. |

| int/ext<br>BMS<br>bus | Register<br>Ext | Register<br>Int | Register<br>Channel | Register<br>Comman<br>d | Function                                                           |  |
|-----------------------|-----------------|-----------------|---------------------|-------------------------|--------------------------------------------------------------------|--|
| Int                   | 1               | 1-150           | 0                   | 1                       | Test Isometer                                                      |  |
| Int                   | 1               | 1-150           | 0                   | 2                       | Test changeover device PRC                                         |  |
| Int                   | 1               | 1-150           | 0                   | 3                       | Start automatic test changeover 1-<br>>2<br>End after time T(test) |  |
| Int                   | 1               | 1-150           | 0                   | 4                       | Start Test generator without changing over                         |  |
| Int                   | 1               | 1-150           | 0                   | 5                       | Changeover to line 1                                               |  |
| Int                   | 1               | 1-150           | 0                   | 6                       | Changeover to line 2                                               |  |
| Int                   | 1               | 0               | 0                   | 7                       | RESET alarm (broadcast)                                            |  |
| Int                   | 1               | 0               | 0                   | 8                       | RESET alarm EDS (broadcast)                                        |  |
| Int                   | 1               | 1-150           | 0                   | 9                       | Buzzer off [for alarm address] (BC)                                |  |
| Int                   | 1               | 1-150           | 1-12                | 10                      | Switch on relay/switch                                             |  |
| Int                   | 1               | 1-150           | 1-12                | 11                      | Switch off relay/switch                                            |  |

#### Control commands for the internal BMS bus

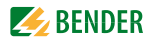

## 9. Monitor for Power quality

The CP700 can also be used for displaying measured values for Bender universal measuring devices PEM..3 and PEM..5. The measuring values can also be displayed in tabular form or in diagrams.

This chapter describes the operation via the web user interface considering the universal measuring device PEM575 as example. The operating manual of the universal measuring device PEM575 provides detailed information on the functions described here.

### 9.1 Displaying alarms/measured values

The current measured values are displayed. The display is updated after approx. 3...5 seconds in each case. A rotating arrow appears in the header during the update **C**.

Templates can be created where the measuring values to be displayed are defined using the menu "Tools" > "Modbus" > "Manage devices" via the web user interface (also refer to "Creating, editing or deleting templates" on page 115). This setting applies to the touchscreen and the web user interface.

#### **Operation via touchscreen**

Select "Bus overview" > "PEM575 > "Alarm/meas. values". When the template "PEM575 default template" is selected, the following display will appear.

| 1       | ñ | [2]PEM575<br>Alarm/meas.values | 2013-10-17<br>16:44:38 |
|---------|---|--------------------------------|------------------------|
| Channel |   | Channel description            | Measured value         |
| 1       | ~ | U(1-N)                         | 228.6 V                |
| 2       | ~ | U(2-N)                         | 228.53 V               |
| 3       | ~ | U(3-N)                         | 228.81 V               |
|         |   |                                |                        |
|         |   |                                |                        |
|         |   |                                |                        |

**Operation via the web user interface** Select "Bus overview" > "PEM575".

## 9.2 Triggering alarm messages in the case of events

Can only be operated via the web user interface. The PEM575's event log can store up to 512 events. Possible events:

- Failure supply voltage
- Setpoint status change
- Relay actions
- Digital input status changes
- Setup changes

An alarm message or e-mail notification is to be triggered in the case of an event.

#### 9.2.1 Making settings for events

Login to the menu bar.

#### 9.2.1.1 Creating template for events

- 1. Select "Tools" > "Modbus" > "Manage devices" > "Template overview".
- 2. Select the appropriate Modbus device by clicking on the "Device name".
- 3. Click on "New template" to add a new template
- 4. Enter a "Template name".
- 5. Specify which of the various measurements of a Modbus device are to be displayed on the CP700 touch screen or via the web user interface. Also select Events".

|               |                   |                     |   | 1 | 23 |
|---------------|-------------------|---------------------|---|---|----|
| Device na     | me                | PEM575              |   |   |    |
| Template name |                   | Voltages and Events |   |   |    |
| 01:           | U(1-I             | N)                  | • |   | •  |
| 02:           | U(L-1             | N)avg               | Ŧ | 1 |    |
| 03:           | Frequ             | uency               | Ŧ | 1 |    |
| 04:           | P(sur             | m)                  | Ŧ | 1 |    |
| 05:           | Even              | ts                  | Ŧ | 1 |    |
| 06:           | Volta             | ae unhalance        |   | 1 |    |
| 07:           | Current unbalance |                     |   |   |    |
| 08:           | Event             | Events              |   |   |    |
| 09:           | U(1-N) max        |                     |   |   |    |
| 10:           | U(2-N) max        |                     |   |   |    |
| 11:           | U(3-N) max        |                     |   |   |    |
| 12.           | U(L-N)avg max     |                     |   |   |    |
| 13.           | U(1-2) max        |                     |   |   |    |
| 14.           | 0(2-3             | U(2-3) max          |   |   |    |
| 14:           | U(3-1) max        |                     |   |   |    |
| 10.           | I(1)              | U(L-L)avy max       |   |   |    |
| 10:           | I(2) r            | max                 |   |   | •  |
|               | I(3) max ave      |                     |   | e |    |
|               | I(avg) max        |                     |   | _ |    |

6. Click "Save" to save the entries.

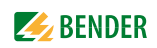

#### 9.2.1.2 Activate template for events

- 1. Select "Tools" > "Modbus" > "Manage devices".
- 2. Select the template that contains the entry "Events" as an active template.

| Modbus devices         |               |                     |
|------------------------|---------------|---------------------|
| Modbus devices         |               |                     |
| 2 🗘 🔿 RTU 💿 TCP PEM575 | ▼ 172.16.11.6 | Voltages and 🔻 🗴    |
|                        |               | U-I-P               |
|                        |               | Voltages and Events |
|                        |               | default template    |
|                        |               |                     |
| Template overview      | Add           | Save                |

3. Click "Save" to save the entries.

#### 9.2.2 Acknowledging alarm messages for events

An alarm is being displayed on the touch screen of the CP700 and an alarm is being displayed on the web user interface.

- 1. Select "Alarms" from the web user interface to find out which device has triggered the alarm.
- The type of event is stored in the history memory of this device. Select
   "Bus overview" > "PEM575" > "Load menu" resp. "Reload menu" > "History/logger" > "History".

#### 9.2.3 Acknowledging alarm messages for events

- 1. Login to the menu bar.
- Select "Bus overview" > "PEM575" > "Load menu" resp. "Reload menu" > "History/logger" > "History".
- 3. Click on "Acknowledge alarm".

## 9.3 Displaying a PEM...'s voltages/currents

### Operation via touchscreen

Select "Bus overview" > "PEM575 > "Voltages/currents".

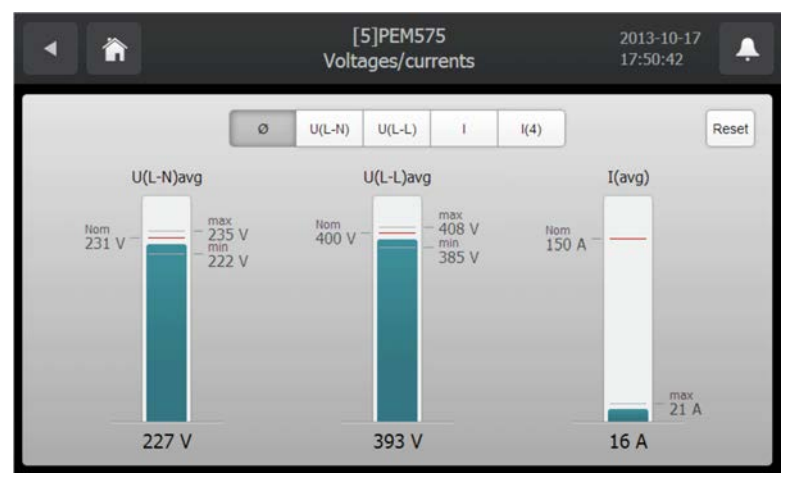

|        | Description                                                                                            |  |
|--------|----------------------------------------------------------------------------------------------------|--|
| ø      | Average values                                                                                         |  |
| U(L-N) | Phase voltages                                                                                         |  |
| U(L-L) | Line conductor voltages                                                                                |  |
| I      | Currents                                                                                               |  |
| l(4)   | Additional currents:I(0)Neutral conductor current (calculated)I(4)Neutral conductor current (measured) |  |
| RESET  | Resetting Min and Max values                                                                           |  |

#### Operation via the web user interface

Select "Bus overview" > "PEM575" > "Load menu" resp. "Reload menu" > "Voltages/currents".

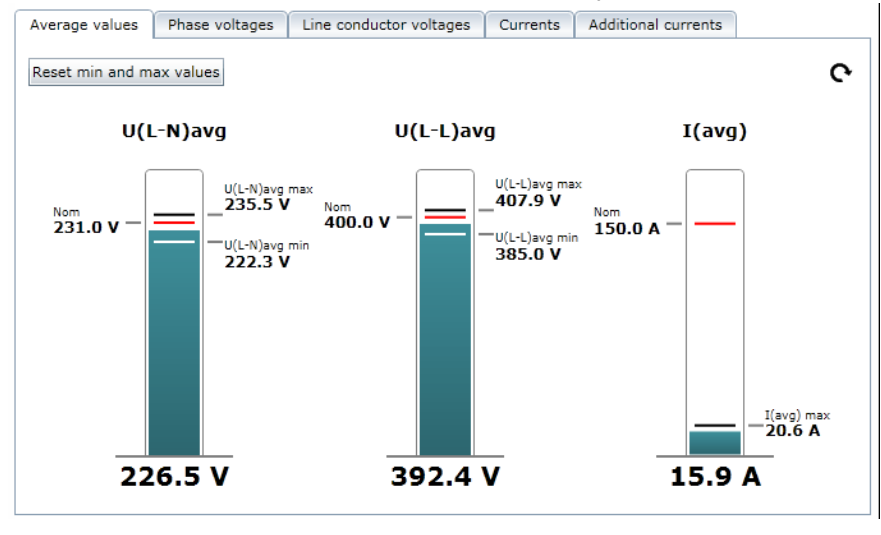

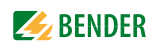

## 9.4 Displaying the phasor diagram of a PEM...

The phasor diagram shows:

- the phase voltages UL1, UL2, UL3, the currents I1, I2, I3
- the angle between the phases, the angle between the currents,
- the phase displacement between voltages and currents
- voltage and current unbalance

#### **Operation via touchscreen**

Select Bus overview" > "PEM575 > "Phasor diagram".

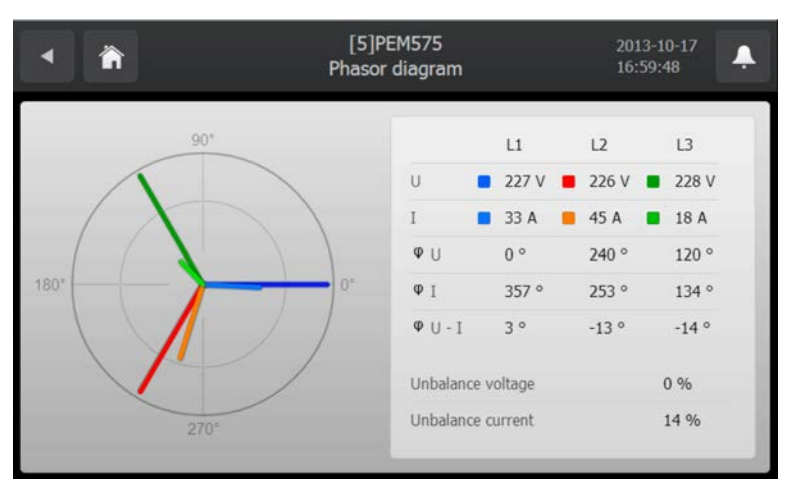

#### Operation via the web user interface

Select "Bus overview" > "PEM575" > "Load menu" resp. "Reload menu" > "Phasor diagram".

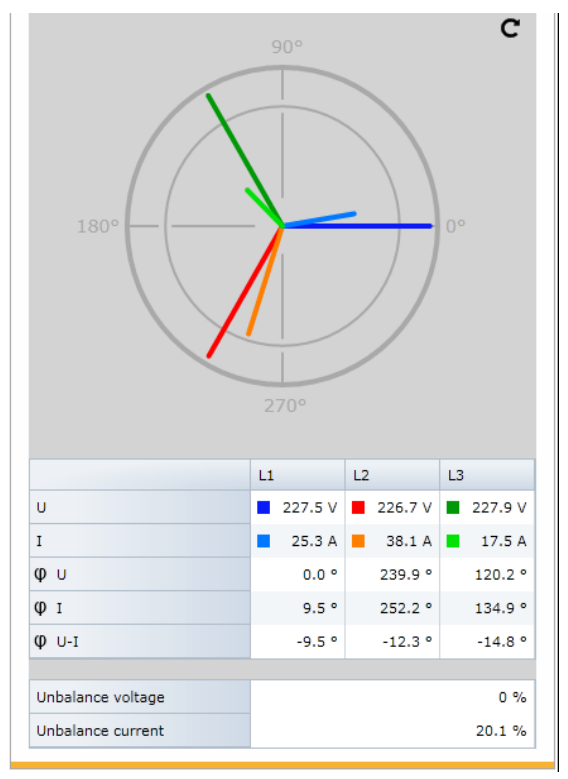
## 9.5 Displaying harmonics by means of PEM...

Harmonics are caused, among others, by fluorescent lamps, power supply units in PCs and consumer electronics. Harmonics can cause many problems in electrical systems.

The analysis of the harmonics of the measured currents is displayed as a bar and a current value. Harmonics are whole-number multiples of the rated frequency. Example: Rated frequency = 50 Hz, 2nd harmonics = 100 Hz.

#### **Operation via touchscreen**

Select "Bus overview" > "PEM575 > "Harmonics". The bar graph of the channel resp. of the channels will be displayed.

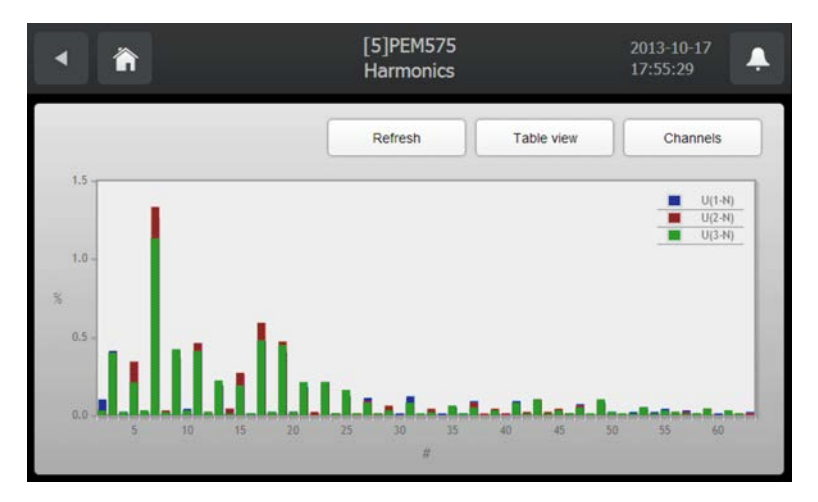

Tap on the "Channels" button to select the channels to be displayed.

Click the "Table view" button to display the measured values of the selected channels in tabular form. Each measured value is represented as a number and as a small bar graph. The bar graph allows unusual measured values to be identified.

| <ul> <li>▲</li> <li>▲</li> </ul> | [5]PEM575 2013-10-17<br>Harmonics 17:58:46 |          | 2013-10-17<br>17:58:46 |
|----------------------------------|--------------------------------------------|----------|------------------------|
|                                  | U(1-N)                                     | U(2-N)   | U(3-N)                 |
|                                  | 227.36 V                                   | 227.07 V | 228.54 V               |
| THD                              | 1.71%                                      | 1.81%    | 1.60%                  |
| TEHD                             | 0.14%                                      | 0.10%    | 0.10%                  |
| TOHD                             | 1.70%                                      | 1.81%    | 1.60%                  |
| K-Factor                         |                                            |          |                        |
| 2                                | 0.10%                                      | 0.02%    | 0.03%                  |
| 3                                | 0.41%                                      | 0.40%    | 0.40%                  |
| 4                                | 0.02%                                      | 0.00%    | 0.02%                  |
| 5                                | 0.34%                                      | 0.34%    | 0.21%                  |

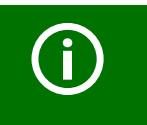

The scroll bar on the right of the touch screen shows that more information is given below. Move the presently displayed content upwards to display the rest of the information.

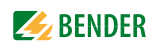

#### Operation via the web user interface

Select "Bus overview" > "PEM575" > "Load menu" resp. "Reload menu" > "Harmonics"

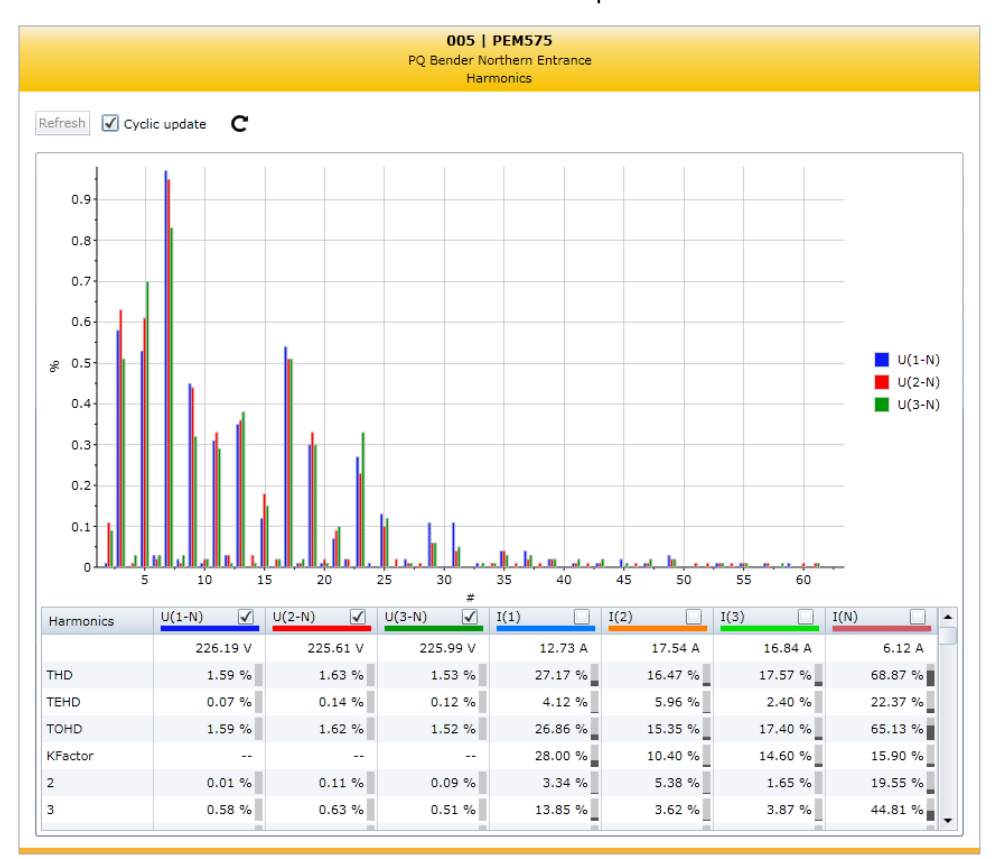

#### Select the voltages and currents to be displayed

First, all harmonics are shown. In order to achieve a more transparent and clear representation, the harmonics should not be displayed on the screen simultaneously. The representation of a voltage or current curve can be activated resp. deactivated by clicking on the associated button.

## 9.6 Waveform recorder of a PEM575 universal measuring device

The PEM575 provides two waveform recorders (WFR) capable of saving a total of 32 recordings. Each waveform recorder can simultaneously record 3-phase voltage and current signals at a maximum resolution of 256 samples per cycle.

Recordings can be started manually or triggered by specified events (e.g. transient events, logic module, undervoltage/overvoltage (SAG/SWELL) or Setpoints). The measured values are prepared by the CP700 so that they can be presented in a clear and demonstrative way.

Settings for the waveform recorder can be made in the "Bus overview" > "PEM575" > "Settings" menu" via the web user interface.

#### 9.6.1 Using the waveform recorder

#### **Operation via touchscreen**

Select "Bus overview" > "PEM575 > "Waveform recorder".

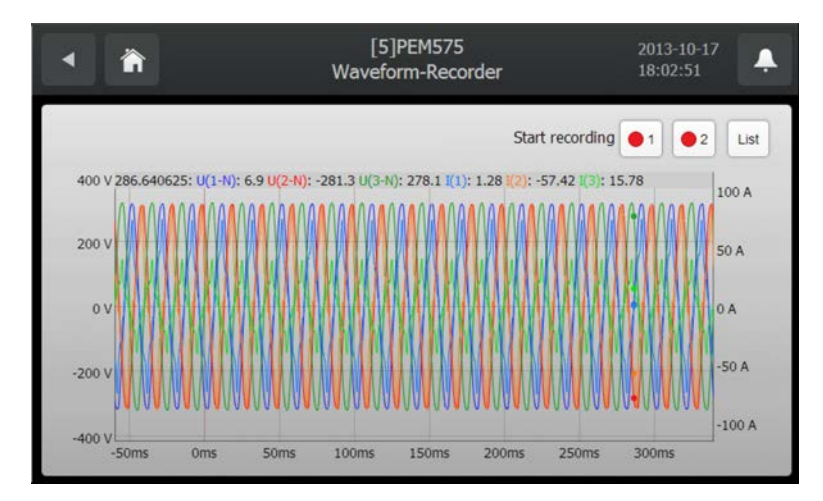

|       | Description                                                                     |
|-------|---------------------------------------------------------------------------------|
| 01 02 | Recorder 1 resp. 2: Start recording manually.                                   |
| List  | Shows a list of all recordings. One record can be selected for being displayed. |

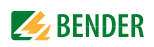

#### Increasing a specific part of the curve

- 1. Click on the beginning of the section to be viewed and hold the mouse button.
- 2. Drag the mouse pointer to the end of the section to be viewed (grey shaded) and release.

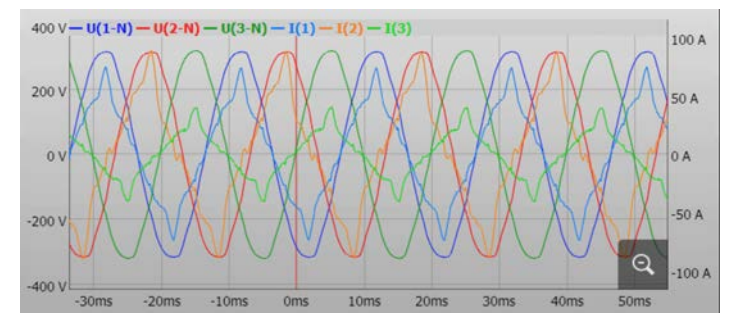

A close-up view of the selected section will appear immediately.

- The section can be zoomed in horizontal or vertical direction.
- To enlarge the section even more, proceed as described in step 1 and 3.
- Tap 🔍 , to return to the original size.

#### Operation via the web user interface

Select "Bus overview" > "PEM575" > "Load menu" resp. ""Reload menu" > "History/logger" >

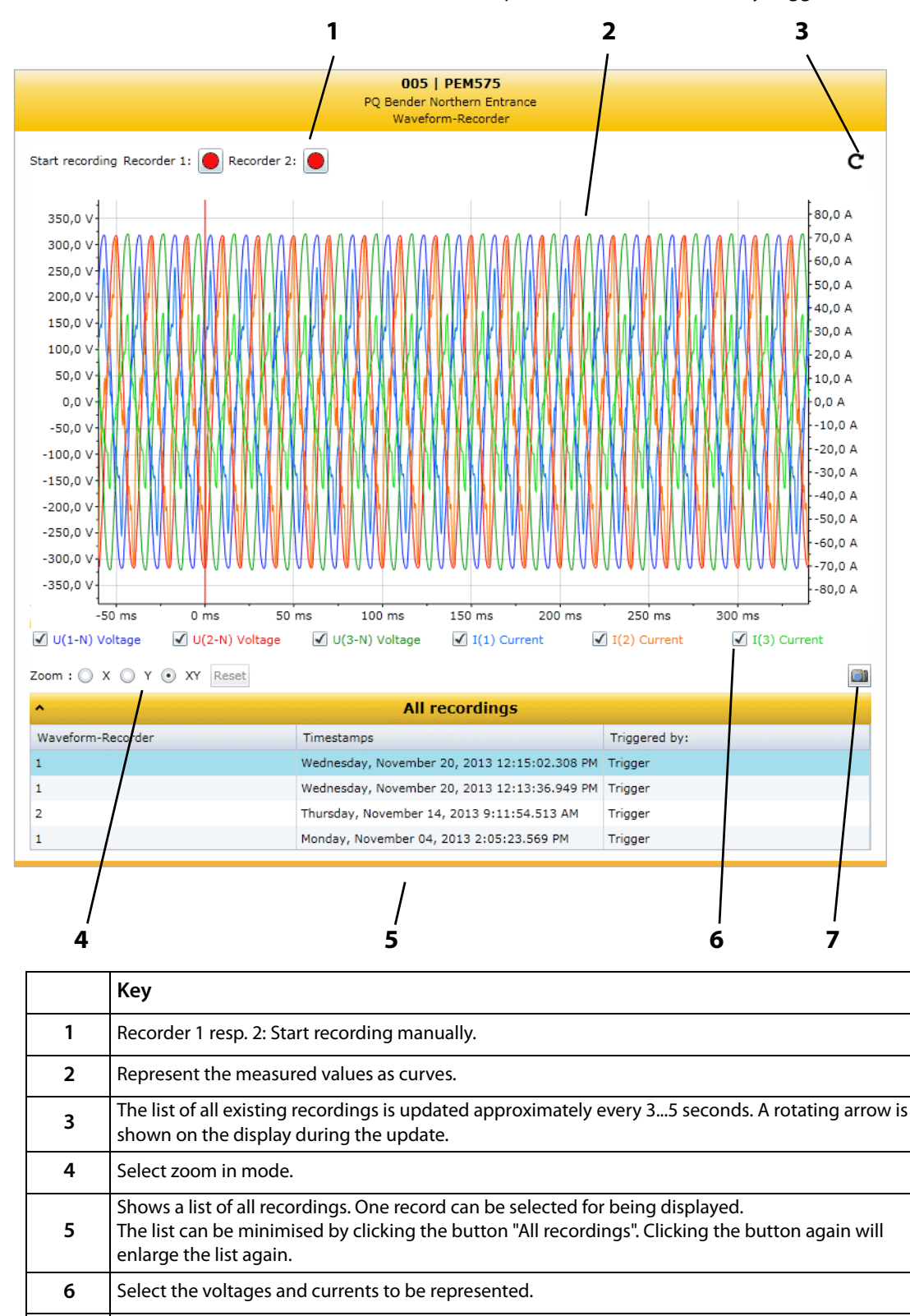

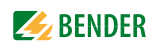

#### Increasing a specific part of the curve

- 1. Select zoom in mode:
  - X = the section can be zoomed in in horizontal direction
  - Y = the section can be zoomed in in vertical direction
  - XY = the section can be zoomed in in horizontal as well as in vertical direction
- 2. Click the beginning of the section to be zoomed in and hold the mouse button.
- 3. Drag the mouse pointer to the end of the section to be viewed (grey shaded) and release.

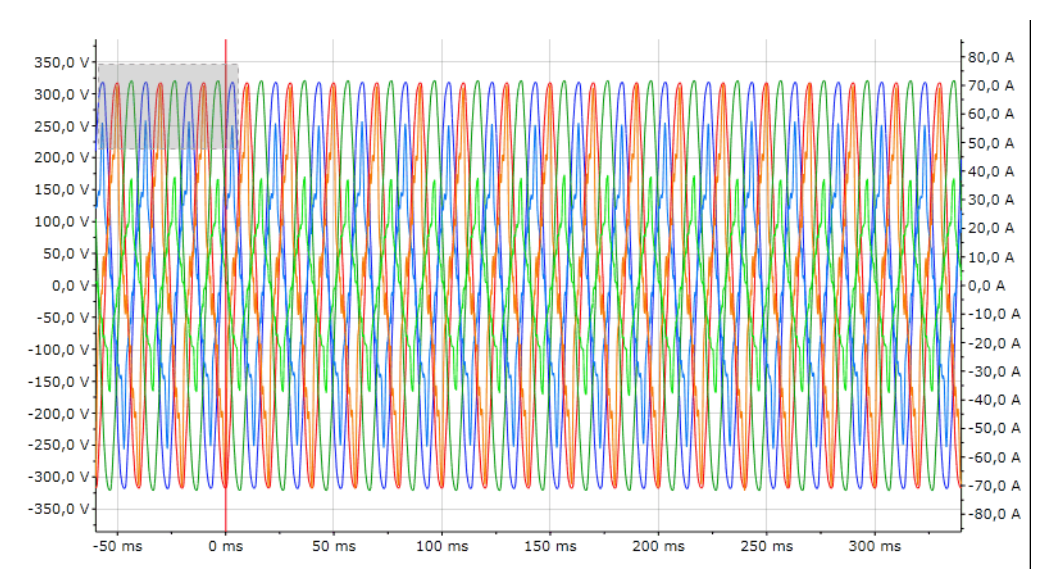

A close-up view of the selected section will appear immediately.

- To enlarge the section even more, proceed as described in step 2 and 3.
- Click "Reset" to return to the original size.

#### Select the voltages and currents to be displayed

First, all curves are shown. In order to achieve a more transparent and clear representation, the curves should not be displayed on the screen simultaneously. The representation of a voltage or current curve can be activated resp. deactivated by clicking on the associated button.

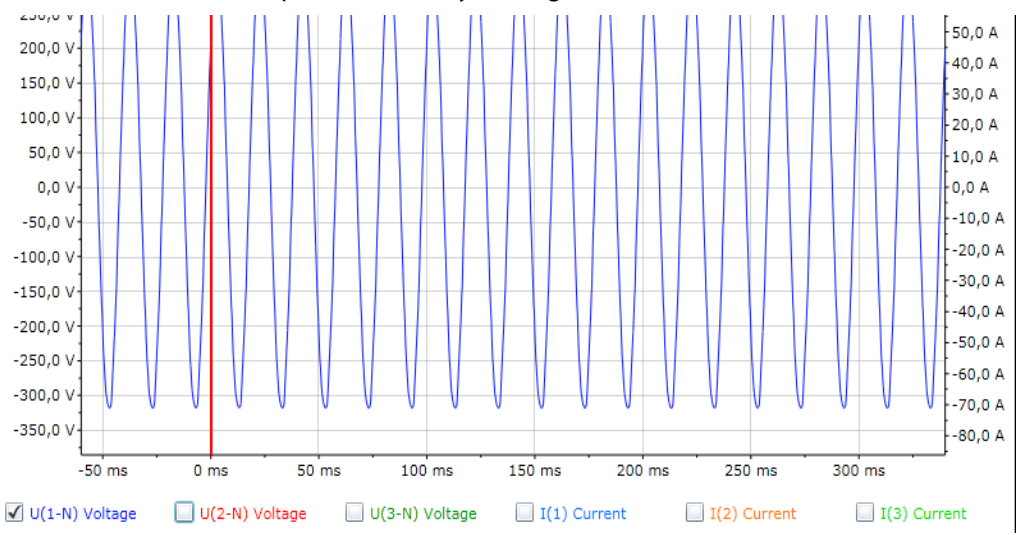

#### 9.6.2 Setting the waveform recorder

- 1. Login to the menu bar.
- 2. Select "Bus overview > "PEM575" > "Load menu" resp. "Reload menu" > "Settings" > "Waveform recorder" on the user interface.
- 3. There are two possibilities either to set each waveform recorder individually or (to use the same settings) for both of them. Select:
  - how many recordings are to be saved.
  - how precisely the recordings are to be depicted (number of samples per cycle).
  - how many cycles are to be recorded.
  - how many cycles are to be recorded prior to the triggering event (manual triggering, trigger by setpoint or similar).

| 005   PEM575<br>PQ Bender Northern Entrance<br>Waveform-Recorder |      |                      |
|------------------------------------------------------------------|------|----------------------|
| Waveform-Recorder 1                                              |      | •                    |
| 1. Entries:                                                      | 6    | 6                    |
| 2. Samples per cycle:                                            | 256  | 256 🔻                |
| 3. Cycles:                                                       | 10   | 10                   |
| 4. Pre-cycles:                                                   | 3    | 3                    |
| 5                                                                | Save |                      |
|                                                                  | 11   | L/20/2013 2:28:42 PM |

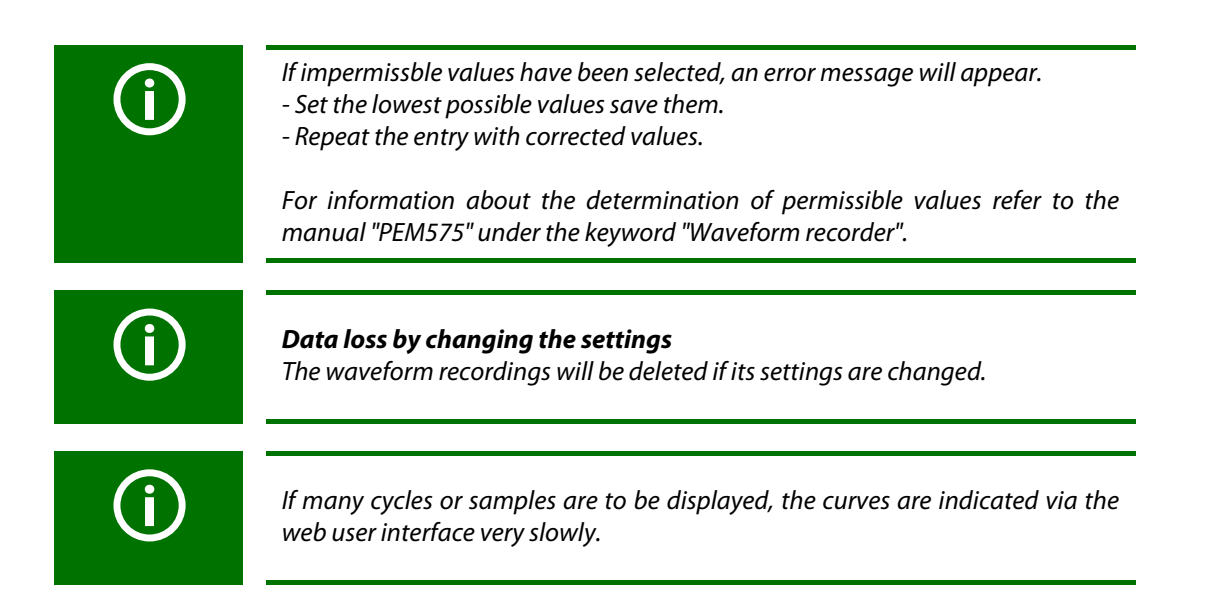

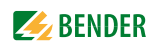

#### 9.6.3 Setting the trigger event for the waveform recorder

Undervoltage/overvoltage (SAG/SWELL) and transients can be set.

#### 9.6.3.1 Setting the trigger event undervoltage/overvoltage (SAG/SWELL)

| <b>CAUTION: Malfunction due to incorrect setting of the nominal voltage!</b><br>The setting of the undervoltage and overvoltage will only lead to correct results<br>when the nominal voltage (line conductor voltage) is correctly set.<br>Select "Bus overview" > "PEM575" > "Load menu" resp. "Reload menu" > "Set-<br>tings" > "General" > "Nominal voltage" and enter the respective value (e.g.<br>400 V). |
|----------------------------------------------------------------------------------------------------|
|                                                                                                    |

- 1. Login to the menu bar.
- 2. Select "Bus overview > "PEM575" > "Load menu" resp. "Reload menu" > "Settings" > "SAG/ SWELL" on the user interface.

|    | 005   PEM575<br>PQ Bender Northern Entrance<br>SAG/SWELL |       |                  |
|----|----------------------------------------------------------|-------|------------------|
| 1. | SAG/SWELL:                                               | off   | on 🔹             |
| 2. | Overvoltage:                                             | 105 % | 105 %            |
| 3. | Undervolt.:                                              | 70 %  | 70 %             |
| 4. | Trigger 1:                                               | off   | off 🔹            |
| 5. | Trigger 2:                                               | off   | off 🔹            |
|    |                                                          | Save  | off              |
|    |                                                          |       | Digital output 1 |
|    |                                                          | 11/   | Digital output 2 |

|            | Description                                                                                         |                                              |  |
|------------|----------------------------------------------------------------------------------------------------|----------------------------------------------|--|
| SAG/SWELL  | Activating or deactivating an action in response to undervoltage/overvoltage (SAG/SWELL).           |                                              |  |
| Overvolt.  | Setting the limit for overvoltage.                                                                  |                                              |  |
| Undervolt. | Setting the limit for undervoltage.                                                                 |                                              |  |
|            | Setting two triggers (action in response to a trigger event):                                       |                                              |  |
|            | – off                                                                                               | No reaction                                  |  |
|            | <ul> <li>Digital output 13</li> </ul>                                                               | Selected digital output switches.            |  |
| Trigger    | - Highspeed data recorder 14Selected high-speed data recorder starts record                         |                                              |  |
| inggei     | <ul> <li>Data recorder112</li> </ul>                                                                | Selected data recorder starts recording.     |  |
|            | <ul> <li>Waveform recorder 12</li> </ul>                                                            | Selected waveform recorder starts recording. |  |
|            | Both triggers can be set simultaneously. Example: Digital input 1 switches and v recorder 1 starts. |                                              |  |

#### 9.6.3.2 Setting the trigger event transients

- 1. Login to the menu bar.
- 2. Select "Bus overview > "PEM575" > "Load menu" resp. "Reload menu" > "Settings" > "Transients" on the user interface.

| 005   PEM575<br>PQ Bender Northern Entrance<br>Transients |      |                    |
|-----------------------------------------------------------|------|--------------------|
| 1. Transients:                                            | off  | on 💌               |
| 2. Resp.value:                                            | 50 % | 7 %                |
| 3. Trigger 1:                                             | off  | Digital output 1 🔹 |
| 4. Trigger 2:                                             | off  | off                |
|                                                           | Sau  | Digital output 1   |
|                                                           | 541  | Digital output 2   |
|                                                           | 1    | Digital output 3   |

|              | Description                                                                                                |                                              |
|--------------|----------------------------------------------------------------------------------------------------|----------------------------------------------|
| Transients   | Activate or deactivate the response to transients.                                                         |                                              |
| Resp. value. | Set the response value.                                                                                    |                                              |
|              | Setting two triggers (action in response to a trigger event):                                              |                                              |
|              | – off                                                                                                    | No reaction                                  |
|              | – Digital output 13                                                                                        | Selected digital output switches.            |
| Trigger      | - Highspeed data recorder 14. Selected high-speed data recorder sta                                        |                                              |
| inggei       | <ul> <li>Data recorder112</li> </ul>                                                                       | Selected data recorder starts recording.     |
|              | <ul> <li>Waveform recorder 12</li> </ul>                                                                   | Selected waveform recorder starts recording. |
|              | Both triggers can be set simultaneously. Example: Digital input 1 switches and waveform recorder 1 starts. |                                              |

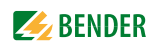

## 9.7 Displaying the power diagram of a PEM...

Settings for the power triangle can be carried out in the "Bus overview" > "PEM575" > "Settings" > "Options" menu via the web user interface.

#### **Operation via touchscreen**

Select "Bus overview" > "PEM575 > "Power".

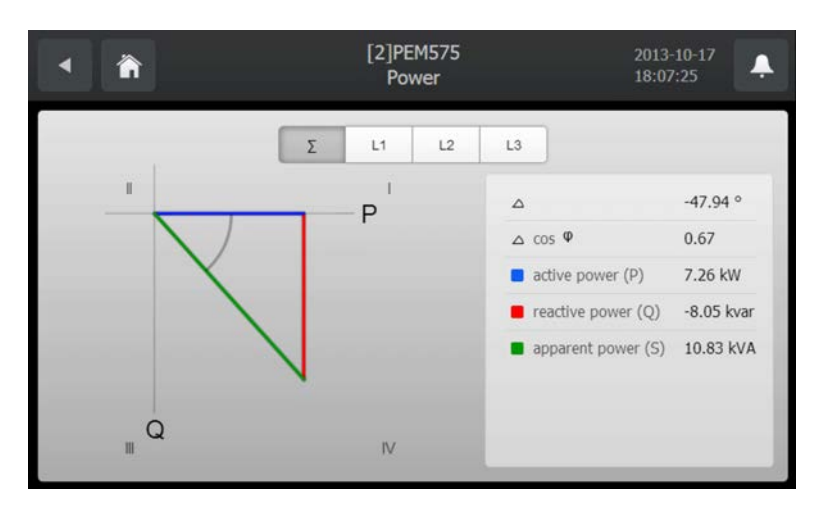

Select the representation for the total power ( $\Sigma$ ) or for one of the phases L1, L2 or L3.

#### Operation via the web user interface

Select "Bus overview" > "PEM575" > "Load menu" resp. "Reload menu" > "Power".

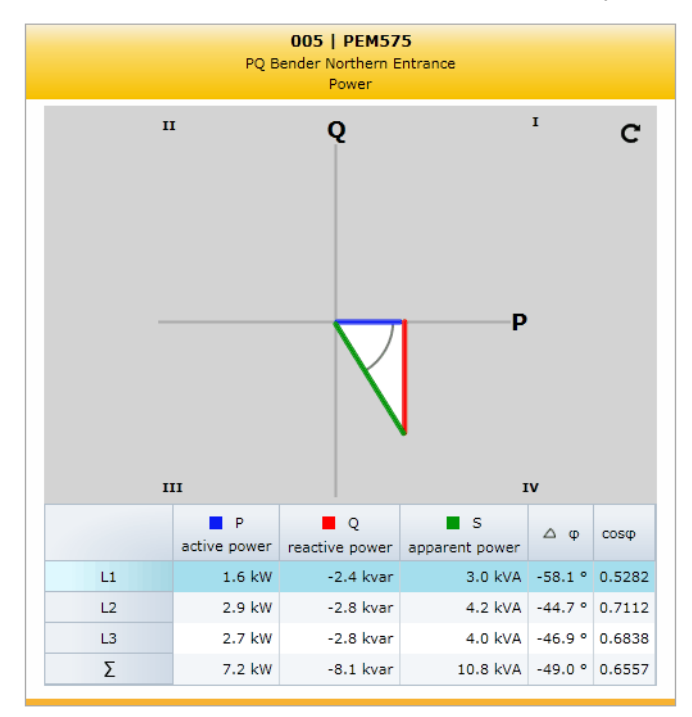

Select the representation for the total power ( $\Sigma$ ) or for one of the phases L1, L2 or L3.

#### 9.7.1 Set the options

The power factor rule and the method for the calculation of the apparent power can be set.

- 1. Login to the menu bar.
- 2. Select "Bus overview > "PEM575" > "Load menu" resp. "Reload menu" > "Settings" > "Options" on the user interface.

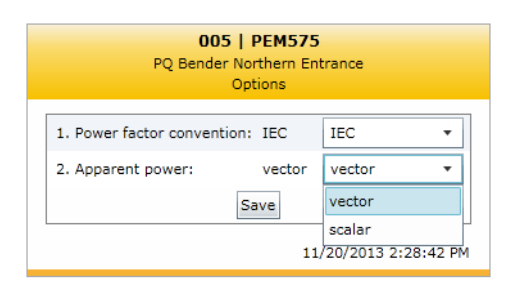

|                | Description                                                                |
|----------------|----------------------------------------------------------------------------|
| Power factor   | Power factor rule: Select IEC, IEEE or -IEEE.                              |
| Apparent power | Method for the calculation of the apparent power: Select vector or scalar. |

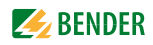

## 9.8 Data recorders and high-speed data recorders

Various Bender universal PEM series devices are equipped with data recorders and high-speed data recorders. These recorders can be used as described in chapter "Waveform recorder of a PEM575 universal measuring device" on page 148. Operating the recorders is only possible via the web user interface.

Example: PEM575 has an internal memory of 4 MB and has

- 4 high-speed data recorders
- 12 standard data recorders

Each of these recorders can record 16 parameters.

Recordings can be started by a timer (set by the internal clock) or by setpoints. The measured values are processed by the CP700 so that they can be graphically displayed.

#### Setting data recorders and high-speed data recorders

Login to the menu bar.

Settings for the data recorders and high-speed data recorders and the associated setpoints can be entered via "Bus overview" > "PEM575" > "Load menu" resp. "Reload menu" > "Settings" on the web user interface.

#### Displaying data recorders and high-speed data recorders

Select "Bus overview > "PEM575" > "Load menu" resp. "Reload menu" > "History/logger" and then the appropriate data recorder on the web user interface.

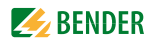

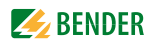

## 10. Technical data

## ()\* = factory setting

## 10.1 Data in tabular form

| Insulation coordination acc. to IEC 60664-1        |                                          |
|----------------------------------------------------|------------------------------------------|
| Rated insulation voltage                           | AC 250 V                                 |
| Rated impulse withstand voltage/pollution degree   |                                          |
| Supply voltage                                     |                                          |
| Supply voltage U <sub>S</sub>                      | see ordering information                 |
| Frequency range $U_{S}$                            | see ordering information                 |
| Power consumption                                  | see ordering information                 |
| Displays, memory                                   |                                          |
| Display                                            |                                          |
| LEDs                                               | Power, CF, Link, Run, Master/Slave       |
| Button                                             | Power, Reset                             |
| Buzzer                                             | no                                       |
| Memory card for special device functions (CF card) |                                          |
| E-mail configuration and device failure monitoring | max. 250 entries                         |
| Individual texts                                   | max. 1200 texts with 100 characters each |
| Devices that can be displayed                      | max. 247                                 |

## Interfaces

#### BMS bus\*\*

| Interface/protocol                      | RS-485/BMS internal   |
|-----------------------------------------|-----------------------|
| Operating mode (max. one CP700 per bus) | master/slave (slave)* |
| Device address, BMS bus                 |                       |
| Baud rate BMS                           |                       |

#### Modbus/RTU

| Interface/protocol   | RS-485/Modbus/RTU |
|----------------------|-------------------|
| Operating mode       | master            |
| Baud rate Modbus/RTU |                   |

| Cable length                                                                              | 1200 m           |
|-------------------------------------------------------------------------------------------|------------------|
| Cable (twisted pairs, shielded, shield connected to PE on one side) J-Y(St)Y min. 2 x 0,8 |                  |
| Connection BMS                                                                            | terminals A/B    |
| Connection Modbus/RTU                                                                     | terminals D+, D- |
| Terminating resistor                                                                      | 120 Ω (0.25 W)   |

#### Ethernet

| Connection  | RJ45                                |
|-------------|-------------------------------------|
| Data rate   |                                     |
| DHCP        |                                     |
| toff (DHCP) |                                     |
| IP address  |                                     |
| Netmask     | nnn.nnn.nnn (255.255.0.0)*          |
| Protocols   | TCP/IP, Modbus/TCP, DHCP, SMTP, NTP |

#### Environment/EMC

| EMC                                                                                                    | EN61000-6-2 and EN61000-6-4                                |
|----------------------------------------------------------------------------------------------------|------------------------------------------------------------|
| Classification of climatic conditions acc. to IEC 60721:                                                                             |                                                            |
| Stationary use                                                                                                    | 3К5                                                        |
| Transport                                                                                                    |                                                            |
| Long-term storage                                                                                                    | 1K4                                                        |
| Operating temperature                                                                                                    | 0+55 °C                                                    |
| Ventilation                                                                                                    | fanless                                                    |
| Classification of mechanical conditions acc. to IEC 60721:                                                                           |                                                            |
| Stationary use                                                                                                    |                                                            |
| Temperature, storage and transport:                                                                                                  | 20 60 °C                                                   |
| Max. height above sea level (NN) during operation<br>Derating of the maximum ambient temperature typically 1 °C per 1000 meters at 5 | 3000 m (component dependent)<br>00 meters above sea level. |

## Connection

| General data                                   |                        |
|------------------------------------------------|------------------------|
| Operating mode                                 | continuous operation   |
| Mounting                                       | display oriented       |
| Degree of protection, on the front (IEC 60529) | IP65                   |
| Degree of protection, on the rear (IEC 60529)  | IP20                   |
| Type of enclosure                              | panel mounting         |
| Screw mounting                                 | with mounting brackets |
| Flammability class                             | UL94V-0                |
| Weight                                         | ≤ 1200 g               |

..... plug connectors

()\* = factory setting

\*\* Only **one** CP700 each may be connected to an internal bus.

#### Other interface protocols

Connection to SCADA systems (Supervisory Control and Data Acquisition) and/or PLCs via OPC, BACnet or other protocols on request.

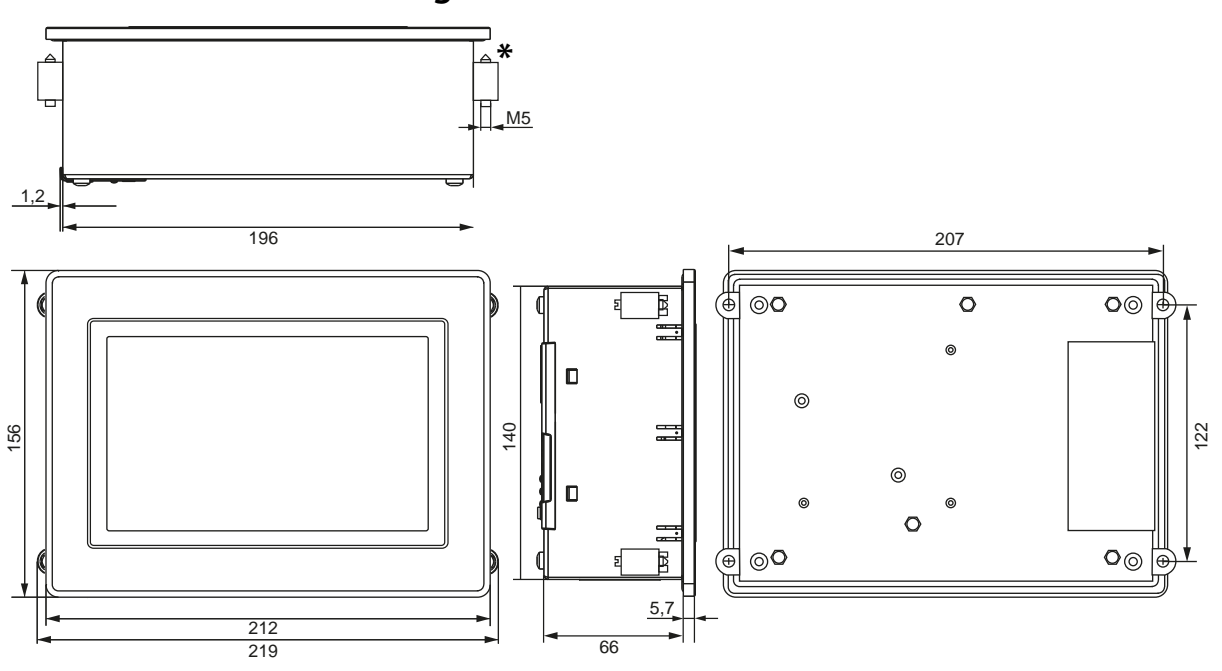

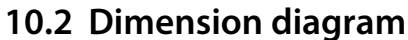

All dimensions in mm.

\* Strength of the material to be clamped: minimum 2 mm, maximum 6 mm

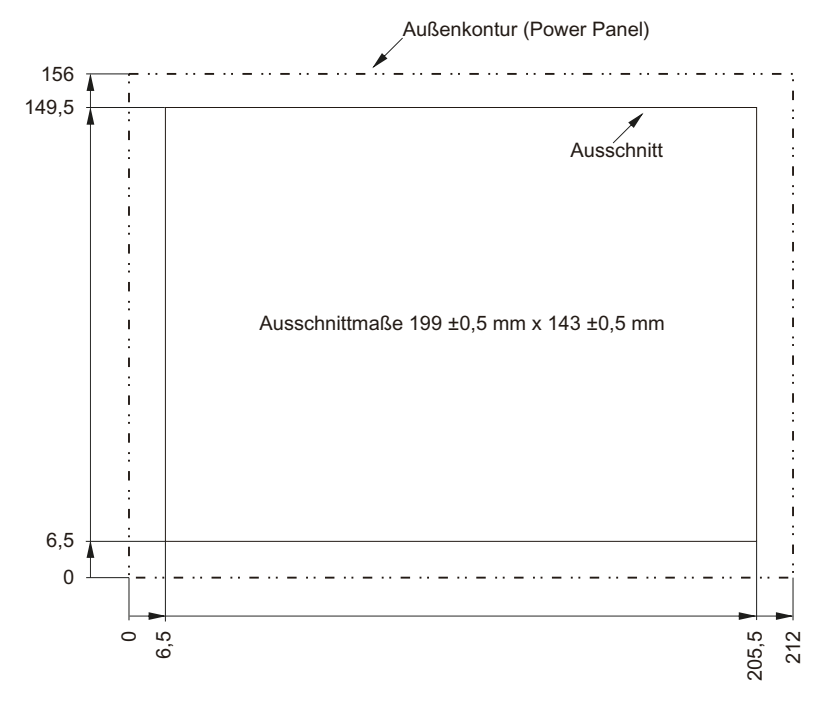

## 10.3 Control panel cut-out

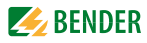

## 10.4 Standards, approvals, certifications

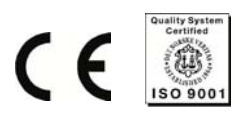

## 10.5 Ordering information

| Туре                    | Supply voltage U <sub>S</sub> | Power<br>consumption       | Art. No.    |
|-------------------------|-------------------------------|----------------------------|-------------|
| CP700 Condition Monitor | DC 24 V/± 25 %                | Typical 11 W,<br>max. 26 W | B 9506 1030 |

## 10.6 Disposal

Abide by the national regulations and laws governing the disposal of this device. Ask your supplier if you are not sure how to dispose of the old equipment.

Directive 2002/96/EG on waste electrical and electronic equipment and Directive 2002/95/EG on the restriction of certain hazardous substances in electrical and electronic equipment apply in the European Community.

In Germany, these policies are implemented through the "Electrical and Electronic Equipment Act" of 16 March 2005. According to this, the following applies:

• Electric and electronic equipment are not to be included in household waste. This is indicated by the symbol:

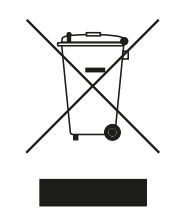

- Batteries and accumulators are not to be included in household waste but must be disposed of in accordance with the regulations.
- Old electrical and electronic equipment from users other than private households which was introduced to the market after 13th August 2005. must be taken back by the manufacturer and disposed of properly.

For more information on the disposal of Bender devices, see our homepage.

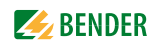

## 11. Troubleshooting

## 11.1 Damage in transit

Damage in transit must be confirmed directly by the carrier. In case of doubt, please contact: Bender GmbH & Co.KG Londorfer Straße 65 35305 Grünberg Tel.: +49 6401 807-0 Fax: +49 6401 807-259

## **11.2 Malfunctions**

If disturbances occur in the connected networks which might result from the use of CP700, please refer to this operating manual.

#### 11.2.1 What should be checked?

Check whether..

- the device is supplied with the correct supply voltage
- the BMS bus cable is correctly connected and terminated (120 Ω);
- the appropriate Ethernet cable (RJ45) is correctly connected;
- the BMS address is correctly set;
- the IP address is correctly set resp. whether the DHCP function is activated
- the start page of the CP700 web server can be reached via a web browser
- the current version of the Silverlight<sup>TM</sup> plug-in (at least version 5.0) is installed on the PC you are using and JavaScript is activated
- the network parameters are correctly set and at least the IP address and netmask or the DHCP function are activated.
- the sockets in the firewall of the network are activated

| Error code | Description/action                                                                                                    |
|------------|----------------------------------------------------------------------------------------------------|
| E.9.11     | The MODBUSCONF.JSON file is invalid. Remove, rename or delete the "USER/PQ/MOD-BUSCONF.JSON" file. However, in this case, the PQ devices must be reconfigured. |
| E.9.12     | No appropriate template file found. Reconfigure the respective device using the menu<br>"Modbus" > "Manage devices" on the web user interface.                 |
| E.9.13     | Validation error: This error signifies that a wrong device has been connected.                                                                                 |
| E.9.14     | Channel error: Occurs when a device on the channel does not respond.                                                                                           |
| E.9.15     | No suitable register files found.                                                                                                    |
| E.9.16     | Register file invalid: Occurs when a register file is defective.                                                                                               |

#### 11.2.2 Fault messages with error code

#### 11.2.3 Frequently asked questions

#### The time of the CP700 and the PEM... are not identical.

The time of the PEM... is set by each CP700 once an hour. If a PEM... is coupled to several CP700 via Modbus TCP, all the CPs should be set to the same time.

Unbalances above 100 % occur.

The phases might be reversed.

#### The device name is displayed incorrectly in the device info.

This may be the case when the operating language of the web user interface has been changed. After changing the language, call up the menu item again that has led to the device info display. The problem no longer exists with versions COM460IP > V3.0 and CP700 V1.5 or higher.

#### 11.2.4 Where do you get help?

If, after thorough reading of the technical manual and intensive fault location in your installation, you cannot clear the fault related to the Condition Monitor CP700, please contact our Technical Service department:

| Tel.:   | +49 6401 807-760 or 0700BENDERHELP |
|---------|------------------------------------|
| Fax:    | +49 6401 807-259                   |
| E-mail: | info@bender-service.com            |

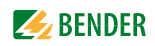

#### 11.2.5 Battery change

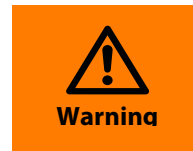

#### Fire or explosion risk

The battery must only be replaced by a Renata battery, type CR2477N. Use of another battery may present a risk of fire and explosion. Battery may explode if mistreated. Do not recharge, disassemble or dispose of in fire.

The lithium battery is required for buffering the BIOS CMOS data and for the real-time clock (RTC). If the capacity is insufficient, the battery must be replaced.

When changing the battery while the device is in de-energised state, the BIOS settings are retained (are stored in an EEPROM). Date and time are to be set again since data get lost during battery change. While changing the battery, data will be buffered by a gold leaf capacitor for approx.10 minutes.

| Battery data     |                                             |
|------------------|---------------------------------------------|
| Туре             | RENATA CR2477N, lithium battery 3 V/950 mAh |
| Can be exchanged | Yes, accessible from the outside            |
| Service life     | 4/2.5 years                                 |

#### Removing the old battery

- 1. Disconnect the connecting cable from CP700 (unplug power cable).
- 2. Touch the enclosure or the earth connection terminal to discharge static electricity.
- 3. Remove the cover of the battery compartment (1) and slide the batter out using the pulling band.

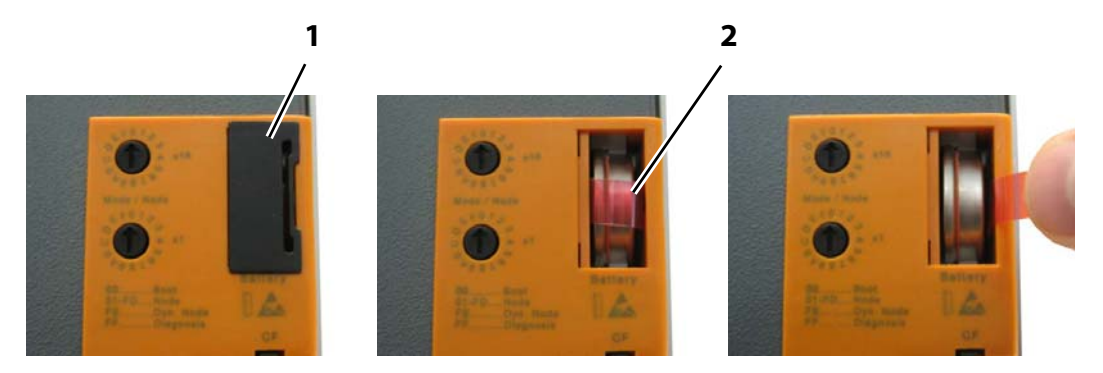

#### Insert new battery

1. Remove the battery from the packaging. Only touch the battery with your hands at the end faces. The battery can also be inserted with an insulated forceps.

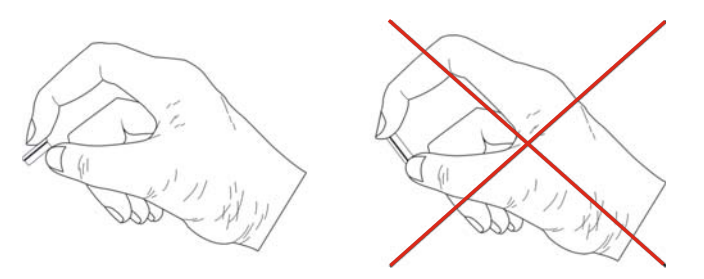

2. Ensure correct polarity when inserting the new battery. When inserting the battery ensure proper seating of the pulling band to facilitate the next battery replacement!

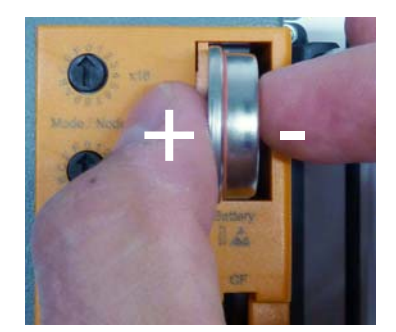

- 3. Reconnect the CP700 to the power supply.
- 4. Set the time and date again.
- 5. Dispose of the old battery in compliance with statutory regulations (see chapter "Disposal" on page 162).

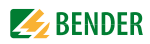

# INDEX

#### Α

Acknowledge events 143 Acquiring a licence for software options 91 Activate software option 92 ActiveX 37 Address setting - BMS address 62 - IP address 62, 86 Alarm window 80 Analysis tools 81 Automatic display contrast control 28

### В

Backup - compare two 47 - report 47 - report for parameter setting 48 Bender universal measuring devices PEM... 141 BMS analyser 83 **BMS** analysis - Errors 84 - responses 84 - Statistics 83 - Timestamp 85 BMS device address assignment within the Modbus 124 BMS devices able to have parameters assigned, list 14 BMS log files 86 BMS logger 82 BMS recording 82 Bus overview and device information 40 Byte offfset 132 Byte resp. word swapping 132

## С

Commissioning 23 Connection, preliminary considerations 17 CP700 on the internal BMS bus 43 Creating a password protection for CP700 40

## D

Damage in transit 163 Data recorder 157 Description of the measured values, list 133 Device failure monitoring 76 - activate 77 - Add device 79 Device window - Additional data 43 - Basic data 43 Dimension diagram 161 Display in standard mode 28

## Ε

E-mail notification 71 - Create template 71, 115 - Select devices 74 Evaluating events 143 Event log PEM575 142 Exception code 121

## Н

high-speed data recorder 157 How to enlarge or reduce of the presentation of the bus overview and device info field 43 How to use this manual 9

### I

Identifying activated software options 90 Indicating measured values 43 Individual texts 65 - exporting 67 - Import 69 Installation, preliminary considerations 17 Installing the device 17 Intended use 11

#### J

JavaScript 37

## L

Licensing of the software options 90 List of bus devices 42 List of the BMS devices compatible with CP700 14 Loading the licence file 91 Loading the menu of a bus device 45

## Μ

Malfunctions 163 Manual 109 Memory image of a BMS device 125 Memory scheme of the process image 124 Menu bar 39 Menu structure of the Web user interface 35 Modbus - Address structure for BMS devices 122 - Control commands 95, 138 - Function code 123 - Managing devices 114 - Request 121 - responses 122 - Templates erstellen 115 Modbus representation - BMS channel 94

- Device information 93

## Ν

Network parameter setting 62, 86

## 0

Open recorded log files 83 Operating language 38 Operating manual 109 Ordering information 162

## Ρ

- Parameter setting - Bus devices 60
  - CP700 62
  - Operating elements 60
  - RCMS460-L 61

Parameter setting for bus devices 60 PEM...

- Display harmonics 146
- Display phasor diagram 145 - Displaying alarms/measured values
- 141 Diamlassia
- Displaying voltages/currents 144
- Setting the waveform recorder 152
- Show power triangle 155 - Waveform recorder 148
- Pop-up blocker 37 Power factor rule 156 Power Quality 141 Process image 123, 124 Product description 13

## Q

Querying bus device settings 45 Querying device information from the bus device 43 Quick start 9

## R

Readout of the Info list 35 Reference data records of the process image 131 Report -> see backup 47

## S

Scope of supply 13 Setpoints 157 Setting the clock 63 Setting the date 63 Silverlight-Plug-in 37 Socket state 86 Software update 88 Start page, web user interface 37 Support 164 System requirements Silverlight - 17 System visualisation - according to your own order 113 - Benefits 113 - Export configuration 112 - Import configuration 112 - sort 112

## Т

Technical data 159 Template for events 142 Testing the status of the software 89 Time setting 63 Timer 157 Tools - BMS analyser 83 - BMS recording 82

- Device failure monitoring 76 - E-mail configuration 71, 115, 142
- E-mail overview 75
- Individual texts 65
- Log files 86
- Manage Modbus devices 114
- Manage virtual devices 117
- Modbus register 93
- Network parameters 86
- Socket state 86
- Software options 90
- Software update 88
- Troubleshooting 163

#### U

User interface of the internal Web server 35

## v

Virtual devices - manage 117 - Setting a channel 119 Visualisation 97 - Add view 99 - Adding a data logger 105 - Adding a link 101 - Adding elements 102 - Adding text 104 - Export configuration 106 - Import configuration 106

- Loading a background image 99
- Save configuration 106

## W

Web menu - Bus overview 35 - Info 35 - Language, operating language 38 - Menu structure 35 - Settings 35 - Start 35 - Tools 35 Web user interface 35 Wiring diagram 20 Work activities on electrical installations 11

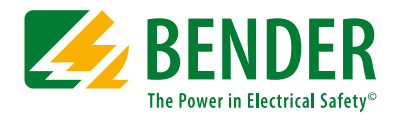

Alle Rechte vorbehalten. Nachdruck und Vervielfältigung nur mit Genehmigung des Herausgebers.

#### Bender GmbH & Co. KG

Postfach 1161 • 35301 Grünberg • Deutschland Londorfer Str. 65 • 35305 Grünberg • Deutschland Tel.: +49 6401 807-0 • Fax: +49 6401 807-259 E-Mail: info@bender.de • www.bender.de

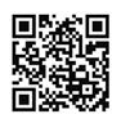

All rights reserved. Reprinting and duplicating only with permission of the publisher.

#### Bender GmbH & Co. KG

PO Box 1161 • 35301 Gruenberg • Germany Londorfer Str. 65 • 35305 Gruenberg • Germany Tel.: +49 6401 807-0 • Fax: +49 6401 807-259 E-Mail: info@bender.de • www.bender.de